# Canon

# *PowerShot A2600 PowerShot A1400* Manual do Usuário da Câmera

### PORTUGUÊS

- Antes de utilizar a câmera, certifique-se de ler, este manual, incluindo as precauções de segurança.
- A leitura deste manual vai ajudá-lo a aprender a usar a câmera corretamente.
- Guarde este manual em segurança para que possa usá-lo no futuro.

- Clique nos botões localizados no canto inferior direito para acessar outras páginas.
  - E: Próxima página
  - C: Página anterior
  - Página mostrada antes de clicar em um link
- Para saltar para o início de um capítulo, clique no título do capítulo, à direita.

Nas páginas de títulos de capítulos, é possível acessar os tópicos clicando nos títulos.

#### Cana

Observações Preliminares e Informações Legais

Conteúdo: Operações Básicas

Manual Básico

Manual Avancado

> Noções Básicas sobre a Câmera

2 Modo Smart

Outros Modos de Fotografia/Filmagem

Modo P

5 Modo de Reprodução

C Menu de

Configurações

Acessórios

Apêndice

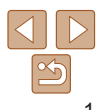

### Conteúdo da Embalagem

Antes de usar a câmera, verifique se a embalagem contém os seguintes itens.

Se algum deles estiver faltando, entre em contato com o revendedor da câmera.

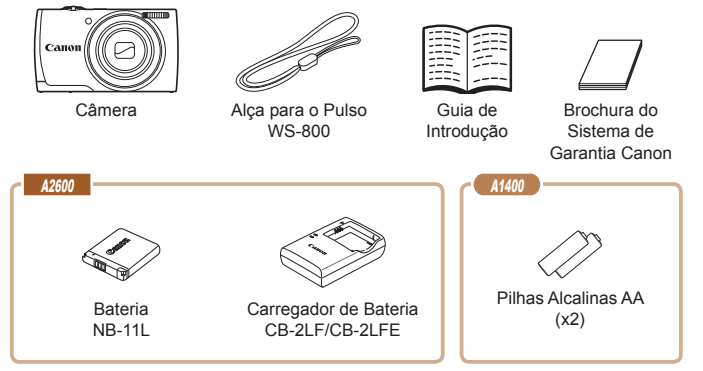

· Não inclui nenhum cartão de memória.

### Cartões de Memória Compatíveis

Podem ser usados os seguintes cartões de memória (vendidos separadamente), independentemente da capacidade.

- Cartões de memória SD\*
- Cartões de memória SDHC\*
- Cartões de memória SDXC\*
- Cartões Eye-Fi

\* Cartões de memória em conformidade com as normas SD. Contudo, não foi verificado se todos os cartões de memória funcionam com a câmera.

### Sobre os Cartões Eye-Fi

Não há garantia de que este produto seja compatível com funções do cartão Eye-Fi (incluindo a transferência sem fio). Em caso de problemas com um cartão Eye-Fi, consulte o fabricante do cartão.

Observe também que, em muitos países ou regiões, é necessária uma autorização para o uso de cartões Eye-Fi.

Sem a autorização, não é permitido usar o cartão. Se não tiver certeza de que o uso do cartão é autorizado na área em questão, consulte o fabricante do cartão.

|   | intornações Legais                              |
|---|-------------------------------------------------|
|   | Conteúdo:<br>Operações Básicas                  |
|   | Manual Básico                                   |
|   | Manual<br>Avançado                              |
|   | 1 Noções Básicas<br>sobre a Câmera              |
|   | 2 Modo Smart<br>Auto                            |
|   | <b>3</b> Outros Modos de<br>Fotografia/Filmager |
|   | 4 Modo P                                        |
| 2 | 5 Modo de<br>Reprodução                         |
|   | 6 Menu de<br>Configurações                      |
|   | 7 Acessórios                                    |
|   | 8 Apêndice                                      |
|   | Índice Remissivo                                |
|   |                                                 |

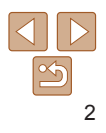

#### Capa

Observações Preliminares e Informações Legais

### Observações Preliminares e Informações Legais

- Tire algumas fotografias de teste iniciais e examine-as para certificar-se de que as imagens foram gravadas corretamente. Observe que a Canon Inc., suas subsidiárias, filiais e distribuidores não se responsabilizam por quaisquer danos consequenciais provocados por avarias da câmera ou acessório, incluindo cartões de memória, que resultem na falha da gravação de uma imagem ou da gravação em um formato legível pela máquina.
- As imagens gravadas pela câmera destinam-se ao uso pessoal. Evite fazer gravações não autorizadas que violem leis de direitos autorais. Observe que, mesmo para uso pessoal, a fotografia pode violar direitos autorais, ou outros direitos legais, em apresentações ou exposições ou em alguns ambientes comerciais.
- Para obter informações sobre a garantia da câmera, consulte as informações da Garantia fornecidas com a câmera. Para contactar o Apoio ao Cliente da Canon, consulte as informações da Garantia para obter as respetivas informações de contacto.
- Embora o monitor LCD seja fabricado segundo condições de produção extremamente precisas — e mais de 99,99% dos pixels funcionem de acordo com as especificações —, em raras situações alguns pixels podem apresentar defeito ou ser exibidos como pontos vermelhos ou pretos. Esta situação não indica danos na câmera nem afeta as imagens gravadas.
- O monitor LCD pode ser coberto com uma fina película plástica para proteção contra riscos durante o transporte. Se estiver coberto, remova a película antes de usar a câmera.
- Quando usada por períodos prolongados, a câmera pode aquecer-se. Esta situação não indica danos.

| Observações Preliminares<br>Informações Legais |  |  |  |  |
|------------------------------------------------|--|--|--|--|
| Conteúdo:<br>Operações Básicas                 |  |  |  |  |
| Manual Básico                                  |  |  |  |  |
| Manual<br>Avançado                             |  |  |  |  |
| 1 Noções Básicas<br>sobre a Câmera             |  |  |  |  |
| 2 Modo Smart<br>Auto                           |  |  |  |  |
| <b>3</b> Outros Modos de<br>Fotografia/Filmage |  |  |  |  |
| 4 Modo P                                       |  |  |  |  |
| 5 Modo de<br>Reprodução                        |  |  |  |  |
| 6 Menu de<br>Configurações                     |  |  |  |  |
| 7 Acessórios                                   |  |  |  |  |
| 8 Apêndice                                     |  |  |  |  |
| Índice Remissivo                               |  |  |  |  |

Cono

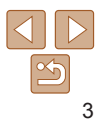

### Nomes dos Componentes e **Convenções neste Manual**

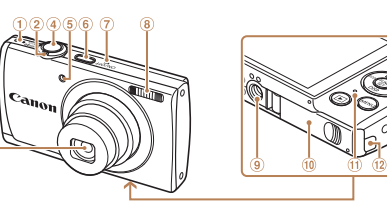

- ര Alto\_falante
- Ō Botão de zoom Fotografia/Filmagem < (telefoto)> / < (grande angular)> Reprodução: <Q (ampliar)> / < C (índice)>
- Lente 3

A2600

- ā Botão do obturador
- Ξ Luz
- Botão ON/OFF (liga/desliga) ര

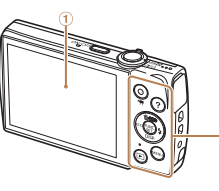

(MENU)

- Tela (monitor LCD) 1
- Botão Filme 2
- Botão < (Auto)> / < m (Apagar 3 imagem individual)> / Para cima
- (4) Botão < ECO> / Para a esquerda
- Botão < ]> (Reprodução)> **(5**)

- (7) Microfone
- (a) Flash
- Encaixe para tripé
- Tampa do cartão de memória/bateria.
- Indicador
- Porta do cabo do conector DC
- Suporte da alca
- Terminal AV OUT (Saída de áudio/ vídeo) / DIGITAL

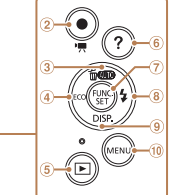

- (6) Botão <? (Aiuda)> 7 Botão FUNC./SET
- 8 Botão <\$ (Flash)> / Para a direita
- Botão <DISP.(Apresentação)> / Para baixo (9)
- (1) Botão <MENU>

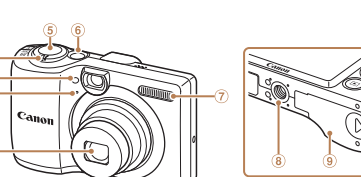

- 1) Botão de zoom Fotografia/Filmagem: <[] (telefoto)> / <[] (grande angular)> Reprodução: <Q (ampliar)> / <
- (2) L 117

A1400

- Microfone
- A Lente
- (5) Botão do obturador

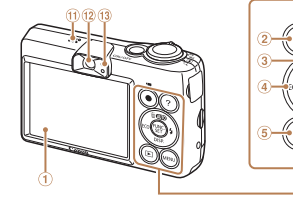

- (1) Tela (monitor LCD)
- 3 **Botão Filme**
- (3) Botão < (Auto) > / < m (Apagar)</p> imagem individual)> / Para cima
- Botão < ECO> / Para a esquerda
- Botão < Image: (Reprodução)> (5)
- Botão <? (Ajuda)> 6
- (7) Botão FUNC./SET

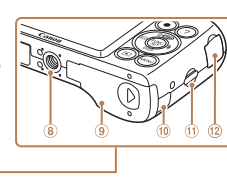

- Botão ON/OFF (liga/desliga)
- (7) Flash

**(()** 

- (8) Encaixe para tripé
  - Tampa do cartão de memória/pilhas
- (III) Porta do cabo do conector DC
- M Suporte da alca
- Terminal AV OUT (Saída de áudio/ 12 vídeo) / DIGITAI

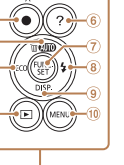

- (8) Botão <\$ (Flash)> / Para a direita
- (9) Botão <DISP.(Apresentação)> / Para baixo
- Botão <MENU> m
- (ff) Alto-falante
- (12) Visor
- (13) Indicador

# Cana

Observações Preliminares e Informações Legais

Conteúdo: Operações Básicas

### Manual Básico

#### Manual Avancado Nocões Básicas sobre a Câmera Modo Smart Auto

Outros Modos de Fotografia/Filmagem

### Modo P

| _ |            |
|---|------------|
| 5 | Modo de    |
|   | Reprodução |
|   | Manada     |

Menu de Configurações

Acessórios

#### Apêndice

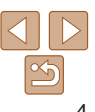

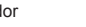

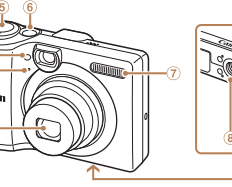

- Neste manual, são usados ícones para representar os botões correspondentes da câmera em que aparecem ou com os quais se parecem.
- Os seguintes botões e controles da câmera são representados por ícones.
  - <>> Botão para cima 3 (na parte posterior)
  - <4> Botão para a esquerda ④ (na parte posterior)
  - <>> Botão para a direita (8) (na parte posterior)
  - <>> Botão para baixo (9) (na parte posterior)
- Os modos de fotografia ou de filmagem, ícones e texto exibidos na tela são indicados entre colchetes.
- ①: Informações importantes que você deve saber
- Ø: Observações e sugestões de uso especializado da câmera
- • Maginas com informações relacionadas (neste exemplo, "xx" representa o número da página)
- As instruções apresentadas neste manual aplicam-se à câmera com configurações padrão.
- Para facilitar, todos os cartões de memória compatíveis são denominados simplesmente "cartão de memória".
- As guias exibidas acima dos títulos indicam se a função é usada para fotos, filmes ou ambos.

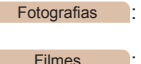

- Indica se a função é usada ao fotografar ou ao ver fotos.
  - Indica se a função é usada ao gravar ou ao ver filmes.
- Os ícones a seguir são usados para indicar funções que variam conforme o modelo de câmera:

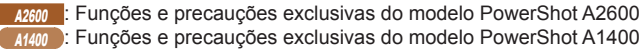

• Este guia usa ilustrações e capturas de tela do modelo PowerShot A2600 em todas as explicações.

| Сара                                          |
|-----------------------------------------------|
| Observações Preliminare<br>Informações Legais |
| Conteúdo:<br>Operações Básica                 |
| Manual Básico                                 |
| Manual<br>Avançado                            |
| 1 Noções Básica<br>sobre a Câmera             |
| 2 Modo Smart<br>Auto                          |
| <b>3</b> Outros Modos de<br>Fotografia/Filmag |
| 4 Modo P                                      |
| 5 Modo de<br>Reprodução                       |
| 6 Menu de<br>Configuraçõe                     |
| 7 Acessórios                                  |
| 8 Apêndice                                    |
| Índice Remissivo                              |

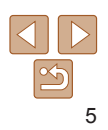

### Índice

| Conteúdo da Embalagem2                            |
|---------------------------------------------------|
| Cartões de Memória                                |
| Compatíveis2                                      |
| Observações Preliminares e<br>Informações Legais3 |
| Nomes dos Componentes e                           |
| Convenções neste Manual4                          |
| Índice6                                           |
| Conteúdo: Operações Básicas7                      |
| Precauções de Segurança8                          |

### Manual Básico.....11

| Preparativos Iniciais   | 12 |
|-------------------------|----|
| Começar a Usar a Câmera | 18 |
| Usar o Software         | 21 |
| Mapa do Sistema         | 26 |

### Manual Avançado......27

| 1 Noções Básicas sobre a<br>Câmera              | 27 |
|-------------------------------------------------|----|
| Liga/Desliga                                    | 28 |
| Botão do Obturador                              | 29 |
| Visor Óptico                                    | 29 |
| Opções de Visualização de<br>Fotografias/Filmes | 30 |
| Menu FUNC                                       | 31 |
|                                                 |    |

| Menu MENU                                                           | .32       |
|---------------------------------------------------------------------|-----------|
| Apresentação do Indicador                                           | .33       |
| 2 Modo Smart Auto                                                   | .34       |
| Fotografar ou Filmar<br>(Smart Auto)<br>Recursos Práticos e         | .35       |
| Convenientes<br>Recursos de Personalização de<br>Imagens            | .39       |
| Recursos Úteis para<br>Fotografar/Filmar<br>Personalizar a Operação | .45       |
| da Câmera                                                           | .46       |
| 3 Outros Modos de<br>Fotografia/Filmagem                            | .47       |
| Cenas Específicas                                                   | .48       |
| Aplicar Efeitos Especiais<br>Modos Especiais para outras            | .50       |
| Finalidades                                                         | .53       |
| 4 Modo P                                                            | .55       |
| Fotografar/Filmar em Programa A<br>(Modo <p>)</p>                   | АЕ<br>.56 |

Brilho da Imagem

(Compensação de Exposição).....56 Cor e Fotografias Contínuas......59 Alcance das Fotos e Focagem ....60

| Flash                 | .64 |
|-----------------------|-----|
| Usar o Modo Econômico | .66 |
| Outras Configurações  | .66 |

| Modo | de | Ren | rodu | ICÃO | 69 |
|------|----|-----|------|------|----|

5

| Visualizar7                  | 0  |
|------------------------------|----|
| Percorrer e Filtrar Imagens7 | 1  |
| Opções de Visualização       |    |
| de Imagens7                  | '3 |
| Proteger Imagens7            | '4 |
| Apagar Imagens7              | 6  |
| Rodar Imagens7               | 7  |
| Editar Fotografias7          | 8  |
|                              |    |

6 Menu de Configurações.....81

| Ajustar Funções Básicas |   |
|-------------------------|---|
| da Câmera82             | 2 |

| 7 Acessórios              | .88 |
|---------------------------|-----|
| Acessórios Opcionais      | 89  |
| Usar Acessórios Opcionais | 91  |
| Imprimir Imagens          | 94  |
| Usar um Cartão Eye-Fi     | 102 |

| 8 Apêndice104                    |
|----------------------------------|
| Solução de Problemas105          |
| Mensagens Exibidas na Tela 108   |
| Informações Exibidas na Tela 110 |
| Tabelas de Funções e             |
| de Menus 112                     |
| Precauções de Manuseio 118       |

### Especificações..... Índice Remissivo.....

| • |  |  |  |  |  |  | 118 |  |
|---|--|--|--|--|--|--|-----|--|
|   |  |  |  |  |  |  | 122 |  |

| Сара                                            |
|-------------------------------------------------|
| Observações Preliminares<br>Informações Legais  |
| Conteúdo:<br>Operações Básicas                  |
| Manual Básico                                   |
| Manual<br>Avançado                              |
| 1 Noções Básicas<br>sobre a Câmera              |
| <b>2</b> Modo Smart<br>Auto                     |
| <b>3</b> Outros Modos de<br>Fotografia/Filmager |
| 4 Modo P                                        |
| 5 Modo de<br>Reprodução                         |
| 6 Menu de<br>Configurações                      |
| 7 Acessórios                                    |
| 8 Apêndice                                      |
| Índice Remissivo                                |

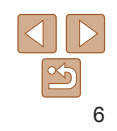

### **Conteúdo: Operações Básicas**

### **D** Fotografar

• Usar configurações determinadas pela câmera (Modo Auto)......35

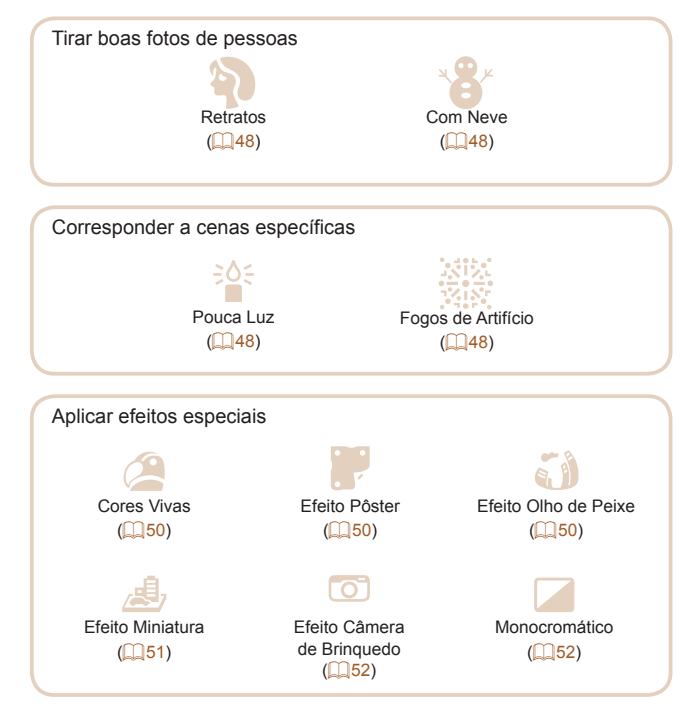

| <ul> <li>Ao ajustar configurações de imagem (Controle de Visão Direta) 49</li> </ul> | Observações Preliminares e<br>Informações Legais |
|--------------------------------------------------------------------------------------|--------------------------------------------------|
| <ul> <li>Foco em rostos</li></ul>                                                    | Conteúdo:                                        |
| Sem usar o flash (Desativar Flash)                                                   | Operações Básicas                                |
| Incluir a si mesmo(a) na foto (Temporizador)                                         | Manual Básico                                    |
| Adicionar um marcador de data 42                                                     | Manual<br>Avançado                               |
| ▶ Ver                                                                                | Noções Básicas                                   |
| Ver imagens (Modo de Reprodução)                                                     | sobre a Câmera                                   |
| <ul> <li>Reprodução automática (Exibição em slide)</li></ul>                         | 2 Modo Smart<br>Auto                             |
| • Em uma TV                                                                          | 3 Outros Modos de                                |
| Em um computador                                                                     | Fotografia/Filmagem                              |
| Procurar imagens rapidamente                                                         | 4 Modo P                                         |
| • Apagar imagens                                                                     | 5 Modo de<br>Reprodução                          |
| Gravar/Ver Filmes                                                                    | 6 Menu de<br>Configurações                       |
| Gravar filmes                                                                        |                                                  |
| Ver filmes (Modo de Reprodução)                                                      | Accessorios                                      |
| D Imprimir                                                                           | 8 Apêndice                                       |
|                                                                                      | Índice Remissivo                                 |
|                                                                                      |                                                  |
| 🖵 Salvar                                                                             |                                                  |
| Salvar imagens em um computador                                                      |                                                  |

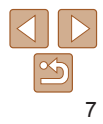

Capa

### Precauções de Segurança

- Antes de usar o produto, certifique-se de ler as precauções de segurança descritas a seguir. Sempre certifique-se de que o produto é utilizado da maneira correta.
- As precauções de segurança indicadas nas páginas a seguir destinam-se a evitar lesões em você e em outras pessoas ou danos no equipamento.
- Certifique-se de ler também as orientações incluídas em todos os acessórios vendidos separadamente que você usar.

### Aviso

Indica a possibilidade de lesões graves ou morte.

· Não dispare o flash muito próximo dos olhos das pessoas.

A exposição à luz intensa produzida pelo flash pode causar danos à visão. Em especial, permaneça no mínimo a um metro de distância de crianças e bebês ao usar o flash.

• Guarde este equipamento fora do alcance de crianças e bebês. Alça: Colocar a alça em torno do pescoço de crianças pode resultar em asfixia.

- Use somente fontes de alimentação elétrica recomendadas.
- Não tente desmontar, alterar nem aquecer o produto.
- · Evite deixar cair o produto ou sujeitá-lo a impactos fortes.
- Para evitar o risco de lesões, não toque no interior do produto caso este tenha sofrido queda ou esteja danificado.
- Interrompa imediatamente o uso do produto caso ele exale fumaça ou odor estranho ou apresente comportamento anormal.
- Não use solventes orgânicos, como álcool, benzina ou tíner, para limpar o produto.
- Não deixe que o produto entre em contato com água (por exemplo, água do mar) ou outros líquidos.

Não deixe líquidos ou objetos estranhos entrarem na câmera.
 Isso pode resultar em choque elétrico ou incêndio

Caso líquidos ou objetos estranhos entrem em contato com o interior da câmera, desligue-a imediatamente e remova a bateria (ou as pilhas).

### A2600

Se o carregador de bateria se molhar, desconecte-o da tomada e consulte o revendedor da câmera ou um Serviço de Help Desk da Canon.

### A1400

 Não olhe pelo visor para fontes de luz intensa (como o sol em um dia claro).

Isto pode causar danos à sua visão.

- Use somente a bateria (ou as pilhas) recomendada(s).
- Não coloque a bateria (ou as pilhas) no fogo nem perto dele.

### A2600

- Desconecte periodicamente o cabo de alimentação e, usando um pano seco, retire a poeira e a sujeira acumuladas no plugue, no exterior da tomada elétrica e nas áreas próximas.
- Não manuseie o cabo de alimentação com as mãos molhadas.
- Não use o equipamento de maneira que exceda a capacidade nominal da tomada elétrica ou dos acessórios de fiação. Não use o equipamento se o cabo de alimentação ou o plugue estiver danificado ou se não estiver totalmente encaixado na tomada da parede.
- Não deixe que sujeira ou objetos metálicos (como alfinetes ou chaves) entrem em contato com os terminais ou o plugue.
- A bateria (ou as pilhas) pode(m) explodir ou vazar, causando choque elétrico ou incêndio. Isso pode causar lesões pessoais e danos na área próxima. Em caso de vazamento da bateria (ou das pilhas) e contato de seu eletrólito com olhos, boca, pele ou roupas, lave imediatamente com água.

#### Capa

Observações Preliminares e Informações Legais

Conteúdo: Operações Básicas

### Manual Básico

### Manual Avançado 1 Noções Básicas sobre a Câmera

- 2 Modo Smart
- 3 Outros Modos de Fotografia/Filmagem

### Modo P

- Modo de
- Reprodução
   Menu de
- 6 Menu de Configurações

Acessórios

Apêndice

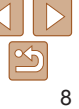

### Cana Observações Preliminares e Informações Legais Conteúdo: Operações Básicas Manual Básico Manual Avancado Nocões Básicas sobre a Câmera Modo Smart Auto Outros Modos de Fotografia/Filmagem Modo P Modo de Reprodução Menu de Acessórios Apêndice Índice Remissivo

#### Atencão Indica a possibilidade de danos ao equipamento

 Não aponte a câmera para fontes de luz intensa (como o sol em um dia claro).

Isso pode danificar o sensor de imagem

- Ao usar a câmera em praias ou locais de muito vento, tenha o cuidado de não deixar areia ou poeira entrar na câmera. Isso poderá causar mau funcionamento no produto.
- Durante o uso normal, o flash pode emitir pequenas quantidades de fumaca.

Isso é devido à alta intensidade com que o flash queima poeira e materiais estranhos que aderem à parte frontal da unidade. Use um cotonete para remover impurezas poeira ou outros materiais estranhos do flash a fim de evitar acúmulo de calor e danos à unidade

• Retire e guarde a bateria (ou as pilhas) guando não for usar a câmera

Se a bateria (ou pilhas) for deixada dentro da câmera, podem ocorrer danos causados por eventuais vazamentos.

 Antes de descartar a bateria (ou as pilhas), cubra os terminais com fita adesiva ou outro material isolante.

O contato dela com outros materiais metálicos pode provar incêndio ou explosões.

### A2600

- Desconecte o carregador de bateria da tomada elétrica depois de concluído o carregamento ou guando não estiver usando-o.
- Não cologue nada sobre o carregador de bateria, como panos, durante um carregamento.

Deixar a unidade conectada à tomada por longo período de tempo pode causar seu superaquecimento e deformação, resultando em incêndio.

Deslique a câmera em locais onde seu uso é proibido.

As ondas eletromagnéticas emitidas pela câmera podem interferir no funcionamento de instrumentos e outros dispositivos eletrônicos. Tenha o devido cuidado ao usar a câmera em locais onde é proibido o uso de dispositivos eletrônicos como no interior de aeronaves e instalações. hospitalares

### \Lambda Atencão

#### Indica a possibilidade de lesões pessoais.

 Ao segurar a câmera pela alca, tenha o cuidado de não balancála, não sujeitá-la a impactos ou choques fortes, nem deixá-la ser atingida por outros obietos.

 Tenha o cuidado de não bater nem exercer pressão sobre a lente. Isso pode causar lesões pessoais ou danificar a câmera.

#### Tenha o cuidado de não sujeitar a tela a impactos fortes. Se a tela se partir, podem ocorrer lesões pessoais causadas pelos fragmentos resultantes.

 Ao usar o flash, tenha o cuidado de não tapá-lo com os dedos nem com a roupa.

Isso pode resultar em queimaduras ou danos no flash.

- Evite usar, colocar ou guardar o produto nos seguintes locais;
- Locais suieitos a luz solar direta
- Locais sujeitos a temperaturas superiores a 40 °C
- Áreas úmidas ou empoeiradas

Tais condições podem causar vazamento, superaquecimento ou explosão da bateria (ou das pilhas), resultando em choque elétrico, incêndio, queimaduras ou outros tipos de lesões.

Temperaturas elevadas podem causar deformação na parte externa da câmera ou do carregador de bateria.

Configurações

#### A2600

• Não deixe a bateria próxima a animais de estimação.

Caso animais de estimação mordam a bateria, pode ocorrer vazamento, superaquecimento ou explosão, resultando em incêndio ou danos.

#### A1400

- Não carregue pilhas de tipos diferentes ao mesmo tempo, nem use pilhas velhas com pilhas novas.
- Não insira as pilhas com os terminais + e invertidos. Isso poderá causar mau funcionamento no produto.
- Não se sente quando estiver com a câmera no bolso. Isso pode causar mau funcionamento ou danos na tela.
- Ao colocar a câmera em uma bolsa ou mochila, certifique-se de que objetos rígidos não entrem em contato com a tela.
- Não prenda nenhum objeto rígido à câmera.

Isso pode causar mau funcionamento ou danos na tela.

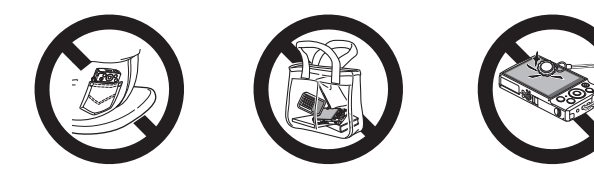

| Сара                                             |
|--------------------------------------------------|
| Observações Preliminares e<br>Informações Legais |
| Conteúdo:<br>Operações Básicas                   |
| Manual Básico                                    |
| Manual<br>Avançado                               |
| 1 Noções Básicas<br>sobre a Câmera               |
| 2 Modo Smart<br>Auto                             |
| <b>3</b> Outros Modos de<br>Fotografia/Filmagem  |
| 4 Modo P                                         |
| 5 Modo de<br>Reprodução                          |
| 6 Menu de<br>Configurações                       |
| 7 Acessórios                                     |
| 8 Apêndice                                       |
| Índice Remissivo                                 |

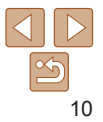

# **Manual Básico**

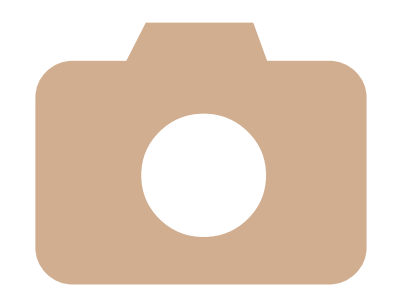

Fornece instruções básicas, dos preparativos iniciais a como fotografar/filmar, reproduzir e salvar no computador

| Preparativos Iniciais   | 12 |
|-------------------------|----|
| Começar a Usar a Câmera | 18 |
| Usar o Software         | 21 |
| Mapa do Sistema         | 26 |

| Ма        | nual Básico                           |
|-----------|---------------------------------------|
| Ma<br>Ava | nual<br>ançado                        |
| 1         | Noções Básicas<br>sobre a Câmera      |
| 2         | Modo Smart<br>Auto                    |
| 3         | Outros Modos de<br>Fotografia/Filmage |
| 4         | Modo P                                |
| 5         | Modo de<br>Reprodução                 |
| 6         | Menu de<br>Configuraçõe               |
| 7         | Acessórios                            |
| 8         | Apêndice                              |
| Índi      | ce Remissivo                          |
|           |                                       |

Сара

Observações Preliminares e Informações Legais Conteúdo: Operações Básicas

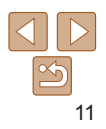

### **Preparativos Iniciais**

Prepare-se para fotografar ou filmar do seguinte modo.

### Encaixar a Alça

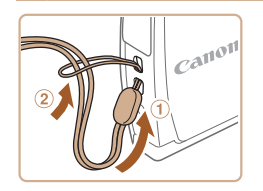

 Passe a extremidade da alça pelo orifício para a alça (1), depois puxe a outra extremidade por dentro da laçada formada na extremidade já passada (2).

### Segurar a Câmera

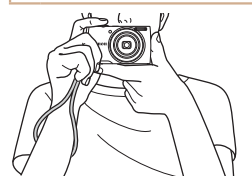

- Coloque a alça em volta do pulso.
- Ao fotografar ou filmar, mantenha os braços bem próximos do corpo e segure a câmera com firmeza para evitar que ela se mova. Não apoie os dedos sobre o flash.

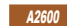

### Carregar a Bateria

Antes de usar a bateria, carregue-a usando o carregador incluído. Certifique-se inicialmente de carregar a bateria, pois a câmera não é vendida com a bateria carregada.

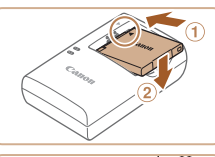

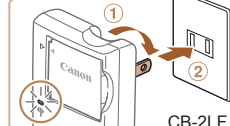

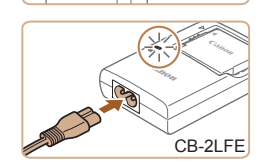

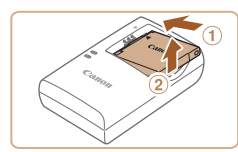

### Insira a bateria.

 Depois de alinhar as marcas ▲ na bateria e no carregador, insira a bateria empurrando-a para dentro (①) e para baixo (②).

### 2 Carregue a bateria.

- CB-2LF: Vire o plugue para fora (1) e conecte o carregador a uma tomada elétrica (2).
- CB-2LFE: Ligue o cabo de alimentação no carregador, depois conecte a outra extremidade a uma tomada elétrica.
- A luz de carregamento fica laranja e o carregamento é iniciado.
- Quando o carregamento termina, a luz fica verde.

### 3 Retire a bateria.

 Após desconectar o carregador de bateria, retire a bateria deslizando-a para dentro (①) e para cima (②).

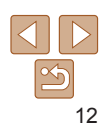

#### Capa

Observações Preliminares e Informações Legais

Conteúdo: Operações Básicas

Manual Básico

#### Manual Avancado

Noções Básicas sobre a Câmera

Modo Smart

- 3 Outros Modos de Fotografia/Filmagem
- Modo de
- Reprodução
- Menu de
- Configurações

Acessórios

Apêndice

#### 42600

### Inserir a Bateria

#### Insira a bateria incluída

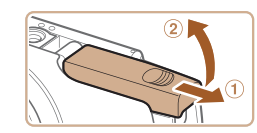

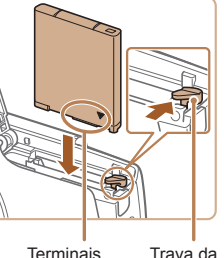

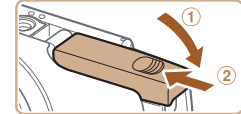

### Abra a tampa.

Deslize a tampa (1) e abra-a (2)

#### Insira a bateria 2

- Enquanto pressiona a trava da bateria na direção da seta, insira a bateria (como mostrado) e empurre-a até encaixá-la na posição travada com um clique.
- incorreto, ela não encaixará na posição correta. Sempre confirme se a bateria está do lado correto e se trava ao ser inserida

#### Feche a tampa. 3

Baixe a tampa (①) e mantenha-a pressionada enquanto a desliza, até encaixá-la na posição fechada com um clique (2).

### Manual Básico Manual Avancado Nocões Básicas sobre a Câmera Modo Smart Auto Outros Modos de Fotografia/Filmagem Modo P Modo de Reprodução Menu de Configurações Acessórios

Apêndice

Índice Remissivo

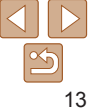

#### Cana

Observações Preliminares e Informações Legais

Conteúdo: Operações Básicas

# Se você inserir a bateria do lado.

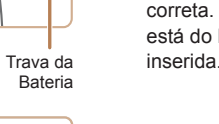

objetos. Isso pode resultar em mau funcionamento ou danos ao produto. Para obter mais detalhes sobre o tempo de carregamento, o número de fotos

alimentação, não conecte o carregador nem o cabo a outros

- e o tempo de gravação possível com a bateria totalmente carregada, consulte "Número de Fotos/Tempo de Gravação, Tempo de Reprodução" (1119).
- Baterias carregadas perdem gradualmente sua carga, mesmo guando não são utilizadas. Carreque a bateria no dia em que será usada (ou no dia anterior).
- O carregador pode ser usado em regiões que tenham alimentação elétrica de 100 V CA a 240 V CA (50/60 Hz). Para tomadas elétricas que tenham formato diferente, use um adaptador de pluque disponível comercialmente. Transformadores elétricos para uso em viagens não devem ser utilizados, pois podem danificar a bateria.

#### Capa

#### Observações Preliminares e Informações Legais

Conteúdo: Operações Básicas

### Manual Básico

|   | Mai<br>Ava | nual<br>ançado                   |
|---|------------|----------------------------------|
|   | 1          | Noções Básicas<br>sobre a Câmera |
|   | 2          | Modo Smart<br>Auto               |
| ſ | 3          | Outros Modos de                  |

### 4 Modo P

- Modo de Reprodução
- Menu de
- Configurações
- Acessórios
- Apêndice
- Índice Remissivo

### Retirar a Bateria

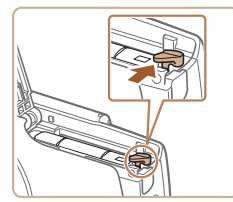

Inserir as Pilhas

Insira as pilhas incluídas.

A1400

- Abra a tampa e pressione a trava da bateria na direção da seta.
- A bateria será ejetada.

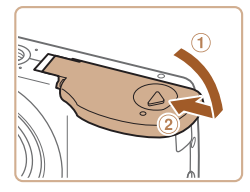

### Pilhas Compatíveis

Use pilhas alcalinas AA ou pilhas NiMH AA da Canon (vendidas separadamente, 289).

3

 Em função de variações no desempenho de outras pilhas, é recomendável usar somente as pilhas especificadas.

Feche a tampa.

clique (2).

Baixe a tampa (1) e mantenha-a

pressionada enquanto a desliza até

encaixá-la na posicão fechada com um

- As pilhas NiMH apresentam maior durabilidade nas câmeras que as pilhas alcalinas, especialmente em tempo frio.
- Para saber quantas fotos ou horas de gravação podem ser obtidas com diversos tipos de pilhas, consulte "Número de Fotos/Tempo de Gravação, Tempo de Reprodução" (<u>1119</u>).

| Th |  |
|----|--|
|    |  |

1

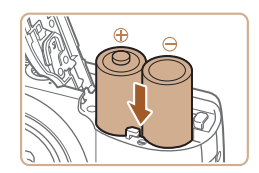

### **2** Insira as pilhas.

Abra a tampa.

Insira as pilhas como indicado.

Deslize a tampa (1) e abra-a (2).

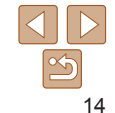

### Inserir o Cartão de Memória

Insira um cartão de memória (vendido separadamente). Antes de usar um novo cartão de memória (ou um cartão de memória formatado em outro dispositivo), é necessário formatar o cartão de memória com esta câmera (283).

3

Verifique a lingueta de proteção

Nos cartões de memória com lingueta de

travada (voltada para baixo). Deslize

posição destravada com um clique.

Deslize a tampa (1) e abra-a (2).

Insira o cartão de memória.

mostrado, até encaixá-lo na posição

certifique-se de que ele está do lado

correto. Inserir cartões de memória do lado incorreto pode danificar a câmera.

Insira o cartão de memória como

Ao inserir o cartão de memória.

travada com um clique.

Abra a tampa.

a lingueta para cima até encaixá-la na

proteção contra gravação, não é possível gravar se a lingueta estiver na posição

contra gravação do cartão.

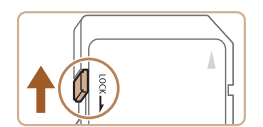

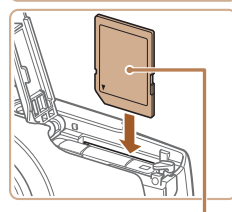

Etiqueta

### Feche a tampa.

- Baixe a tampa (1) e mantenha-a pressionada enquanto a desliza, até encaixá-la na posição fechada com um clique (2).
- Para saber quantas fotos ou horas de gravação podem ser salvas em um cartão de memória, consulte "Número de Fotos por Cartão de Memória" (<u>119</u>).

### Retirar o Cartão de Memória

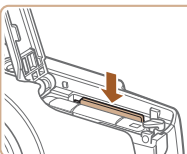

- Abra a tampa e empurre o cartão de memória para dentro até ouvir um clique, depois solte-o lentamente.
- O cartão de memória será ejetado.

### Ajustar a Data e a Hora

Ajuste corretamente a data e a hora atuais, como descrito a seguir, se a tela [Data/Hora] for exibida ao ligar a câmera. As informações especificadas desta forma são gravadas nas propriedades da imagem ao fotografar ou filmar. São usadas também ao gerenciar imagens pela data da foto ou filme ou ao imprimir imagens com data.

Se desejar, você também poderá adicionar um marcador de data às fotos (242).

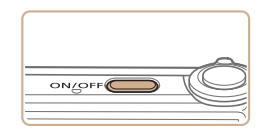

### Ligue a câmera.

- Pressione o botão ON/OFF.
- É exibida a tela [Data/Hora].

#### Capa

Observações Preliminares e Informações Legais

Conteúdo: Operações Básicas

### Manual Básico

| Ma<br>Ava | nual<br>ançado                         |
|-----------|----------------------------------------|
| 1         | Noções Básicas<br>sobre a Câmera       |
| 2         | Modo Smart<br>Auto                     |
| 3         | Outros Modos de<br>Fotografia/Filmagen |
| 4         | Modo P                                 |
| 5         | Modo de<br>Reprodução                  |
| 6         | Menu de<br>Configurações               |
| 7         | Acessórios                             |
| 8         | Apêndice                               |
|           |                                        |

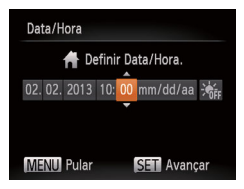

### 2 Aiuste a data e a hora.

- Pressione os botões <4><>> para escolher uma opcão
- Pressione os botões <A><V> para especificar a data e a hora
- Ao concluir, pressione o botão <())>.

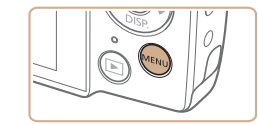

Alterar a Data e a Hora

Aiuste a data e a hora do seguinte modo

- Acesse o menu da câmera
- Pressione o botão <MENU>

Para ajustar o horário de verão (adjantar 1 hora) escolha [::::] na etana 2

Depois escolha [...] pressionando os botões <...>

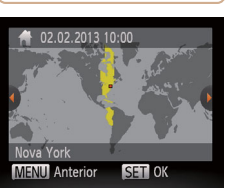

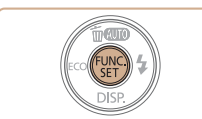

- 3 Aiuste o fuso horário local.
  - Pressione os botões <4><>> para escolher o fuso horário local

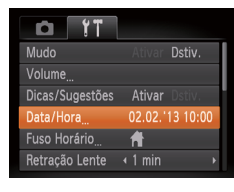

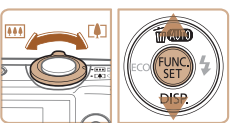

### 2 Escolha [Data/Hora].

- Mova o botão de zoom para escolher a quia (**ff**).
- Pressione os botões <▲><▼> para escolher [Data/Hora], depois pressione o botão < ( )>.
- 3 Altere a data e a hora.
- Siga a etapa 2, em "Ajustar a Data" e a Hora" (116), para aiustar as configurações.
- Pressione o botão <MENU> para fechar o menu

| 2 | Auto                                  |
|---|---------------------------------------|
| 3 | Outros Modos de<br>Fotografia/Filmage |
| ļ | Modo P                                |
| 5 | Modo de<br>Reprodução                 |
| 3 | Menu de<br>Configurações              |
| 7 | Acessórios                            |
| 3 | Apêndice                              |

- Índice Remissivo

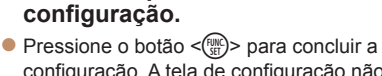

Conclua o processo de

- configuração. A tela de configuração não é mais exihida Depois de definir a data e a hora, a tela
- [Data/Hora] não será mais exibida.
- Para desligar a câmera, pressione o botão ON/OFF

• A menos que você ajuste a data e a hora, a tela [Data/Hora] será exibida toda vez que ligar a câmera. Especifique as informações corretas.

4

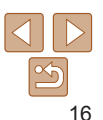

### Cana

Observações Preliminares e Informações Legais

Conteúdo: Operações Básicas

Manual Básico

### Manual Avancado Nocões Básicas

sobre a Câmera 

- As configurações de data/hora podem ser mantidas por cerca de três semanas pela pilha de data/hora (pilha de reserva) embutida da câmera, após a retirada da bateria removível (ou pilhas).
- A pilha de data/hora será carregada em aproximadamente quatro horas depois de inserir uma bateria (ou pilhas) com carga suficiente ou de conectar a câmera a uma fonte adaptadora de CA (vendida separadamente, 289), mesmo que a câmera esteja desligada.
- Quando a pilha de data/hora se esgotar, a tela [Data/Hora] será exibida quando você ligar a câmera. Siga as etapas descritas em "Ajustar a Data e a Hora" (<u>15</u>) para ajustar a data e a hora.

### Idioma de Exibição

Altere o idioma de exibição conforme necessário.

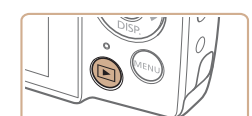

| English     | Suomi     | Magyar  |
|-------------|-----------|---------|
| Deutsch     | Norsk     | Türkçe  |
| Français    | Svenska   | 繁體中文    |
| Nederlands  | Español   | 한국어     |
| Dansk       | 简体中文      | ภาษาไทย |
| Italiano    | Русский   | العربية |
| Українська  | Português | Română  |
| B. Malaysia | Ελληνικά  | فارسى   |
| Indonesian  | Polski    | हिन्दी  |
| Tiếng Việt  | Čeština   | 日本語     |

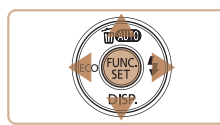

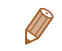

 Também é possível alterar o idioma de exibição pressionando o botão <MENU> e escolhendo [Idioma ()] na guia [)

mostrada

#### Сара

Entre no modo de Reprodução.

2 Acesse a tela de configuração.

pressione o botão <MENU>.

Mantenha pressionado o botão < >> e

Defina o idioma de exibição.

Depois de definir o idioma de exibicão.

a tela de configuração não será mais

para escolher um idioma, depois

pressione o botão < (FUNC)>.

Pressione os botões < > < > < > ><</p>

Pressione o botão < >>

Observações Preliminares e Informações Legais

Conteúdo: Operações Básicas

Manual Básico

Manual Avançado 1 Noções Básicas sobre a Câmera 2 Modo Smart Auto

Outros Modos de Fotografia/Filmagem

- 4 Modo P
  - Modo de Reprodução
  - Menu de
  - Configurações

Acessórios

Apêndice

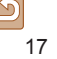

### Cana

Observações Preliminares e Informações Legais

Conteúdo: Operações Básicas

Manual Básico

#### Manual Avancado Nocões Básicas sobre a Câmera

Modo Smart

- Auto
- Outros Modos de Fotografia/Filmagem

### Modo P

- Modo de Reprodução
  - Menu de
  - Configurações
  - Acessórios

Apêndice

Índice Remissivo

18

### Componha o enquadramento.

Para aproximar o zoom e ampliar o motivo mova o botão de zoom para <[]> (telefoto) Para afastar o zoom do motivo, mova o botão para < IIII > (grande angular)

### Fotografe ou filme. **Tirar Fotografias** (1)Fogue o motivo.

Pressione levemente o botão do obturador até a metade. Depois de focar a câmera emite dois sinais sonoros e são exibidas molduras AF para indicar as áreas da imagem em foco.

### <sup>(2)</sup>Fotografe.

- Pressione o botão do obturador até o fim
- Quando a câmera fotografa, é emitido o som do obturador. Em condições de baixa luminosidade, o flash dispara automaticamente.
- Mantenha a câmera em posição fixa até terminar o som do obturador
- A imagem capturada será exibida apenas até que a câmera esteja pronta para fotografar novamente.

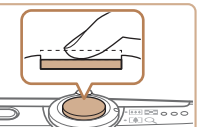

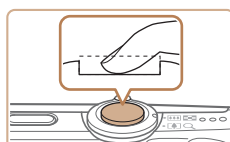

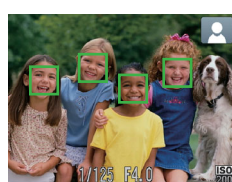

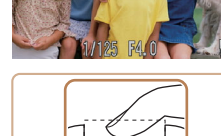

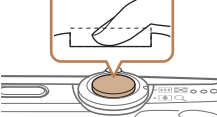

### Comecar a Usar a Câmera

Siga as instruções apresentadas a seguir para ligar a câmera, tirar fotos ou gravar filmes e vê-los

### Fotografar ou Filmar (Smart Auto)

Para seleção totalmente automática em configurações ideais para cenas específicas, basta deixar que a câmera determine o motivo e as condições de fotografia ou de filmagem.

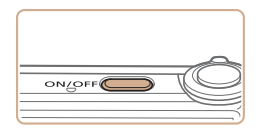

### Lique a câmera.

- Pressione o botão ON/OFF
- É exibida a tela inicial

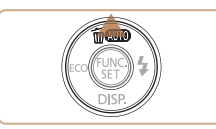

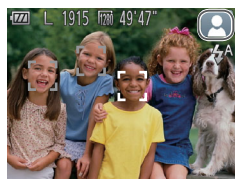

Entre no modo [AUT0]. Pressione várias vezes o botão <A> até ser exibido [AUTO].

**Fotografias** 

Filmes

- Mire a câmera no motivo. A câmera emite um pequeno ruído enquanto determina a cena.
- É exibido um ícone de cena no canto. superior direito da tela.
- As molduras exibidas em torno dos. motivos detectados indicam que eles estão no foco.

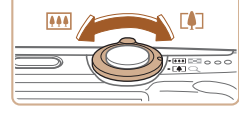

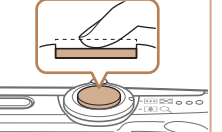

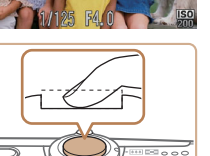

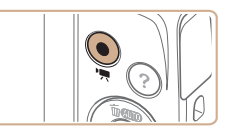

Tempo Decorrido

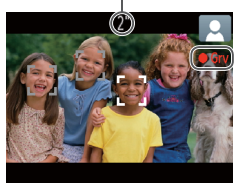

### Gravar Filmes 1)Comece a gravar.

- Pressione o botão Filme Quando a gravação é iniciada, a câmera emite um sinal sonoro e exibe [OGrv] com o tempo decorrido
- As barras pretas exibidas nas bordas. superior e inferior da tela indicam áreas da imagem não gravadas.

### 12600

- As molduras exibidas em torno dos rostos detectados indicam que eles estão no foco
- Depois de iniciar a gravação, tire o dedo do botão Filme

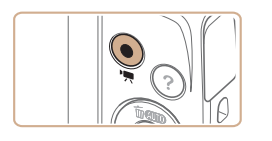

### 2 Conclua a gravação.

Pressione novamente o botão Filme para interromper a gravação. A câmera emite dois sinais sonoros ao interromper a gravação.

### Visualizar

Depois de tirar fotos ou de gravar filmes você poderá vê-los na tela do sequinte modo

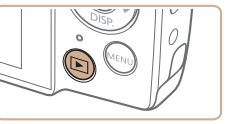

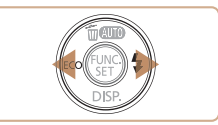

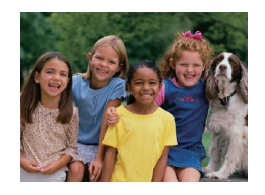

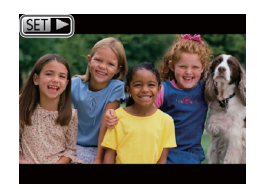

### Entre no modo de Reprodução.

- Pressione o botão < >>
- É exibida a última imagem captada

### Percorra as imagens.

- Para ver a imagem anterior, pressione o botão <4>. Para ver a imagem seguinte. pressione o botão <>>.
- Para percorrer as imagens rapidamente. mantenha pressionados os botões <<>>>. Ao fazer isto, porém, as imagens terão aparência granulada.

### sobre a Câmera Modo Smart Auto Outros Modos de Fotografia/Filmagem Modo P Modo de Reprodução Menu de Configurações Acessórios Apêndice

Índice Remissivo

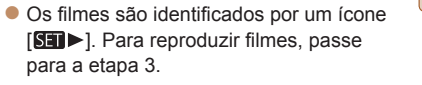

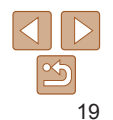

#### Cana

Observações Preliminares e Informações Legais

Conteúdo: Operações Básicas

### Manual Rásico

#### Manual Avancado Nocões Básicas

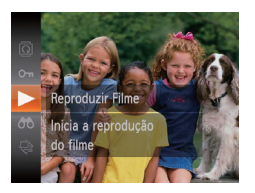

#### Reproduza filmes. 3

- Pressione o botão <(), pressione os</p> botões <▲><▼> para escolher [ ▶ ] depois pressione novamente o botão <(FUNC)>
- A reprodução é iniciada: depois que o filme termina, é exibido [S■►].
- Para aiustar o volume, pressione os hotões <▲><▼>
- Para mudar do modo de Reprodução para o modo de Fotografia/Filmagem. pressione o botão do obturador até a metade.

### Apagar as Imagens

Cancelar

É possível escolher e apagar imagens desnecessárias uma por uma. Tenha cuidado ao apagar imagens, pois não é possível recuperá-las,

- Escolha uma imagem para apagar.
- Pressione os botões <4><>> para escolher uma imagem.
- Apague a imagem.
- Pressione o hotão < A >
- Depois que [Apagar?] for exibido. pressione os botões <4><>> para escolher [Apagar], depois pressione o botão < ( ).
- A imagem exibida será apagada.
- Para cancelar a ação de apagar. pressione os botões <4><>> para escolher [Cancelar], depois pressione o botão < (FIII)>.

Também é possível apagar todas as imagens de uma só vez (276).

- Manual Avancado
- Modo Smart
- Outros Modos de
- Fotografia/Filmagem
- Modo P
- Modo de
- Menu de

8 Apêndice

Índice Remissivo

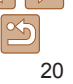

#### Сара

Observações Preliminares e Informações Legais

Conteúdo: Operações Básicas

Manual Rásico

Nocões Básicas sobre a Câmera

Auto

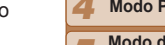

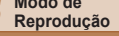

Configurações

Acessórios

#### Fotografias

Filmes

### Acessar o Menu Ajuda

Acesse na tela descrições de cenas detectadas pela câmera, orientações para fotografar ou filmar e instruções de reprodução, do seguinte modo.

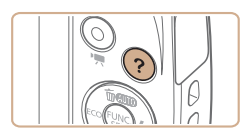

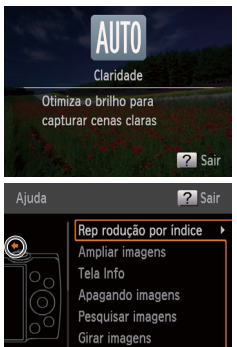

- Pressione o botão < ?> para acessar o menu Ajuda.
- Pressione novamente o botão < ?> para retornar à exibição original.
- No modo de Fotografia/Filmagem, é exibida uma descrição da cena detectada pela câmera. Dependendo da cena, também são exibidas orientações para fotografar ou filmar.
- No modo de Reprodução, pressione os botões <>>>> e escolha um item. O botão de zoom e outros botões são exibidos sobrepostos à ilustração da câmera.
- Escolha um item e pressione o botão
   >. É exibida uma explicação do item. Para continuar lendo a explicação, pressione os botões <▲><▼> para rolar para cima ou para baixo na tela. Pressione o botão <∢> para retornar à tela mostrada à esquerda.

 O menu Ajuda também pode ser usado em outros modos de fotografia ou filmagem, além de [AUTO]. Nesses modos, ele será exibido da mesma forma que no modo de Reprodução.

### **Usar o Software**

O software disponível para download no site da Canon é apresentado a seguir, com instruções de instalação e de como salvar imagens no computador.

### <sup>r</sup> Software

Depois de fazer o download do software no site da Canon e de instalá-lo, você poderá executar as seguintes ações no computador.

### CameraWindow

- Permite importar imagens e alterar configurações da câmera ImageBrowser EX
- Permite gerenciar imagens: visualizar, pesquisar e organizar
- Permite imprimir e editar imagens
  - ) É necessário acesso à Internet. As despesas com conta de provedor de Internet e taxas de acesso devem ser pagas à parte.

### Manual do Software

5 Modo de Reprodução 6 Menu de Configurações 7 Acessórios 8 Apêndice 1 Índice Remissivo

Consulte este manual ao usar o software. O manual pode ser acessado no sistema de ajuda do software (exceto determinados softwares).

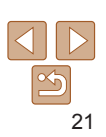

#### Capa

Observações Preliminares e Informações Legais

Conteúdo: Operações Básicas

Manual Básico

Nocões Básicas

sobre a Câmera

Modo Smart

Outros Modos de

Modo P

Fotografia/Filmagem

Manual

Avancado

### **Requisitos do Sistema**

O software pode ser usado em computadores com as seguintes configurações.

|                                 | Windows                                                                                                    | Macintosh                                                                                                    |
|---------------------------------|----------------------------------------------------------------------------------------------------|----------------------------------------------------------------------------------------------------|
| Sistema<br>Operacional          | Windows 8<br>Windows 7 SP1<br>Windows Vista SP2<br>Windows XP SP3                                                                                                    | Mac OS X 10.6<br>Mac OS X 10.7<br>Mac OS X 10.8*1                                                                                                    |
| Computador                      | Computadores com um dos sistemas operacionais acima<br>indicados (pré-instalado), uma porta USB incluída e conexão à<br>Internet                                                                                   |                                                                                                    |
| Processador                     | Fotografias<br>1,6 GHz ou superior<br>Filmes<br>Core 2 Duo 1,66 GHz ou<br>superior                                                                                                    | Fotografias<br>Mac OS X 10.7 – 10.8:<br>Core 2 Duo ou superior<br>Mac OS X 10.6:<br>Core Duo 1,83 GHz ou superior<br>Filmes<br>Mac OS X 10.7 – 10.8:<br>Core 2 Duo ou superior<br>Mac OS X 10.6:<br>Core Duo 1,83 GHz ou superior |
| RAM                             | Fotografias<br>Windows 8 (64 bits),<br>Vindows 7 (64 bits):<br>2 GB ou mais<br>Windows 8 (32 bits),<br>Windows 7 (32 bits),<br>Windows Vista: 1 GB ou mais<br>Windows XP: 512 MB ou mais<br>Filmes<br>1 GB ou mais | Mac OS X 10.7 – 10.8:<br>2 GB ou mais<br>Mac OS X 10.6: 1 GB ou mais                                                                                                    |
| Interfaces                      | USB                                                                                                    | ·                                                                                                    |
| Espaço Livre no<br>Disco Rígido | 440 MB ou mais*²                                                                                                    | 550 MB ou mais*²                                                                                                    |
| Tela                            | Resolução 1024 x 768 ou superior                                                                                                    |                                                                                                    |

\*1 Informações sobre modelos de computador compatíveis com o Mac OS X 10.8 estão disponíveis no site da Apple.

\*2 Inclui o Silverlight 5.1 (máx. 100 MB). Além disso, no Windows XP, é necessário instalar o Microsoft .NET Framework 3.0 ou posterior (máx. 500 MB). Dependendo do desempenho do computador, a instalação pode demorar algum tempo.

 Consulte o site da Canon para obter os requisitos do sistema mais recentes, incluindo as versões de sistema operacional compatíveis.

### Instalar o Software

DIGITAL CAMERA

Easy Installat

Register

Exit

A título de ilustração, são usados aqui o Windows 7 e o Mac OS X 10.6.

### O que é necessário:

Computador

Canon

Cabo USB (na extremidade da câmera: mini-B)

### **1** Faça o download do software.

- Com um computador conectado à Internet, acesse http://www.canon.com/icpd/.
- Acesse o site específico para seu país ou região.
- Faça o download do software.

### 2 Inicie a instalação.

- Abra o arquivo baixado.
- Clique em [Easy Installation/Instalação Fácil] e siga as instruções exibidas na tela para concluir o processo de instalação.

#### Сара

Observações Preliminares e Informações Legais

Conteúdo: Operações Básicas

#### Manual Básico

#### Manual Avançado

1 Noções Básicas sobre a Câmera

2 Modo Smart Auto

Outros Modos de

Fotografia/Filmagem

#### 4 Modo P

- Modo de Reprodução
- Menu de
- Configurações

Acessórios

Apêndice

Observações Preliminares e Informações Legais

Conteúdo: Operações Básicas

### Manual Básico

#### Manual Avancado

- Nocões Básicas sobre a Câmera Modo Smart
- Auto
- Outros Modos de Fotografia/Filmagem
- Modo P
- Modo de
- Reprodução
- Menu de Configurações
- Acessórios
- Apêndice
- Índice Remissivo

### Quando for exibida uma mensagem solicitando a conexão da câmera. conecte-a ao computador.

Com a câmera desligada, abra a tampa (1) Oriente conforme mostrado o pluque menor do cabo LISB e insira-o totalmente no terminal da câmera (2).

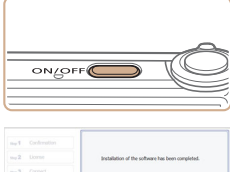

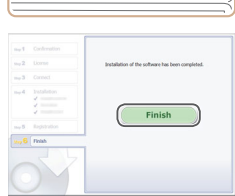

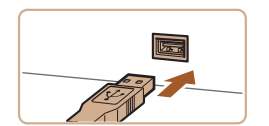

هرچ.

- porta USB do computador. Para obter mais detalhes sobre as conexões USB no computador, consulte o manual de usuário do computador.
- Insira o pluque maior do cabo USB na
- Usando o software, é possível atualizar para a versão mais recente e fazer o download de novas funções pela Internet (exceto determinados softwares).

tela

 Na primeira vez que você conectar a câmera ao computador, os drivers serão instalados. Por este motivo, pode demorar alguns minutos até que as imagens da câmera figuem acessíveis.

Instale os arquivos.

de instalação

Lique a câmera e siga as instruções

O software se conectará à Internet

exibidas na tela para concluir o processo

para ser atualizado com a versão mais

funções Dependendo do desempenho

do computador e da conexão à Internet.

a instalação pode demorar algum tempo.

Após a instalação, clique em [Finish/

Concluir] ou em [Restart/Reiniciar] na

Deslique a câmera e desconecte o cabo.

recente e fazer o download de novas

 Como o conteúdo e as funcões do software variam de acordo com o modelo da câmera, se você tiver várias câmeras, deverá atualizar o software de cada uma delas para a versão mais recente.

### Salvar Imagens no Computador

A título de ilustração, são usados aqui o Windows 7 e o Mac OS X 10.6 Para saber sobre outras funções, consulte o sistema de aiuda do software em questão (exceto em alguns softwares)

| 1255                   | Canon/0000000<br>Centrolyter Canes             |                                       |
|------------------------|------------------------------------------------|---------------------------------------|
|                        | (ii) DPL mizzin                                | C SC M SHOCK LED IN                   |
| Constant of the second | e ne dependire<br>mone miscas, imagen e rithes | Parada inagen e citas<br>Citas parada |
| Process angul          | -                                              | Annual College of State partie        |

| Canor | X0000000X                                                       |
|-------|-----------------------------------------------------------------|
| A     | lterar programa                                                 |
| v     | ocê pode alterar o programa a ser usado para esta tar           |
|       | Importar imagens e vídeos<br>usando o Windows                   |
|       | Downloads Images From Canon Camera<br>usando Canon CameraWindow |
|       | OK Cancelag                                                     |

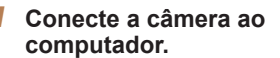

- Siga a etapa 3 em "Instalar o Software" (123) para conectar a câmera a um computador
- **2** Lique a câmera para acessar o CameraWindow.
- Pressione o botão < >> para ligar a câmera
- Em um computador Macintosh, o CameraWindow é exibido ao ser estabelecida uma conexão entre a câmera e o computador.
- Para o Windows, siga as etapas apresentadas a seguir.
- Na tela exibida, clique no link [ para] modificar o programa.
- Escolha [Downloads Images From Canon] Camera using Canon CameraWindow/ Fazer Download de Imagens da Câmera Canon com o Canon CameraWindow] e clique em [OK].

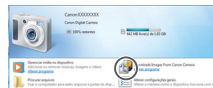

#### Camera/Window

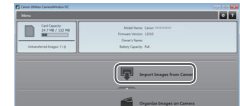

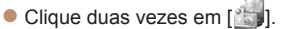

### Salve as imagens no computador.

- Clique em [Import Images from Camera/ Importar Imagens da Câmeral, depois clique em [Import Untransferred Images/ Importar Imagens não Transferidas
- As imagens são salvas no computador na pasta Imagens, em pastas separadas identificadas pela data.
- Depois de salvar as imagens, feche o CameraWindow, pressione o botão < >> para desligar a câmera e desconecte o cabo
- Para obter instrucões sobre como ver imagens no computador, consulte o Manual do Software (21).

#### Cana

Observações Preliminares e Informações Legais

Conteúdo: Operações Básicas

### Manual Rásico

#### Manual Avancado

- Nocões Básicas sobre a Câmera
- Modo Smart
- Auto Outros Modos de
- Fotografia/Filmagem

| - |        |  |
|---|--------|--|
|   | Made D |  |
|   | wodo P |  |
|   |        |  |

- Modo de Reprodução
- Menu de
- Configurações
- Acessórios

Apêndice

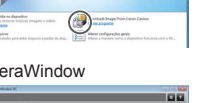

|        | ~   |
|--------|-----|
|        | e   |
| - 77   | - 7 |
| 11 .   | 11  |
|        | Ζ.  |
| $\sim$ |     |

- Para iniciar o CameraWindow no Windows Vista ou no XP, clique em [Downloads Images From Canon Camera using Canon CameraWindow/Fazer Download de Imagens da Câmera Canon com o Canon CameraWindow] na tela exibida ao ligar a câmera na etapa 2. Se o CameraWindow não for exibido, clique no menu [Iniciar] e escolha [Todos os Programas] ► [Canon Utilities] ► [CameraWindow] ► [CameraWindow].
- Em um computador Macintosh, se o CameraWindow não for exibido após a etapa 2, clique no ícone [CameraWindow] na barra de ferramentas (a barra exibida na parte inferior da área de trabalho).
- Embora seja possível salvar imagens no computador simplesmente conectando a câmera a ele, sem usar o software, há as seguintes limitações.
  - Depois de conectar a câmera ao computador, pode demorar alguns minutos até que as imagens da câmera fiquem acessíveis.
  - As imagens gravadas na orientação vertical podem ser salvas na orientação horizontal.
  - As configurações de proteção das imagens podem ser removidas das imagens salvas no computador.
  - Podem ocorrer alguns problemas ao salvar imagens ou informações das imagens, dependendo da versão do sistema operacional, do software em uso ou do tamanho dos arquivos de imagens.
  - Algumas funções fornecidas pelo software podem não estar disponíveis, como a edição de filmes.

| Сара                                           |
|------------------------------------------------|
| Observações Preliminares<br>Informações Legais |
| Conteúdo:<br>Operações Básicas                 |
| Manual Básico                                  |
| Manual<br>Avançado                             |
| 1 Noções Básicas<br>sobre a Câmera             |
| <b>2</b> Modo Smart<br>Auto                    |
| <b>3</b> Outros Modos de<br>Fotografia/Filmage |
| 4 Modo P                                       |
| 5 Modo de<br>Reprodução                        |
| 6 Menu de<br>Configurações                     |
| 7 Acessórios                                   |
| 8 Apêndice                                     |
| Índico Pomissivo                               |

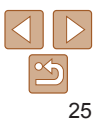

### Mapa do Sistema

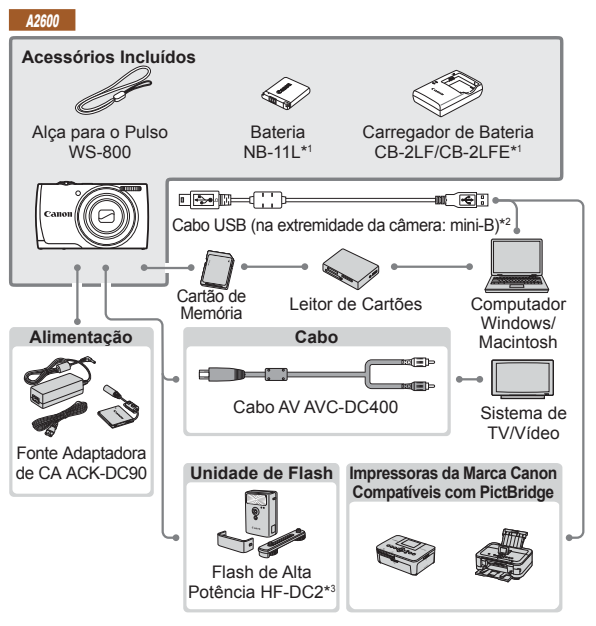

- \*1 Também pode ser comprado separadamente.
- \*2 Também está disponível um acessório original da Canon (Cabo de Interface IFC-400PCU).
- \*3 O Flash de Alta Potência HF-DC1 também é compatível.
- \*4 Requer o Conector DC DR-DC10.

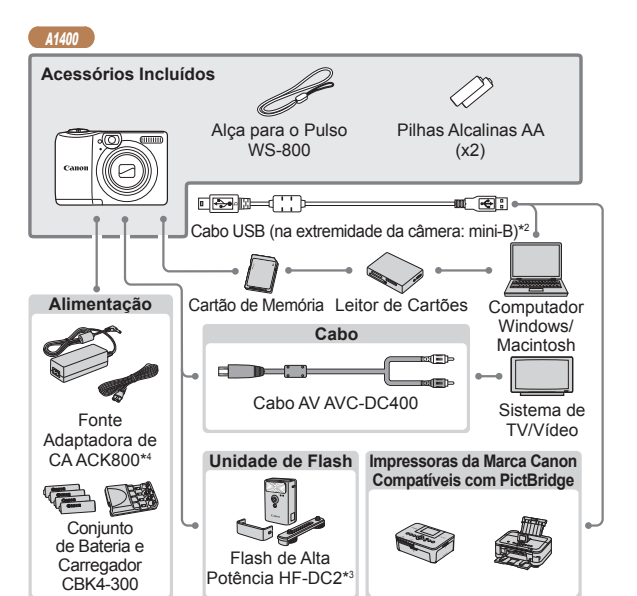

É recomendável usar acessórios originais da Canon.

Este produto foi concebido para proporcionar máximo desempenho quando usado em conjunto com acessórios originais da Canon.

A Canon não se responsabiliza por quaisquer danos neste produto e/ou acidentes, como incêndios, etc., decorrentes do mau funcionamento de acessórios que não sejam da marca Canon (por ex., vazamento e/ou explosão de uma bateria). Observe que esta garantia não se aplica a reparos decorrentes do mau funcionamento de acessórios que não sejam da marca Canon, embora seja possível solicitar o reparo destes mediante pagamento.

Observe que a disponibilidade varia conforme a região e que determinados acessórios podem não estar mais disponíveis.

| Obse<br>Inform | rvações Preliminares<br>nações Legais  |
|----------------|----------------------------------------|
| Con<br>Ope     | iteúdo:<br>erações Básicas             |
| Ма             | nual Básico                            |
| Ma<br>Ava      | nual<br>ançado                         |
| 1              | Noções Básicas<br>sobre a Câmera       |
| 2              | Modo Smart<br>Auto                     |
| 3              | Outros Modos de<br>Fotografia/Filmager |
| 4              | Modo P                                 |
| 5              | Modo de<br>Reprodução                  |
| 6              | Menu de<br>Configurações               |
| 7              | Acessórios                             |
| 8              | Apêndice                               |
| Índi           | ce Remissivo                           |

Cana

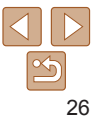

#### Сара

Observações Preliminares e Informações Legais Conteúdo: Operações Básicas Manual Région

## **Manual Avançado**

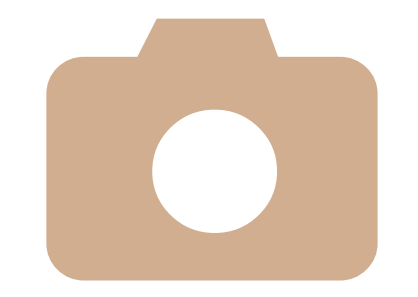

## Noções Básicas sobre a Câmera

Guia prático que apresenta outras noções básicas sobre a câmera e descreve opções de fotografia/filmagem e de reprodução

| Liga/Desliga28                                  | Menu FUNC31                 |
|-------------------------------------------------|-----------------------------|
| Botão do Obturador29                            | Menu MENU32                 |
| Visor Óptico29                                  | Apresentação do Indicador33 |
| Opções de Visualização de<br>Fotografias/Filmes |                             |

| Ma<br>Av | anual<br>/ançado                       |
|----------|----------------------------------------|
| 1        | Noções Básicas<br>sobre a Câmera       |
| 2        | Modo Smart<br>Auto                     |
| 3        | Outros Modos de<br>Fotografia/Filmager |
| 4        | Modo P                                 |
| 5        | Modo de<br>Reprodução                  |
| 6        | Menu de<br>Configurações               |
| 7        | Acessórios                             |
| 8        | Apêndice                               |
| Ínc      | dice Remissivo                         |
|          |                                        |

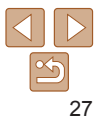

### Liga/Desliga

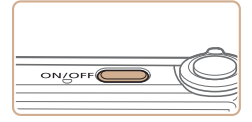

### Modo de Fotografia/Filmagem

- Pressione o botão ON/OFF para ligar a câmera e preparar-se para fotografar ou filmar.
- Para desligar a câmera, pressione novamente o botão ON/OFF.

### Modo de Reprodução

- Pressione o botão < > para ligar a câmera e ver suas fotos.
- Para desligar a câmera, pressione novamente o botão <>>.
- Para mudar do modo de Fotografia/Filmagem para o modo de Reprodução, pressione o botão <>>.
- Para mudar do modo de Reprodução para o modo de Fotografia/Filmagem, pressione o botão do obturador até a metade (<sup>29</sup>).
- Quando a câmera estiver no modo de Reprodução, a lente se retrairá após cerca de um minuto. Quando a lente estiver retraída, você poderá desligar a câmera pressionando o botão <>>.

### **Recursos para Poupar Energia (Desligar Auto)**

Como forma de poupar energia da bateria (ou das pilhas), a câmera desativa automaticamente a tela (Desligar LCD) e se desliga após um período de inatividade específico.

### Poupar Energia no Modo de Fotografia/Filmagem

A tela é desativada automaticamente após aproximadamente um minuto de inatividade. Após mais dois minutos, a lente se retrai e a câmera é desligada. Para ativar a tela (quando ela estiver desligada, mas a lente ainda não tiver retraído) e preparar-se para fotografar ou filmar, pressione o botão do obturador até a metade (229).

### Poupar Energia no Modo de Reprodução

A câmera se desliga automaticamente depois de aproximadamente cinco minutos de inatividade.

- É possível desativar a opção Desligar Auto e ajustar a temporização da opção Desligar LCD, se você preferir (<u>185</u>).
  - O recurso para poupar energia não funciona enquanto a câmera estiver conectada a um computador (24).

| 1 | Сара                                            |
|---|-------------------------------------------------|
|   | Observações Preliminares<br>Informações Legais  |
|   | Conteúdo:<br>Operações Básicas                  |
|   | Manual Básico                                   |
|   | Manual<br>Avançado                              |
|   | Noções Básicas<br>sobre a Câmera                |
| ) | <b>2</b> Modo Smart<br>Auto                     |
|   | <b>3</b> Outros Modos de<br>Fotografia/Filmager |
|   | 4 Modo P                                        |
| _ | 5 Modo de<br>Reprodução                         |
|   | 6 Menu de<br>Configurações                      |
|   | 7 Acessórios                                    |
|   | 8 Apêndice                                      |
|   | Índice Remissivo                                |
|   |                                                 |
|   |                                                 |

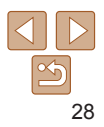

### Botão do Obturador

Para garantir que suas fotos fiquem no foco, primeiro sempre pressione o botão do obturador até a metade e, quando o motivo estiver no foco, pressione o botão do obturador até o fim para fotografar.

Neste manual, as operações do botão do obturador são descritas como pressionar o botão até a metade ou até o fim.

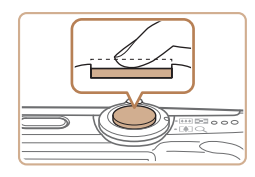

### Pressione até a metade. (Pressione levemente para focar.)

 Pressione o botão do obturador até a metade. A câmera emitirá dois sinais sonoros e serão exibidas molduras AF em torno das áreas da imagem em foco.

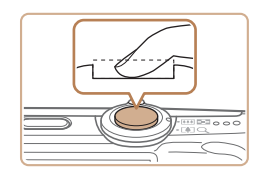

- Pressione até o fim. (A partir da posição anterior, pela metade, pressione completamente para fotografar.)
- A câmera emite o som do obturador e tira a fotografia.
- Mantenha a câmera em posição fixa até terminar o som do obturador.
- As imagens podem ficar fora de foco se você fotografar sem antes pressionar o botão do obturador até a metade.
- A duração da emissão do som do obturador varia de acordo com o tempo necessário para fotografar. Pode demorar um pouco mais em algumas cenas de fotografia. As imagens ficarão desfocadas se você mover a câmera (ou se o motivo se mover) antes do fim do som do obturador.

### Visor Óptico

Para poupar energia das pilhas ao fotografar ou filmar, é possível usar o visor óptico em vez da tela. Fotografe ou filme da mesma forma que ao usar a tela.

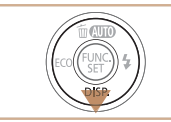

### Desative a tela.

- Pressione o botão <▼> para desativar a tela (<sup>10</sup>/<sub>10</sub>30).
- A área visível no visor óptico pode diferir ligeiramente da área da imagem nas fotos ou filmes.
- Em algumas posições de zoom, a lente pode ficar parcialmente visível através do visor óptico.
  - Embora a câmera foque automaticamente nos motivos, não é possível fazer a detecção de rosto e focagem.

| na                 |                                        |  |
|--------------------|----------------------------------------|--|
| lanual<br>Avançado |                                        |  |
| 1                  | Noções Básicas<br>sobre a Câmera       |  |
| 2                  | Modo Smart<br>Auto                     |  |
| 3                  | Outros Modos de<br>Fotografia/Filmagen |  |
| 4                  | Modo P                                 |  |
| 5                  | Modo de<br>Reprodução                  |  |
| 6                  | Menu de<br>Configurações               |  |
| 7                  | Acessórios                             |  |
| 8                  | Apêndice                               |  |
| ndice Remissivo    |                                        |  |

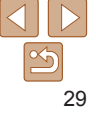

#### Capa

Observações Preliminares e Informações Legais

Conteúdo: Operações Básicas

### Opções de Visualização de Fotografias/Filmes

Pressione o botão <▼> para ver outras informações na tela ou para ocultálas. Para obter mais detalhes sobre as informações exibidas, consulte "Informações Exibidas na Tela" (□110).

#### A2600

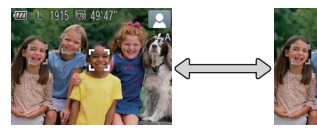

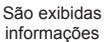

Não são exibidas informações

#### A1400

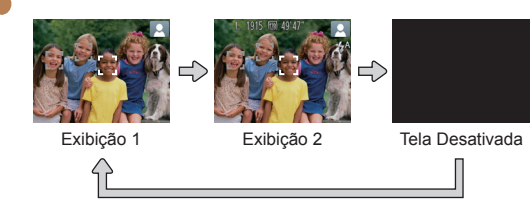

### A1400

 Mesmo que a tela esteja desativada, ela será ativada quando você começar a gravar um filme.

#### Capa

Observações Preliminares e

Informações Legais

Conteúdo:

#### O brilho da tela é aumentado automaticamente pela função de visualização noturna ao fotografar ou filmar sob luminosidade reduzida. Isto facilita verificar o enquadramento das fotos ou dos filmes. Contudo, o brilho da imagem exibida na tela pode não corresponder ao brilho das fotos ou dos filmes. A distorção da imagem exibida na tela ou o movimento irregular do motivo não afeta as imagens gravadas.

 Para ver opções de visualização de reprodução, consulte "Mudar os Modos de Exibição" (271).

|   | Operações Básicas                              |
|---|------------------------------------------------|
|   | Manual Básico                                  |
| е | Manual<br>Avançado                             |
|   | Noções Básicas<br>sobre a Câmera               |
|   | <b>2</b> Modo Smart<br>Auto                    |
|   | <b>3</b> Outros Modos de<br>Fotografia/Filmage |
|   | 4 Modo P                                       |
|   | 5 Modo de<br>Reprodução                        |
|   | 6 Menu de<br>Configurações                     |
|   | 7 Acessórios                                   |
|   | 8 Apêndice                                     |
|   | Índice Remissivo                               |
|   |                                                |

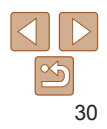

### Menu FUNC.

Configure funções usadas com frequência no menu FUNC., do seguinte modo.

Observe que os itens e opções de menu variam de acordo com o modo de fotografia ou filmagem (2113 – 114) ou com o modo de reprodução (2117).

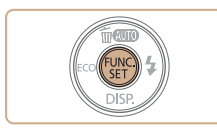

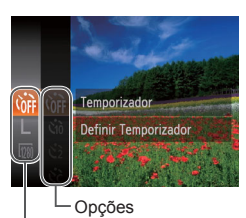

Itens do Menu

### **2** Escolha um item do menu.

- Pressione os botões <▲><▼> para escolher um item do menu, depois pressione o botão <(m)> ou <>>.
- Em alguns itens de menu, é possível especificar as funções simplesmente pressionando o botão <()> ou <>>. Ou então, é exibida outra tela para configurar a função.

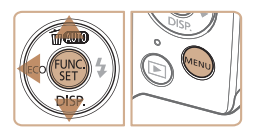

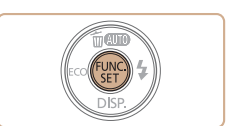

### 3 Escolha uma opção.

- Pressione os botões <▲><▼> para escolher uma opção.
- As opções que apresentam um ícone [WBW] podem ser configuradas pressionando-se o botão
- Para retornar aos itens do menu, pressione o botão <4>.
- 4 Conclua o processo de configuração.
- Pressione o botão < (SE) >.
- A tela apresentada antes de pressionar o botão <(), na etapa 1, é exibida novamente e mostra a opção que você configurou.
- Para desfazer qualquer mudança acidental da configuração, você pode restaurar as configurações padrão da câmera (<sup>187</sup>).

| Conteúdo:<br>Operações Básicas                  |
|-------------------------------------------------|
| Manual Básico                                   |
| Manual<br>Avançado                              |
| Noções Básicas<br>sobre a Câmera                |
| <b>2</b> Modo Smart<br>Auto                     |
| <b>3</b> Outros Modos de<br>Fotografia/Filmagen |
| 4 Modo P                                        |
| 5 Modo de<br>Reprodução                         |
| 6 Menu de<br>Configurações                      |
| 7 Acessórios                                    |
| 8 Apêndice                                      |
| Índice Remissivo                                |
|                                                 |
|                                                 |

Cana

Observações Preliminares e Informações Legais

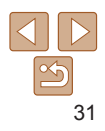

### **Menu MENU**

É possível configurar diversas funções da câmera a partir de outros menus, como a seguir. Os itens de menu estão agrupados em guias, de acordo com sua finalidade, como a de fotografia ou filmagem [▲], reprodução [▶] etc. Observe que as configurações disponíveis variam de acordo com o modo selecionado (de fotografia ou filmagem ou de reprodução) (↓115 – 117).

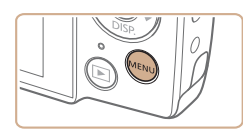

Pressione o botão <MENU>.

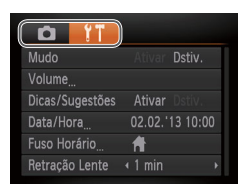

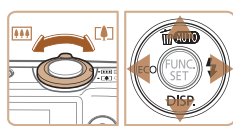

### 2 Escolha uma guia.

- Mova o botão de zoom para escolher uma guia.
- Depois de pressionar inicialmente os botões <▲><▼> para escolher uma guia, é possível alternar entre elas pressionando os botões <◀><▶>.

| Mudo            | Ativar Dstiv.   |
|-----------------|-----------------|
| Volume          |                 |
| Dicas/Sugestões | Ativar Dstiv.   |
| Data/Hora       | 02.02.'13 10:00 |
| Fuso Horário    | ft -            |
| Retração Lente  | ∢1 min →        |

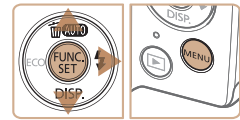

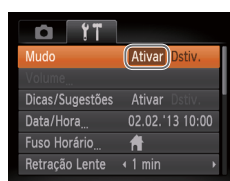

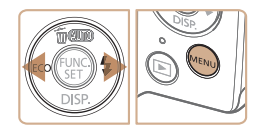

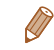

### Escolha uma configuração.

- Pressione os botões <▲><▼> para escolher uma configuração.
- Para escolher configurações com opções não mostradas, primeiro pressione o botão <()> ou <> > para alternar as telas, depois pressione os botões <▲><▼> para selecionar a configuração.
- Para retornar à tela anterior, pressione o botão <MENU>.

### 4 Escolha uma opção.

- Pressione os botões < (>> > para escolher uma opção.
- 5 Conclua o processo de configuração.

Para desfazer qualquer mudança acidental da configuração, você pode

restaurar as configurações padrão da câmera (287).

 Pressione o botão <MENU> para retornar à tela exibida antes de pressionar o botão <MENU>, na etapa 1.

### Conteúdo: Operações Básicas Manual Rásico Manual Avancado Nocões Básicas sobre a Câmera Modo Smart Auto Outros Modos de Fotografia/Filmagem Modo P Modo de Reprodução Menu de Configurações Acessórios Apêndice Índice Remissivo

Cana

Observações Preliminares e Informações Legais

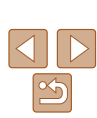

### Apresentação do Indicador

O indicador localizado na parte posterior da câmera (4) se acende ou fica intermitente dependendo do status da câmera.

| A2000 |                        |                                                                              |
|-------|------------------------|------------------------------------------------------------------------------|
| Cor   | Status do<br>Indicador | Status da Câmera                                                             |
|       | Aceso                  | Conectada a um computador (224) ou com a tela desligada (228, 43, 66, 85)    |
| verde | Intermitente           | Iniciar, gravar/ler/transmitir imagens ou fotografar exposições longas (254) |

A1400

40000

|                  | Cor          | Status do<br>Indicador                                                                                                    | Status da Câmera                                                  |
|------------------|--------------|----------------------------------------------------------------------------------------------------|-------------------------------------------------------------------|
| Verde<br>Laranja | Aceso        | Com a tela desligada (🎑 28, 43, 66, 85) ou conectada a um computador (💭 24)                                                                                                    |                                                                   |
|                  | Intermitente | Iniciar, gravar/ler/transmitir imagens, fotografar exposições<br>longas ( <sup>1154</sup> ), aviso sobre a distância ( <sup>1106</sup> ) ou não<br>é possível focar (quando o flash está desativado) ( <sup>1106</sup> ) |                                                                   |
|                  | Lanata       | Aceso                                                                                                    | Pronta para fotografar ou filmar (quando o flash está<br>ativado) |
|                  | Intermitente | Aviso sobre a distância (🎧 106) ou não é possível focar<br>(quando o flash está ativado) (💭 106)                                                                                                    |                                                                   |

- Quando o indicador ficar intermitente em verde, nunca execute nenhuma das seguintes acões, pois elas podem danificar as imagens, a câmera ou o cartão de memória.
  - Desligar a câmera
  - Balancar ou sacudir a câmera

### A2600

- Abrir a tampa do compartimento de cartão de memória/bateria

### A1400

- Abrir a tampa do compartimento de cartão de memória/pilhas

| Inforr     | nações Legais                          |
|------------|----------------------------------------|
| Con<br>Ope | teúdo:<br>rações Básicas               |
| Ma         | nual Básico                            |
| Mai<br>Ava | nual<br>ançado                         |
| 1          | Noções Básicas<br>sobre a Câmera       |
| 2          | Modo Smart<br>Auto                     |
| 3          | Outros Modos de<br>Fotografia/Filmager |
| 4          | Modo P                                 |
| 5          | Modo de<br>Reprodução                  |
| 6          | Menu de<br>Configurações               |
| 7          | Acessórios                             |
| _          |                                        |

Apêndice Índice Remissivo

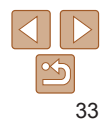

#### Сара

Observações Preliminares e

#### Сара

Observações Preliminares e Informações Legais

Conteúdo: Operações Básicas

#### Manual Básico

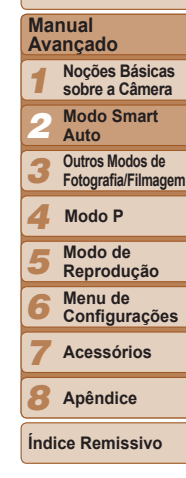

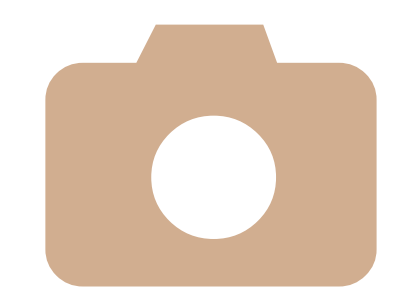

|      | •     |      |
|------|-------|------|
| Modo | Smart | Auto |

2

Modo prático para fotografar ou filmar com facilidade e major controle sobre as fotos ou filmes

| Fotografar ou Filmar<br>(Smart Auto)35     |  |
|--------------------------------------------|--|
| Recursos Práticos e<br>Convenientes39      |  |
| Recursos de Personalização de<br>Imagens44 |  |

| 35  | Recursos Úteis para<br>Fotografar/Filmar45 |
|-----|--------------------------------------------|
| .39 | Personalizar a Operação da<br>Câmera46     |

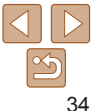

#### Fotografias

Filmos

### Fotografar ou Filmar (Smart Auto)

Para seleção totalmente automática em configurações ideais para cenas específicas, basta deixar que a câmera determine o motivo e as condições de fotografia ou de filmagem.

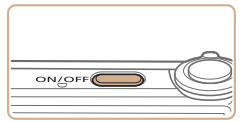

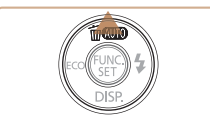

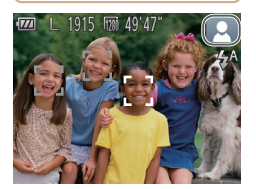

### Ligue a câmera.

- Pressione o botão ON/OFF.
- É exibida a tela inicial.

### 2 Entre no modo [AUTO].

- Pressione várias vezes o botão <
  > até ser exibido [AUTO].
- Mire a câmera no motivo. A câmera emite um pequeno ruído enquanto determina a cena.
- É exibido um ícone de cena no canto superior direito da tela (238).
- As molduras exibidas em torno dos motivos detectados indicam que eles estão no foco.

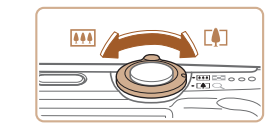

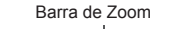

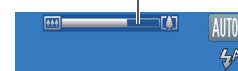

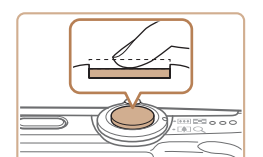

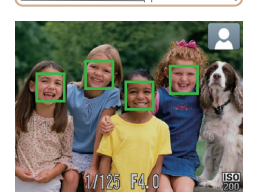

### 3 Componha o enquadramento.

 Para aproximar o zoom e ampliar o motivo, mova o botão de zoom para
 (1) (telefoto). Para afastar o zoom do motivo, mova o botão para (1) (grande angular). (É exibida a barra de zoom, que mostra a posição do zoom.)

### Conteúdo: Operações Básicas Manual Rásico Manual Avancado Nocões Básicas sobre a Câmera Modo Smart **Auto** Outros Modos de Fotografia/Filmagem Modo P Modo de Reprodução Menu de Configurações Acessórios Apêndice Índice Remissivo

Cana

Observações Preliminares e

Informações Legais

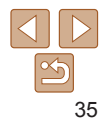

# 4 Fotografe ou filme.Tirar Fotografias①Focalize.

- Pressione o botão do obturador até a metade. Depois de focar, a câmera emite dois sinais sonoros e são exibidas molduras AF para indicar as áreas da imagem em foco.
- Quando muitas áreas estão em foco, são exibidas várias molduras AF.

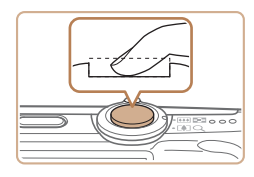

Tempo Decorrido

### 2)Fotografe.

- Pressione o botão do obturador até o fim
- Quando a câmera fotografa, é emitido o som do obturador. Em condições de baixa luminosidade o flash dispara automaticamente
- Mantenha a câmera em posição fixa até terminar o som do obturador
- A imagem capturada será exibida apenas. até que a câmera esteia pronta para fotografar novamente.

### Gravar Filmes

### **1**Comece a gravar.

- Pressione o botão Filme Quando a gravação é iniciada, a câmera emite um sinal sonoro e exibe [ Grv] com o tempo decorrido.
- As barras pretas exibidas nas bordas. superior e inferior da tela indicam áreas da imagem não gravadas.

### 42600

- As molduras exibidas em torno dos rostos detectados indicam que eles estão no foco
- Depois de iniciar a gravação, tire o dedo do botão Filme

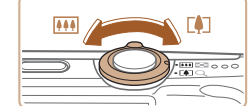

### 2 Redimensione o motivo e recomponha o enquadramento conforme necessário

Para redimensionar o motivo repita as operações descritas na etapa 3  $(\square 35)$ 

Observe, porém, que o som das operações da câmera será gravado.

### A2600

Observe que os filmes gravados com fatores de zoom mostrados em azul apresentarão aparência granulada.

### A1400

Observe que o fator de zoom é mostrado em azul e os filmes apresentam aparência granulada.

Ao recompor enguadramentos, o foco. o brilho e as cores são ajustados automaticamente

### 3 Conclua a gravação.

- Pressione novamente o botão Filme para interromper a gravação. A câmera emite dois sinais sonoros ao interromper a gravação.
- A gravação será interrompida automaticamente quando o cartão de memória ficar cheio

#### Cana

Observações Preliminares e Informações Legais

Conteúdo: Operações Básicas

### Manual Rásico

#### Manual Avancado

Nocões Básicas sobre a Câmera

Modo Smart

**Auto** 

Outros Modos de Fotografia/Filmagem

### Modo P

- Modo de Reprodução
- Menu de
- Configurações

Acessórios

Apêndice

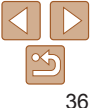

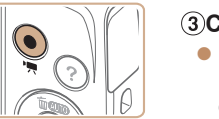
### Fotografias/Filmes

- Se a câmera for ligada enguanto o botão < > estiver pressionado. ela não emitirá nenhum som. Para ativar os sons novamente. pressione o botão <MENU> e escolha [Mudo] na quia [f1], depois pressione os botões <<>> para escolher [Dstiv.].
  - A1400
  - Para ativar a tela quando a câmera estiver ligada, mas a tela. estiver em branco — pressione o botão < >>

### Fotografias

- Um (cone [Q] intermitente avisa que as imagens podem ficar desfocadas se a câmera tremer. Neste caso monte a câmera sobre um tripé ou tome outras providências para mantê-la em posição fixa.
  - Se as imagens ficarem escuras apesar de o flash ter disparado. aproxime-se mais do motivo. Para obter mais detalhes sobre o alcance do flash, consulte "Alcance do Flash" (120).
  - Se a câmera emitir um único sinal sonoro guando você pressionar o botão do obturador até a metade, significa que o motivo pode estar próximo demais. Para obter mais detalhes sobre o intervalo de focagem (alcance das fotos), consulte "Alcance das Fotos/de Filmagem" (1120).
  - Para reduzir o efeito olhos vermelhos e aiudar na operação de focagem, a luz poderá se acender ao fotografar em condições de baixa luminosidade

### A2600

• Um (cone [\$] intermitente, exibido ao tentar fotografar, indica que não é possível tirar a foto antes que a recarga do flash seja concluída. Você pode recomeçar a fotografar assim que o flash estiver pronto. Para isto, pressione o botão do obturador até o fim e aguarde; ou então, solte-o e pressione-o novamente.

### A1400

- Um (cone [4] intermitente, exibido com a mensagem [Carregando o flash] ao tentar fotografar, indica que não é possível tirar a foto antes que a recarga do flash seia concluída. Você pode recomecar a fotografar assim que o flash estiver pronto. Para isto, pressione o botão do obturador até o fim e aquarde: ou então solte-o e pressione-o novamente
- É possível alterar o tempo de exibição das imagens após fotografar (268).

# Filmes

A câmera pode aquecer-se ao gravar filmes repetidamente por períodos prolongados. Esta situação não indica danos.

### 42600

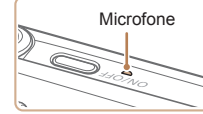

 Ao gravar filmes, mantenha os dedos. afastados do microfone. Bloquear o microfone pode impedir a gravação de áudio ou deixá-la abafada

A1400

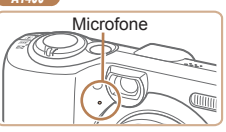

 Ao gravar filmes, evite tocar em outros controles da câmera além do botão Filme, pois os sons emitidos pela câmera serão gravados.

A gravação de áudio é monofônica.

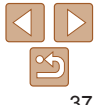

### Cana

Observações Preliminares e Informações Legais Conteúdo:

Operações Básicas

### Manual Básico

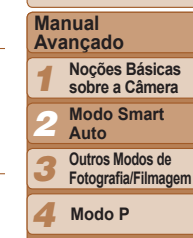

Modo de Reprodução

```
Menu de
Configurações
```

```
Acessórios
```

Apêndice

### Fotografias Filmes

### Ícones de Cenas

No modo [**AUTO**], as cenas fotografadas ou filmadas, determinadas pela câmera, são indicadas pelo (cone exibido; as configurações correspondentes ideais de foco, brilho e cor do motivo são selecionadas automaticamente.

| ſ               | Motivo             | Pessoas |                               |                                             | Outros Moti |                   |                      |                             |
|-----------------|--------------------|---------|-------------------------------|---------------------------------------------|-------------|-------------------|----------------------|-----------------------------|
| F               | undo               |         | Em<br>Movimento* <sup>1</sup> | Com<br>Sombras<br>no<br>Rosto <sup>*1</sup> |             | Em<br>Movimento*1 | A Pouca<br>Distância | Cor de<br>Fundo do<br>Ícone |
| C               | Claro              |         |                               | 2                                           | AUTO        |                   | <b>(7</b> )          |                             |
|                 | Contraluz          |         |                               | -                                           | Ŧŋ          |                   | <b>1</b>             | Cinza                       |
| Com Céu<br>Azul |                    |         |                               | 2                                           | AUTO        |                   | <b>V</b>             | Azul-claro                  |
|                 | Contraluz          |         |                               | -                                           | Th          |                   | <b>1</b>             |                             |
| Pôr do Sol      |                    |         | -                             |                                             |             | <u>**</u>         | -                    | Laranja                     |
| Refletores      |                    |         | A                             |                                             |             |                   |                      |                             |
| Escuro          |                    |         |                               |                                             | AUTO 😯      |                   |                      | Azul-                       |
|                 | Ao usar o<br>tripé | *2      | _                             |                                             | <b>→</b> *2 | _                 |                      | escuro                      |

\*1 Não exibido para filmes.

\*2 Exibido em cenas escuras quando a câmera é mantida em posição fixa (como ao ser montada sobre um tripé).

 Tente fotografar ou filmar no modo <P> (□55) se o ícone da cena não corresponder às condições de fotografia ou filmagem reais ou caso não seja possível fotografar ou filmar com o efeito, cor ou brilho esperado.

### Fotografias

### Ícones de Cenas

A1400

No modo [**AUTO**], as cenas fotografadas, determinadas pela câmera, são indicadas pelo (cone exibido; as configurações correspondentes ideais de foco, brilho e cor do motivo são selecionadas automaticamente.

| Motivo             | Pessoas   |                 |                            | Outros Motivos |                 |                      | 0                 |  |
|--------------------|-----------|-----------------|----------------------------|----------------|-----------------|----------------------|-------------------|--|
| Fundo              |           | Em<br>Movimento | Com<br>Sombras<br>no Rosto |                | Em<br>Movimento | A Pouca<br>Distância | Fundo do<br>Ícone |  |
| Claro              |           | Pe              |                            | AUTO           |                 |                      |                   |  |
| Contraluz          |           |                 | -                          | Ĩŋ,            |                 | <b>1</b>             | Cinza             |  |
| Com Céu<br>Azul    |           |                 | R                          | AUTO           |                 | <b>V</b>             | Azul-claro        |  |
| Contraluz          |           |                 | -                          | Ty             |                 |                      |                   |  |
| Pôr do Sol         |           | -               |                            |                | ~               | -                    | Laranja           |  |
| Refletores         |           |                 |                            |                |                 |                      |                   |  |
| Escuro             |           |                 |                            |                | AUTO            |                      | Azul-             |  |
| Ao usar o<br>tripé | <b></b> * | -               |                            | <b>)</b> *     | -               |                      | escuro            |  |

Operações Básicas Manual Básico Manual Avancado Nocões Básicas sobre a Câmera Modo Smart **Auto** Outros Modos de Fotografia/Filmagem Modo P Modo de Reprodução Menu de Configurações Acessórios

8 Apêndice

Observações Preliminares e Informações Legais

Cana

Conteúdo:

\* Exibido em cenas escuras quando a câmera é mantida em posição fixa (como ao ser montada sobre um tripé).

 Tente fotografar no modo < P> (155) se o ícone da cena não corresponder às condições de fotografia reais ou caso não seja possível fotografar com o efeito, cor ou brilho esperado.

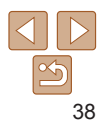

Filmos

# Molduras na Tela

No modo [AUTO] são exibidas diversas molduras assim que a câmera detecta os motivos que você está mirando

É exibida uma moldura branca em torno do motivo (ou rosto da pessoa) definido pela câmera como principal: em torno dos outros rostos detectados, são exibidas molduras cinzas. As molduras acompanham os motivos em movimento (até determinada distância) para mantê-los no foco

Contudo, se a câmera detectar a movimentação do motivo, somente a moldura branca permanecerá na tela

- Quando você pressiona o botão do obturador até a metade e a câmera detecta a movimentação do motivo, é exibida uma moldura azul, e o foco e brilho da imagem são aiustados continuamente (Servo AF).
- Tente fotografar ou filmar no modo **P**> (<u>55</u>) se não forem exibidas molduras, se as molduras não forem exibidas em torno dos motivos deseiados ou se forem exibidas molduras no fundo ou em áreas similares

# **Recursos Práticos e Convenientes**

### Fotografias

### Filmes

### Aumentar ainda mais o Zoom sobre os **Motivos (Zoom Digital)**

Quando os motivos estiverem excessivamente distantes para serem ampliados com o zoom óptico, use o zoom digital para ampliá-los até, no máximo, cerca de 20x.

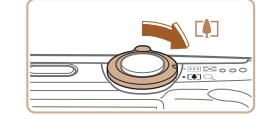

### Mova o botão de zoom para <[]>.

- Mantenha o botão nessa posição até a aplicação do zoom terminar.
- A aplicação de zoom é interrompida no maior fator de zoom possível (antes que a imagem adquira aparência granulada perceptível), que é então indicado na tela

### Mova novamente o botão de zoom para <

A câmera aumentará ainda mais o zoom. sobre o motivo

| operações Basiens |                                        |  |  |
|-------------------|----------------------------------------|--|--|
| Manual Básico     |                                        |  |  |
| Ma<br>Ava         | nual<br>ançado                         |  |  |
| 1                 | Noções Básicas<br>sobre a Câmera       |  |  |
| 2                 | Modo Smart<br>Auto                     |  |  |
| 3                 | Outros Modos de<br>Fotografia/Filmagen |  |  |
| 4                 | Modo P                                 |  |  |
| 5                 | Modo de<br>Reprodução                  |  |  |
| 6                 | Menu de<br>Configurações               |  |  |
| 7                 | Acessórios                             |  |  |
| 8                 | Apêndice                               |  |  |
|                   |                                        |  |  |

Cana

Observações Preliminares e

Operações Básicas

Informações Legais

Conteúdo:

Índice Remissivo

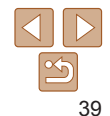

Fator de Zoom

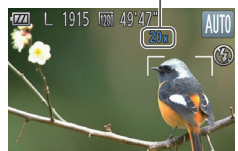

Filmes

# Cana

Observações Preliminares e Informações Legais

Operações Básicas

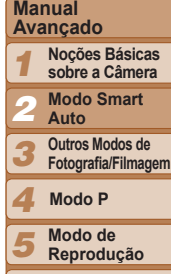

Menu de Configurações

Acessórios

Apêndice

Índice Remissivo

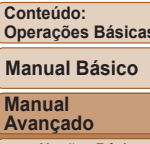

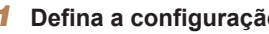

- Pressione o ho 21 no menu, depois escolha a opcão [viì] (231).
- exibido [thia].

| onfiguraç   | ão.     |     |
|-------------|---------|-----|
| otão < 🐨 >, | escolha | [0] |

Depois de concluída a configuração, é

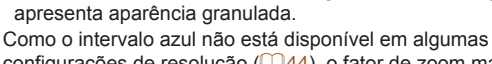

configurações de resolução (144), o fator de zoom máximo pode ser obtido seguindo-se a etapa 1.

apresenta aparência granulada perceptível (ZoomPlus).

- Intervalo azul: intervalo de zoom digital em que a imagem

Ao mover o botão de zoom, é exibida a barra de zoom (que indica)

a posição do zoom). A cor da barra de zoom muda de acordo com o

- Intervalo branco: intervalo de zoom óptico em que a imagem não

- Intervalo amarelo: intervalo de zoom digital em que a imagem não

intervalo de zoom

apresenta aparência granulada

 A distância focal ao usar o zoom óptico e o zoom digital em conjunto é a sequinte (equivalente a filmes de 35 mm). 28 – 560 mm (28 – 140 mm ao usar apenas o zoom óptico)

# Usar o Temporizador

Usando o temporizador, você pode participar das fotos em grupo ou de outras fotos com tempo cronometrado. A câmera fotografa ou filma cerca de 10 segundos após você pressionar o botão do obturador.

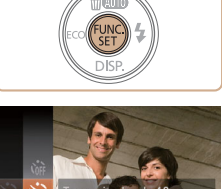

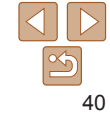

# 2 Fotografe ou filme.

- Para Fotografias: Pressione o botão do obturador até a metade para focar o motivo depois pressione-o até o fim
- Para Filmes: Pressione o hotão Filme
- Quando o temporizador é iniciado, a luz fica intermitente e a câmera emite o som do temporizador.
- Dois segundos antes de tirar a foto ou de começar a filmar a intermitência e o som aceleram. (A luz permanecerá acesa caso o flash dispare )
- Para cancelar a fotografia ou a filmagem depois de acionar o temporizador. pressione o botão <MENU>.
- Para restaurar a configuração original. escolha [chi] na etapa 1.

### Fotografias

Filmes

# Usar o Temporizador para Evitar que a Câmera Trema

ita o desfoque ao

ressionar o botão do obt

Esta opção retarda a liberação do obturador até cerca de dois segundos depois de pressionado o botão do obturador. Se a câmera estiver instável enquanto você pressionar o botão do obturador, isto não afetará a imagem.

# Defina a configuração.

- Siga a etapa 1, em "Usar o Temporizador" (40), e escolha [2].
- Depois de concluída a configuração, é exibido [6].
- Siga a etapa 2, em "Usar o Temporizador" (41), para fotografar ou filmar.

- - pressione o botão <MENU>
  - 2 Defina a configuração.
  - Pressione os botões <A><V> para escolher [Retardo] ou [Capturas].
  - Pressione os botões <4><>> para escolher um valor, depois pressione o botão < ( )>.
  - Depois de concluída a configuração, é exibido [02].
  - Siga a etapa 2, em "Usar o Temporizador" (141), para fotografar ou filmar

Para filmes gravados usando o temporizador. [Retardo] representa o atraso antes de iniciar a gravação, mas a configuração [Capturas] não tem nenhum efeito

# Personalizar o Temporizador

nalizar Temporiz

nturas e cantura

s 3 gravações MEN

É possível especificar o atraso (0 - 30 segundos) e o número de fotos (1 - 10)

Escolha [02].

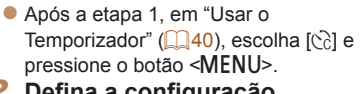

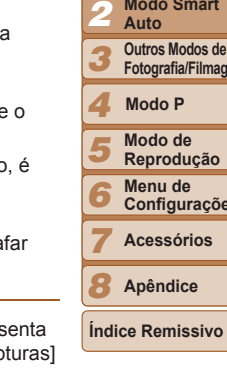

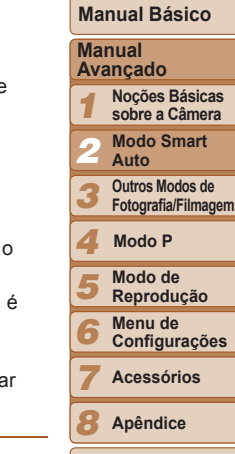

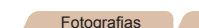

Cana

Filmes

Observações Preliminares e Informações Legais

Conteúdo:

Operações Básicas

- Ao especificar múltiplas fotos o brilho e o balanco de brancos da imagem são determinados pela primeira foto. É necessário mais tempo entre fotos guando o flash é acionado ou quando você especifica a opcão para tirar muitas fotos. As fotos são interrompidas automaticamente quando o cartão de memória fica cheio
- Quando um atraso superior a dois segundos for especificado, dois segundos antes da captura a intermitência da luz e o som do temporizador serão acelerados. (A luz permanecerá acesa caso o flash dispare.)

### Desativar o Flash

Prepare a câmera para fotografar sem o flash, do seguinte modo,

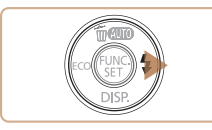

O flash não irá disparar

### Defina a configuração.

- Para desativar o flash, pressione várias vezes o botão <>> até ser exibido [3].
- Para ativar o flash, pressione novamente o botão < ►>. (Será exibido [4<sup>A</sup>].) Em condições de baixa luminosidade, o flash dispara automaticamente.

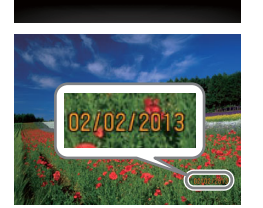

Data

(115).

ĥ

Detecc Piscada

nd Data 8

onfig Lâmpada Ativar Corr. Olho Verm

Rever imagem após a captura

### Fotografe.

exibido [89].

Adicionar um Marcador de Data

A câmera pode adicionar a data às imagens, no canto inferior direito

Observe, porém, que não é possível editar nem remover os marcadores de

data Portanto confirme primeiramente se a data e a hora estão corretas.

À medida que você tira as fotos, a câmera adiciona a data ou a hora da foto no canto inferior direito das imagens.

Defina a configuração.

Pressione o botão <MENU> escolha

[Ind. Data 3 ] na quia [ ], depois

escolha a opção desejada (232).

Depois de concluída a configuração, é

 Para restaurar a configuração original, escolha [Dstiv.] na etapa 1.

Os marcadores de data não podem ser editados nem removidos.

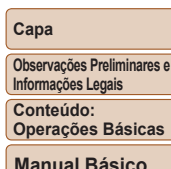

Fotografias

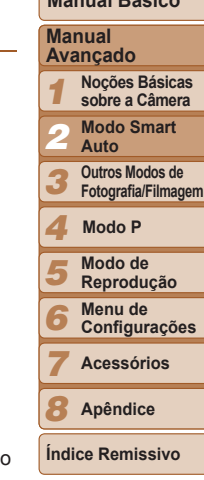

### Se for exibido um ícone [9] intermitente quando você pressionar o botão do obturador até a metade (em condições de baixa luminosidade), monte a câmera sobre um tripé ou tome outras providências para mantê-la em posição fixa.

Filmes

Observações Preliminares e Informações Legais

Conteúdo: Operações Básicas

### Manual Básico

### Manual Avançado

- 1 Noções Básicas sobre a Câmera
- Modo Smart
- Auto
- Outros Modos de Fotografia/Filmagem
- Modo P
- Modo de Reprodução
- Menu de
- Configurações
- Acessórios
- \_\_\_\_\_

Apêndice

Índice Remissivo

# Usar o Modo Econômico

Esta função permite poupar energia da bateria (ou das pilhas) no modo de Fotografia/Filmagem. Quando a câmera não está em uso, a tela escurece rapidamente para reduzir o consumo da bateria (ou das pilhas).

Fotografias

Defina a configuração.

três minutos de inatividade

[ECO] ser exibido.

desativado

a metade.

2 Fotografe ou filme.

Pressione várias vezes o hotão <4> até

A tela escurece guando a câmera não

é usada por aproximadamente dois

segundos; cerca de dez segundos após escurecer, a tela é desligada. A câmera

é desligada depois de aproximadamente

Ao pressionar novamente o botão <4>

 Para ativar a tela (quando ela estiver desligada, mas a lente ainda não tiver

retraído) e preparar-se para fotografar ou filmar. pressione o botão do obturador até

[ ] é exibido e o Modo Econômico é

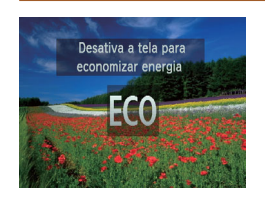

 As fotos tiradas sem a inclusão de um marcador de data podem ser impressas de um dos seguintes modos.

No entanto, adicionar desta forma um marcador de data a imagens que já o têm pode fazê-lo ser impresso duas vezes.

- Imprima usando funções da impressora (194)
- Use as configurações de impressão DPOF da câmera (<sup>198</sup>) para imprimir
- Use o software baixado no site da Canon para imprimir Para obter mais detalhes, consulte o *Manual do Software* (221).

43

# Recursos de Personalização de Imagens

### Fotografias

# Alterar a Resolução da Imagem (Tamanho)

Escolha entre 5 níveis de resolução da imagem, como descrito a seguir. Para saber quantas fotos, em cada configuração de resolução, cabem em um cartão de memória, consulte "Número de Fotos por Cartão de Memória" (119).

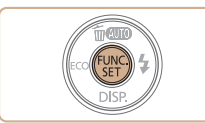

16M 4608x 3456

Para imprimir até o

1915 canturas restantes

tamanho A2 (16 x 20 pol)

### Defina a configuração.

- Pressione o botão <(), escolha [] 1 no</p> menu, depois escolha a opção desejada (231).
- É exibida a opcão que você configurou.
- Para restaurar a configuração original. repita este processo, mas escolha [ ].

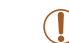

### Instruções para Escolher a Resolução com Base no Tamanho do Papel

L

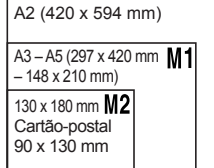

- [S]: Para enviar imagens por e-mail.
- [W]: Para imagens exibidas em HDTVs widescreen (ou em dispositivos de exibição similares), em uma tela de 16:9.

# Correção de Olhos Vermelhos

O efeito olhos vermelhos que ocorre em fotografias com flash pode ser corrigido automaticamente do seguinte modo

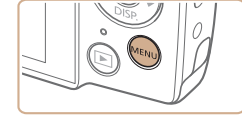

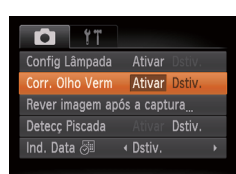

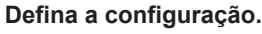

- Pressione o hotão <MENU> escolha [Corr. Olho Verm] na quia [6], depois escolha [Ativar] (232).
- Depois de concluída a configuração. é exibido [1].
- Para restaurar a configuração original. repita este processo, mas escolha [Dstiv.].

A correção do efeito olhos vermelhos pode ser aplicada a outras áreas da imagem que não os olhos (por exemplo, se a câmera identificar incorretamente uma maguiagem vermelha nos olhos como pupilas vermelhas).

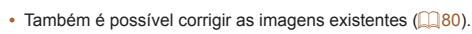

Nocões Básicas sobre a Câmera Modo Smart **Auto** Outros Modos de Fotografia/Filmagem Modo P Modo de Reprodução Menu de Configurações

Acessórios

Apêndice

Índice Remissivo

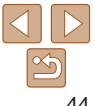

### Cana

Fotografias

Observações Preliminares e Informações Legais

Conteúdo: Operações Básicas

### Manual Básico

Manual

Avancado

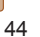

### Alterar a Qualidade de Imagem do Filme

Há duas configurações de gualidade de imagem disponíveis. Para saber o tempo máximo de gravação de filmes que cabe em um cartão de memória em cada nível de gualidade de imagem consulte "Tempo de Gravação por Cartão de Memória" (1120)

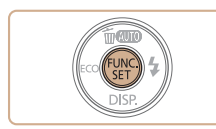

49'47" tempo restante

Capturar filmes em alta

definição (HD)

### Defina a configuração.

- Pressione o botão <(), escolha [ ) no menu, depois escolha a opcão desejada (231).
- É exibida a opcão que você configurou.
- Para restaurar a configuração original. repita este processo, mas escolha [1991].

|--|

olhos fechados

**Detectar Olhos Fechados** 

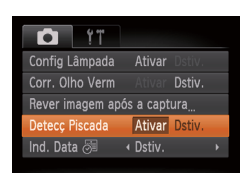

### Defina a configuração.

Pressione o botão <MENU> escolha [Detecc Piscada] na quia [ escolha [Ativar] (32).

### Fotografe.

[]] é exibido guando a câmera detecta que as pessoas podem estar de

Recursos Úteis para Fotografar/Filmar

- []] pisca guando a câmera detecta uma pessoa cujos olhos estão fechados.
- Para restaurar a configuração original. escolha [Dstiv.] na etapa 1.

| Qualidade<br>de Imagem | Resolução  | Taxa de Quadros | Detalhes                             |
|------------------------|------------|-----------------|--------------------------------------|
| 1280                   | 1280 x 720 | 25 fps          | Para gravação em alta definição (HD) |
| 640                    | 640 x 480  | 30 fps          | Para gravação em definição padrão    |

- Ao especificar várias fotos no modo [16], esta função fica disponível somente para a foto final.
- Ao selecionar [2 s], [4 s], [8 s] ou [Reter] em [Hora exib.] ([]68), é exibida uma moldura em torno das pessoas cuios olhos estão fechados.

| Cor               | nteúdo:                                |  |
|-------------------|----------------------------------------|--|
| Operações Básicas |                                        |  |
| Ма                | nual Básico                            |  |
| Ma<br>Ava         | nual<br>ançado                         |  |
| 1                 | Noções Básicas<br>sobre a Câmera       |  |
| 2                 | Modo Smart<br>Auto                     |  |
| 3                 | Outros Modos de<br>Fotografia/Filmagem |  |
| 4                 | Modo P                                 |  |
| 5                 | Modo de<br>Reprodução                  |  |
| 6                 | Menu de<br>Configurações               |  |
| 7                 | Acessórios                             |  |
| 8                 | Apêndice                               |  |
| Índice Remissivo  |                                        |  |
|                   |                                        |  |

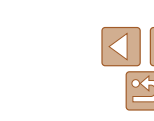

### Observações Preliminares e Informaçãos Logais

Cana

Fotografias

|   |  | J. | J. |  |  |
|---|--|----|----|--|--|
| - |  |    |    |  |  |
| 2 |  |    |    |  |  |

• No modo [1]], as barras pretas exibidas nas bordas superior e inferior da tela indicam áreas da imagem não gravadas.

45

# Personalizar a Operação da Câmera

Personalize funções de fotografia, na guia [

Para obter instruções sobre as funções do menu, consulte "Menu MENU" (232).

Fotografias

### <sup>r</sup> Desativar a Luz

É possível desativar a luz que normalmente se acende para ajudar a focar em condições de baixa luminosidade (ao pressionar o botão do obturador até a metade) ou que se acende para reduzir o efeito olhos vermelhos (ao fotografar em condições de baixa luminosidade com o flash).

| <b>D</b> YT     |                            |  |
|-----------------|----------------------------|--|
| Config Lâmpada  | Ativar Dstiv.              |  |
| Corr. Olho Verm | Ativar <b>Dstiv.</b>       |  |
| Rever imagem ap | ós a captura               |  |
| Detecç Piscada  |                            |  |
| Ind. Data 🕭     | <ul> <li>Dstiv.</li> </ul> |  |
|                 |                            |  |

### Defina a configuração.

- Pressione o botão <MENU>, escolha [Config Lâmpada] na guia [1], depois escolha [Dstiv.] (132).
- Para restaurar a configuração original, repita este processo, mas escolha [Ativar].

| Сара                                            |
|-------------------------------------------------|
| Observações Preliminares<br>Informações Legais  |
| Conteúdo:<br>Operações Básicas                  |
| Manual Básico                                   |
| Manual<br>Avançado                              |
| 1 Noções Básicas<br>sobre a Câmera              |
| 2 Modo Smart<br>Auto                            |
| <b>3</b> Outros Modos de<br>Fotografia/Filmager |
| 4 Modo P                                        |
| 5 Modo de<br>Reprodução                         |
| 6 Menu de<br>Configurações                      |
| 7 Acessórios                                    |
| 8 Apêndice                                      |
| Índice Remissivo                                |
|                                                 |

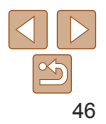

# 3

# Outros Modos de Fotografia/Filmagem

Fotografe ou filme com mais eficiência em várias cenas e tire fotos ou filmes aprimoradas com efeitos de imagens exclusivos ou capturadas com funções especiais

### Сара

Observações Preliminares e Informações Legais

Conteúdo: Operações Básicas

Manual Básico

# Manual Avançado 1 Noções Básicas sobre a Câmera 2 Modo Smart Auto 3 Outros Modos de Fotografia/Filmagem 4 Modo P 5 Reprodução

Menu de Configurações

Acessórios

Apêndice

# **Cenas Específicas**

Escolha um modo que corresponda à cena a ser fotografada ou filmada: a câmera definirá automaticamente as configurações para captação ideal das imagens.

5

(Retrato)

efeito suave.

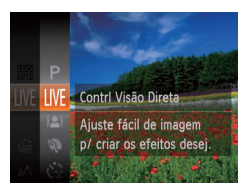

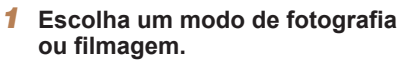

- Pressione várias vezes o botão < A > até ser exibido [I IVF].
- Pressione o botão <(), escolha [I IVF]</p> no menu, depois escolha a opcão deseiada (131).

Fotografias

Tire fotos ou filme de pessoas com um

Fotografe ou filme.

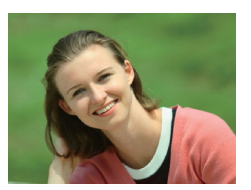

Filmes Fotografar ou filmar retratos

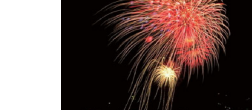

- No modo [38], monte a câmera sobre um tripé ou tome outras providências para mantê-la em posição fixa e evitar que trema.
  - A resolução no modo [<sup>3</sup>≜<sup>2</sup>] é de [M] (2304 x 1728) e não pode ser alterada.

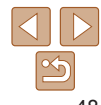

### Cana

Fotografias

Filmes

Filmes

Fotografar sob baixa

Fotografe com o mínimo de

📽 Fotografar ou filmar em

luminosidade (Pouca Luz)

estremecimento da câmera e de

desfocagem do motivo mesmo em

condições de baixa luminosidade.

Fotografias

Fotografias

artifício (Fogos Artifício)

Imagens vivas de fogos de artifício.

ambientes com neve (Neve)

Imagens brilhantes e com cores naturais

de pessoas em ambientes com neve

Fotografar ou filmar fogos de

Observações Preliminares e Informações Legais

Conteúdo: Operações Básicas

### Manual Rásico

### Manual Avancado Nocões Básicas sobre a Câmera Modo Smart Auto Outros Modos de Fotografia/Filmagem

- Modo P Modo de Reprodução
- Menu de Configurações

Acessórios

Apêndice

Filmes

### Personalização de Brilho/Cor (Controle de Visão Direta)

É possível personalizar facilmente o brilho ou as cores da imagem ao fotografar ou filmar, da seguinte maneira.

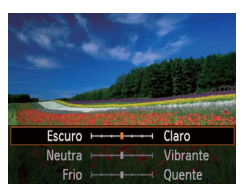

### Entre no modo <LIVE>.

 Siga a etapa 1, em "Cenas Específicas" (<u>48</u>), e escolha [LIVE].

### **2** Defina a configuração.

- Pressione o botão <▼> para acessar a tela de configuração. Pressione os botões <▲><▼> para escolher um item de ajuste. Depois pressione os botões <<p>> para ajustar valor enquanto visualiza a tela.
- Pressione o botão <())>.

### Fotografe ou filme.

| Brilho | Para obter imagens mais brilhantes, ajuste o nível para a direita. Para imagens mais escuras, ajuste-o para a esquerda.         |
|--------|----------------------------------------------------------------------------------------------------|
| Cor    | Para obter imagens mais vivas, ajuste o nível para a direita. Para<br>imagens mais suavizadas, ajuste-o para a esquerda.        |
| Tom    | Para obter um tom quente e avermelhado, ajuste o nível para a direita.<br>Para um tom frio e azulado, ajuste-o para a esquerda. |

# Fotografar com Desfocagem Reduzida (IS Digital)

Fotografe com o mínimo de estremecimento da câmera e de desfocagem do motivo. Nas cenas sem pessoas, a captura contínua de imagens pode ser combinada a fim de reduzir o estremecimento e ruídos da câmera.

- 1 Entre no modo <(2)>.
- Siga a etapa 1, em "Cenas Específicas" (<u>48</u>), e escolha [<u>18</u>].

### **2** Fotografe.

- Pressione o botão do obturador até a metade. []] é exibido no lado esquerdo da tela nas cenas sem pessoas.
- Quando [1] for exibido, pressione o botão do obturador até o fim. As imagens serão capturadas continuamente e, depois, combinadas.
- Se o ícone não for exibido, pressione o botão do obturador até o fim para capturar uma única imagem.

Сара

### Observações Preliminares e Informações Legais

Conteúdo: Operações Básicas

### Manual Básico

### Manual Avancado

- Noções Básicas sobre a Câmera
- Modo Smart
- Outros Modos de
- Fotografia/Filmagem

### 4 Modo P

- 5 Modo de Reprodução
- Menu de
- Configurações

Acessórios

Apêndice

- Uma vez que a câmera fotografa continuamente quando []) é exibido, segure-a firmemente ao fotografar.
  - Em algumas cenas, as imagens podem não ter a aparência esperada.
  - O flash não dispara quando []] é exibido, nem mesmo em condições de baixa luminosidade.
  - Em cenas com pessoas, a câmera fotografará continuamente quando você ajustar o flash para [<sup>(</sup>)].
  - Ao usar um tripé, fotografe no modo [AUTO] (<sup>34</sup>).
  - A resolução no modo [(♣)] é de [ M] (2304 x 1728) e não pode ser alterada.

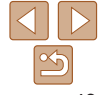

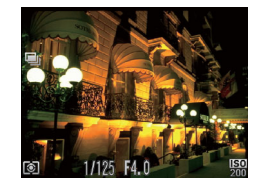

# **Aplicar Efeitos Especiais**

Permite adicionar diversos efeitos às imagens ao fotografar ou filmar.

Ø

- 1 Escolha um modo de fotografia ou filmagem.
- Siga a etapa 1, em "Cenas Específicas" (<u>148</u>), para escolher um modo de fotografia ou filmagem.
- **2** Fotografe ou filme.

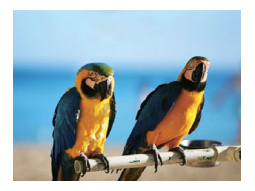

### Fotografias Filmes Fotografar ou filmar em cores vivas (Super Vibrante)

 Permite obter imagens em cores vivas e vibrantes.

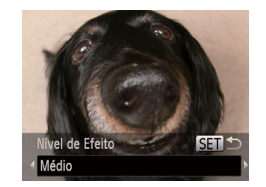

### Fotografias

### Observações Preliminares e Informações Legais

Conteúdo:

Cana

### Fotografar com Efeito de Lente Olho de Peixe (Efeito Olho de Peixe)

Permite fotografar com o efeito de distorção de uma lente olho de peixe.

# Escolha [🏹].

- Siga a etapa 1, em "Cenas Específicas" (<u>48</u>), e escolha [].
- 2 Escolha um nível de efeito.
- Pressione o botão <▼>, pressione os botões <**4**><**>**> para escolher um nível de efeito, depois pressione o botão
- A tela mostra como será a aparência da imagem com o efeito aplicado.
- **3** Fotografe.

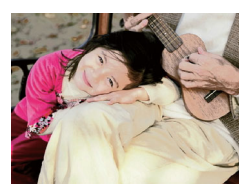

### Fotografias

Filmes

# Imagens com aspecto de pôster (Efeito Pôster)

 Permite obter imagens que lembram uma ilustração ou pôster antigo.

 Nos modos [2] e [2], primeiro experimente capturar algumas imagens de teste para ter certeza de obter os resultados desejados.  Primeiro experimente capturar algumas imagens de teste para ter certeza de obter os resultados desejados.

### Operações Básicas Manual Rásico Manual Avancado Nocões Básicas sobre a Câmera Modo Smart Auto Outros Modos de Fotografia/Filmagem Modo P Modo de Reprodução Menu de Configurações Acessórios Apêndice Índice Remissivo

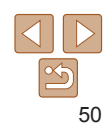

Filmos

### Imagens Semelhantes a Modelos em Miniatura (Efeito Miniatura)

Cria o efeito de um modelo em miniatura, desfocando seções da imagem acima e abaixo da área selecionada.

Permite também fazer filmes semelhantes a cenas de modelos em miniatura. Para isto, escolha a velocidade de reprodução antes de gravar o filme. As pessoas e objetos da cena se movimentarão rapidamente durante a reprodução. Observe que os sons não são gravados.

Selecione a faixa de foco

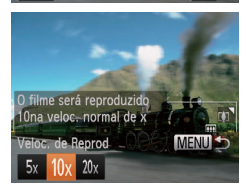

- Escolha [الله].
- Siga a etapa 1, em "Cenas Específicas" (<u>48</u>), e escolha [<sup>4</sup>/<sub>4</sub>].
- É exibida uma moldura branca que indica a área da imagem que não será desfocada.
- 2 Escolha a área a ser mantida em foco.
- Pressione o botão < >.
- Mova o botão de zoom para redimensionar a moldura e pressione os botões <▲><▼> para movê-la.
- 3 Para filmes, escolha a velocidade de reprodução do filme.
- Pressione o botão 
   MENU>, depois pressione os botões <</li>
   > para escolher a velocidade.

- Retorne à tela de fotografia ou filmagem e fotografe ou filme.
- Pressione o botão <MENU> para retornar à tela de fotografia ou filmagem e fotografe ou filme.

### Velocidade de Reprodução e Tempo de Reprodução Estimado (para Clipes de um Minuto)

| Velocidade | Tempo de Reprodução |
|------------|---------------------|
| 5x         | Aprox. 12 segundos  |
| 10x        | Aprox. 6 segundos   |
| 20x        | Aprox. 3 segundos   |
|            |                     |

- O zoom não está disponível ao gravar filmes. Certifique-se de definir o zoom antes de filmar.
  - Primeiro experimente capturar algumas imagens de teste para ter certeza de obter os resultados desejados.
- Para mudar a orientação da moldura para vertical, pressione os botões <</li>
   > na etapa 2. Para mover a moldura, pressione novamente os botões <</li>
   > Para retornar a orientação da moldura para horizontal, pressione os botões <</li>
- A ação de segurar a câmera verticalmente altera a orientação da moldura.
- A qualidade de imagem do filme é de [M] quando uma resolução de foto de [L] está selecionada e [[M] quando uma resolução de foto de [[M] está selecionada ([]44). Não é possível alterar essas configurações de qualidade.

# Manual Básico Manual Avançado 1 Noções Básicas sobre a Câmera 2 Modo Smart Auto 3 Outros Modos de Fotografia/Filmagem 4 Modo P 5 Reprodução 6 Menu de Configurações 7 Acessórios

8 Apêndice

Índice Remissivo

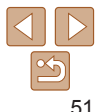

### Сара

Observações Preliminares e Informações Legais

Conteúdo: Operações Básicas

### Fotografar com Efeito Câmera de Bringuedo (Efeito Câmera de Bringuedo)

Este efeito faz as imagens parecerem fotos feitas com câmera de bringuedo, causado escurecimento (cantos da imagem mais escuros e desfocados) e alterando a cor no geral

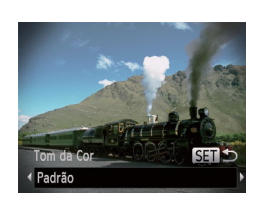

### Escolha [m].

Siga a etapa 1, em "Cenas Específicas" (148), e escolha [10].

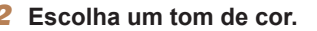

- Pressione o botão < >>, pressione os botões <4><>> para escolher um tom de cor. depois pressione o botão <(FIIIC)>.
- A tela mostra como será a aparência da imagem com o efeito aplicado.
- 3 Fotografe.

| Padrão | As fotos parecem imagens obtidas com uma câmera de brinquedo. |
|--------|---------------------------------------------------------------|
| Quente | As imagens têm um tom mais quente que no modo [Padrão].       |
| Frio   | As imagens têm um tom mais frio que no modo [Padrão].         |

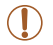

Primeiro experimente capturar algumas imagens de teste para ter certeza de obter os resultados desejados.

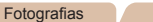

### Fotografar/Filmar com Tom Monocromático

Permite fotografar ou filmar em preto e branco, sépia ou azul e branco.

### Escolha [1].

Siga a etapa 1, em "Cenas Específicas" (148), e escolha [1].

### Escolha um tom de cor

- Pressione o botão < >> pressione os botões <4><>> para escolher um tom de cor, depois pressione o botão < ())>.
- A tela mostra como será a aparência da imagem com o efeito aplicado.
- 3 Fotografe ou filme.

| P/B   | Imagens em preto e branco. |
|-------|----------------------------|
| Sépia | Imagens em tons sépia.     |
| Azul  | Imagens em azul e branco.  |

SET

Tom da Cor

| Manual Básico |                                        |  |  |
|---------------|----------------------------------------|--|--|
| Ma<br>Ava     | Manual<br>Avançado                     |  |  |
| 1             | Noções Básicas<br>sobre a Câmera       |  |  |
| 2             | Modo Smart<br>Auto                     |  |  |
| 3             | Outros Modos de<br>Fotografia/Filmagen |  |  |
| 4             | Modo P                                 |  |  |
| 5             | Modo de<br>Reprodução                  |  |  |
| 6             | Menu de<br>Configurações               |  |  |
| 7             | Acessórios                             |  |  |
| 8             | Apêndice                               |  |  |
| Índi          | ce Remissivo                           |  |  |
|               |                                        |  |  |

# 52

Cana

Filmes

Observações Preliminares e Informações Legais

Conteúdo: Operações Básicas

# Modos Especiais para outras Finalidades

Fotografias

# Usar o Temporizador de Rosto

A câmera fotografa cerca de dois segundos depois de detectar que o rosto de outra pessoa (por exemplo, o fotógrafo) entrou na área a ser fotografada (261). Este recurso é útil para que você possa participar de fotos em grupo ou similares.

- 1 Escolha [<්ි].
- Siga a etapa 1, em "Cenas Específicas" (<u>48</u>), e escolha [<u>1</u>].
- 2 Componha o enquadramento e pressione o botão do obturador até a metade.
- Certifique-se de que é exibida uma moldura verde em torno do rosto focado (e molduras brancas em torno dos demais rostos).
- 3 Pressione o botão do obturador até o fim.
- A câmera entrará em modo de espera para a foto e a mensagem [Olhe direto p/ câmera para iniciar contag regrs] será exibida.
- A luz piscará e o temporizador emitirá um som.

# 4 J n p Dhe direto p/ câmera

### Junte-se ao grupo de pessoas na área a ser fotografada e olhe para a câmera.

- Depois que a câmera detectar um novo rosto, a intermitência da luz e o som do temporizador serão acelerados. (Quando o flash disparar, a luz permanecerá acesa.) Cerca de dois segundos depois, a câmera fotografará.
- Para cancelar a foto depois de acionar o temporizador, pressione o botão
   <MENU>.
- Mesmo que o seu rosto não seja detectado depois que você se juntar às demais pessoas na área a ser fotografada, a câmera fotografará cerca de 15 segundos depois.
- Para alterar o número de fotos, pressione o botão <▼>, pressione os botões
   <>> para escolher o número de fotos e, depois, pressione o botão <(\*)>.
   [Detecç Piscada] (□45) fica disponível somente para a foto final.

| Manual Básico    |                                        |  |
|------------------|----------------------------------------|--|
| Ma<br>Ava        | nual<br>ançado                         |  |
| 1                | Noções Básicas<br>sobre a Câmera       |  |
| 2                | Modo Smart<br>Auto                     |  |
| 3                | Outros Modos de<br>Fotografia/Filmager |  |
| 4                | Modo P                                 |  |
| 5                | Modo de<br>Reprodução                  |  |
| 6                | Menu de<br>Configurações               |  |
| 7                | Acessórios                             |  |
| 8                | Apêndice                               |  |
| Índice Remissivo |                                        |  |

Cana

Observações Preliminares e

Informações Legais

Conteúdo: Operações Básicas

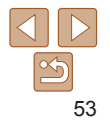

### Fotografar Exposições Longas (Obturador Longo)

Especifique uma velocidade do obturador de 1 a 15 segundos para fotografar exposições longas. Neste caso, monte a câmera sobre um tripé ou tome outras providências para evitar que a câmera trema.

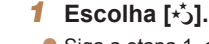

 Siga a etapa 1, em "Cenas Específicas" (<u>48</u>), e escolha [\*<u>)</u>].

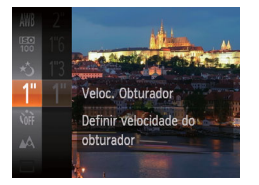

- 2 Escolha a velocidade do obturador.
- Pressione o botão <(), escolha [1"] no menu e escolha a velocidade do obturador desejada () 31).
- **3** Verifique a exposição.
  - Pressione o botão do obturador até a metade para ver a exposição da velocidade do obturador selecionada.
- Fotografe.
- O brilho da imagem na tela mostrada na etapa 3, quando você pressionou o botão do obturador até a metade, pode não corresponder ao brilho de suas fotos.
  - Com velocidades do obturador de 1,3 segundo ou mais lentas, haverá um atraso até que você possa fotografar novamente, pois a câmera processa as imagens para reduzir ruídos.

 Se o flash disparar, sua foto poderá ter superexposição. Neste caso, ajuste o flash para [<sup>®</sup>) e fotografe novamente (<sup>164</sup>).

| ( | Observações Preliminare<br>Informações Legais |
|---|-----------------------------------------------|
| ( | Conteúdo:<br>Operações Básica                 |
| ( | Manual Básico                                 |
|   | Manual<br>Avançado                            |
|   | 1 Noções Básicas<br>sobre a Câmera            |
|   | <b>2</b> Modo Smart<br>Auto                   |
|   | Outros Modos de<br>Fotografia/Filmag          |
|   | 4 Modo P                                      |
|   | 5 Modo de<br>Reprodução                       |
|   | 6 Menu de<br>Configuraçõe                     |
|   | 7 Acessórios                                  |
|   | 8 Apêndice                                    |
| ĺ | Índice Remissivo                              |

Cana

S A

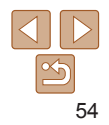

### Сара

Observações Preliminares e Informações Legais

Conteúdo: Operações Básicas

Manual Básico

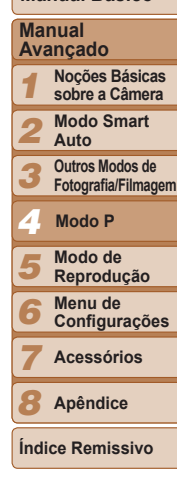

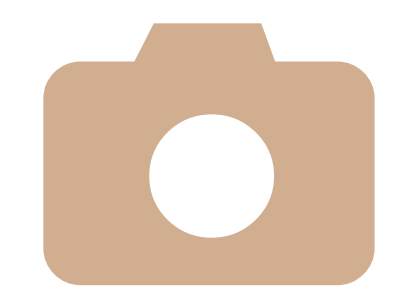

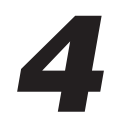

# **Modo P**

Fotos ou filmes mais elaboradas, em seu estilo de fotografia ou filmagem preferido

- As instruções apresentadas neste capítulo aplicam-se à câmera quando configurada para o modo <P>.
- < P>: Programa AE; AE: Exposição Automática
- Antes de usar uma função apresentada neste capítulo, em outros modos além do <P>, certifique-se de que a função está disponível nesse modo (<u>112 - 116</u>).

| Fotografar/Filmar em Programa<br>AE (Modo <p>)56</p> | Alcance das Fotos e<br>Focagem | 60 |
|------------------------------------------------------|--------------------------------|----|
| Brilho da Imagem                                     | Flash                          | 64 |
| (Compensação de                                      | Usar o Modo Econômico          | 66 |
| Cor e Fotografias Contínuas 59                       | Outras Configurações           | 66 |

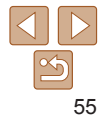

Filmes

# Fotografar/Filmar em Programa AE (Modo <P>)

É possível personalizar várias configurações de funções de acordo com seu estilo de fotografia ou de filmagem preferido.

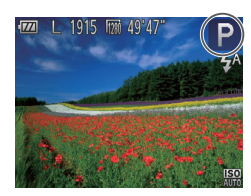

### Entre no modo <P>.

- Siga a etapa 1, em "Cenas Específicas" (<u>48</u>), e escolha [**P**].
- Personalize as configurações como desejar (<u>56 – 68</u>) e fotografe ou filme.
- Se não for possível obter a exposição correta ao pressionar o botão do obturador até a metade, a velocidade do obturador e o valor da abertura serão exibidos em laranja. Neste caso, tente ajustar a velocidade ISO (<sup>1658</sup>) ou ativar o flash (se os motivos estiverem escuros, <sup>1664</sup>), o que pode permitir a exposição correta.
  - Também é possível gravar filmes no modo <P>. Para isto, pressione o botão Filme. Observe, porém, que algumas configurações de <FUNC.> e <MENU> podem ser ajustadas automaticamente para a gravação de filmes.
  - Para obter mais detalhes sobre o alcance de fotos ou de filmagem no modo
     P>, consulte "Alcance das Fotos/de Filmagem" (<u>1120</u>).

# Brilho da Imagem (Compensação de Exposição)

Fotografias Filmes

### Ajustar o Brilho da Imagem (Compensação de Exposição)

É possível ajustar a exposição padrão definida pela câmera em incrementos de 1/3 de ponto, no intervalo de -2 a +2.

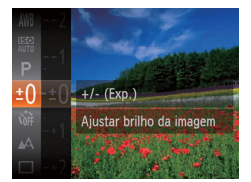

- Pressione o botão <())> e escolha [±0] no menu. Enquanto visualiza a tela, pressione os botões <▲><▼> para ajustar o brilho (□31).
- O nível de correção especificado é exibido.
- Ao gravar filmes, mantenha exibida a barra de compensação de exposição.
- Ao tirar fotografias, pressione o botão
   > para exibir a quantidade de compensação de exposição definida, depois fotografe.
- Também é possível tirar fotografias mantendo exibida a barra de compensação de exposição.
- Ao gravar um filme, é exibido [AEL] e a exposição é bloqueada.

### Capa

Observações Preliminares e Informações Legais

Conteúdo: Operações Básicas

### Manual Básico

### Manual Avancado

valiçado

Noções Básicas sobre a Câmera

Modo Smart

Auto

Outros Modos de Fotografia/Filmagem

### A Modo P

- 5 Modo de Reprodução
- Menu de
- Configurações

Acessórios

Apêndice

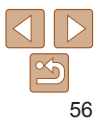

Filmos

### Bloquear o Brilho da Imagem/Exposição (Bloqueio AE)

Antes de fotografar ou filmar, você pode bloguear a exposição ou pode especificar o foco e a exposição separadamente.

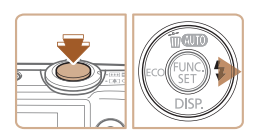

# Desative o flash (142).

### Bloqueie a exposição.

- Mire a câmera no motivo a ser fotografado ou filmar com a exposição bloqueada. Com o botão do obturador pressionado até a metade, pressione o botão <>>
- IAFI 1 é exibido e a exposição é bloqueada.
- Para desbloquear a AE. solte o botão do obturador e pressione novamente o botão <>>. Neste caso, não será mais exibido [AF] 1.
- Componha o enquadramento e fotografe ou filmar.

AE: Exposição Automática

# Alterar o Método de Medição

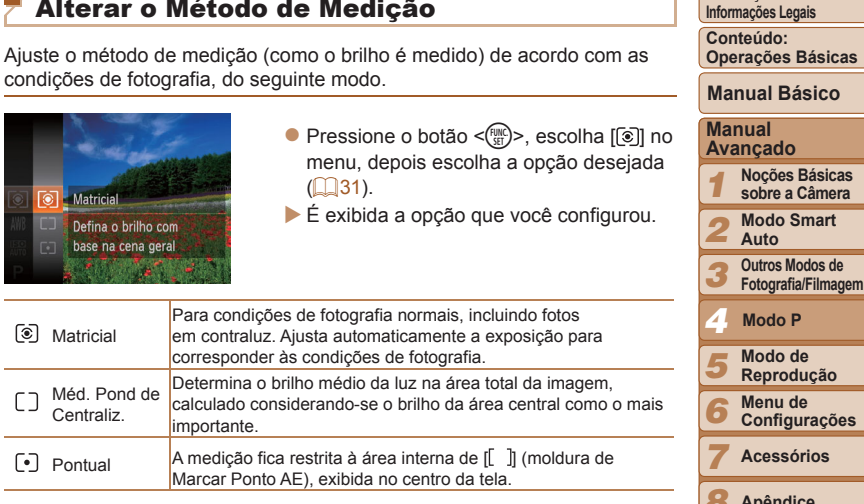

Apêndice Índice Remissivo

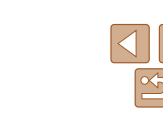

### Cana

Fotografias

Observações Preliminares e Informações Legais

Operações Básicas

### Manual Rásico

57

### Alterar a Velocidade ISO

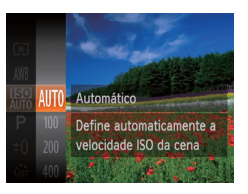

● Pressione o botão <(), escolha [)] no menu, depois escolha a opcão deseiada (231).

Fotografias

É exibida a opcão que você configurou

| iso<br>Auto        | Ajusta automaticamente a velocidade ISO de acordo com o modo<br>e as condições de fotografia. |                                                                  |  |
|--------------------|-----------------------------------------------------------------------------------------------|------------------------------------------------------------------|--|
| 190 190<br>100 200 | Ajusta automa<br>e as condiçõe<br>Baixa<br>↓<br>Alta                                          | Para fotografar ao ar livre, com tempo bom.                      |  |
| 150 150<br>400 800 |                                                                                               | Para fotografar em condições de céu nublado ou ao<br>crepúsculo. |  |
| 150<br>1600        | Alta                                                                                          | Para fotografar cenas noturnas ou em ambientes escuros.          |  |

- Para ver a velocidade ISO definida automaticamente guando a câmera é ajustada para [1997], pressione o botão do obturador até a metade.
- Embora a escolha de uma velocidade ISO menor possa reduzir a granulação das imagens, pode haver major risco de o motivo ficar desfocado em algumas condições de fotografia.
- Escolher uma velocidade ISO major aumenta a velocidade do obturador o que pode reduzir a desfocagem do motivo e aumentar o alcance do flash. Contudo, as fotos podem apresentar aparência granulada.

# Corrigir o Brilho da Imagem (i-Contraste)

Antes de fotografar, as áreas da imagem excessivamente claras ou escuras (como rostos ou planos de fundo) podem ser detectadas e ajustadas automaticamente para o brilho ideal. Se o contraste geral da imagem for insuficiente, isto também pode ser corrigido automaticamente antes de fotografar para que os motivos figuem mais nítidos

Ú ÍT Pressione o botão <MENU> escolha Servo AF [i-Contraste] na guia [6], depois escolha [Automático] (132). Depois de concluída a configuração, é Corr. Olho Verm exibido [C:]. Automático Rever imagem após a captura Em algumas condições de fotografia, a correção pode ser imprecisa Configurações ou causar aparência granulada nas imagens. Acessórios Também é possível corrigir as imagens existentes (179).

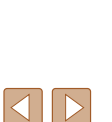

### Observações Preliminares e Informações Legais

Cana

Fotografias

Conteúdo: Operações Básicas

Manual Básico

Manual Avancado Nocões Básicas

sobre a Câmera Modo Smart

Auto

Outros Modos de Fotografia/Filmagem

Modo P

Modo de Reprodução

Menu de

Apêndice

# **Cor e Fotografias Contínuas**

### Fotografias Aiustar o Balanco de Brancos

Aiustar o balanco de brancos (WB) permite deixar mais naturais as cores de imagens da cena que está sendo fotografada ou filmada.

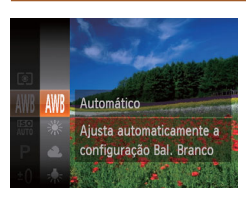

• Pressione o botão < (), escolha [ WR] no menu, depois escolha a opcão deseiada (231).

Filmes

É exibida a opcão que você configurou.

| AWB         | Automático        | Ajusta automaticamente o balanço de brancos ideal para as<br>condições de fotografia ou de filmagem.                 |
|-------------|-------------------|----------------------------------------------------------------------------------------------------|
| ۲           | Dia               | Para fotografar ou filmar ao ar livre, com tempo bom.                                                                |
| 2           | Nublado           | Para fotografar ou filmar em condições de céu nublado, à<br>sombra ou ao crepúsculo.                                 |
| *           | Tungstênio        | Para fotografar ou filmar sob iluminação incandescente comum<br>(tungstênio) e fluorescente de coloração semelhante. |
|             | Fluorescente      | Para fotografar ou filmar sob iluminação fluorescente branca<br>quente (ou de coloração semelhante) ou branca fria.  |
| <b>**</b> H | Fluorescente<br>H | Para fotografar ou filmar sob iluminação fluorescente luz do dia<br>e fluorescente de coloração semelhante.          |
|             | Personalizar      | Para definir manualmente um balanço de brancos personalizado ( <sup>159</sup> ).                                     |

Personalizar o Balanco de Brancos

Para que as cores da imagem parecam naturais sob a luz nas fotos ou filmes ajuste o balanco de brancos de acordo com a fonte de iluminação no local em questão. Aiuste o balanco de brancos sob a mesma fonte de luz que iluminará sua foto ou filme

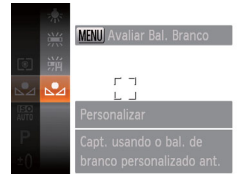

Siga as etapas descritas em "Aiustar" o Balanco de Brancos" (159) para escolher [...].

Fotografias

- Mire a câmera em um motivo branco. uniforme, para que a tela toda fique branca Pressione o botão <MENU>
- A tonalidade da tela mudará guando os dados do balanco de brancos forem gravados.
- Se você alterar as configurações da câmera depois de gravar os dados do balanco de brancos, as cores poderão parecer não naturais.

| ormações Legais                        |
|----------------------------------------|
| onteúdo:<br>perações Básicas           |
| anual Básico                           |
| anual<br>vançado                       |
| Noções Básicas<br>sobre a Câmera       |
| Modo Smart<br>Auto                     |
| Outros Modos de<br>Fotografia/Filmagen |
| Modo P                                 |
| Modo de<br>Reprodução                  |
| Menu de<br>Configurações               |
| Acessórios                             |
| Apêndice                               |

Índice Remissivo

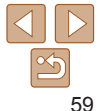

### Сара

Filmes

Obsorvações Proliminaros o Inf

Co

# M

# **Fotografias Contínuas**

Para tirar várias fotos consecutivas, mantenha o botão do obturador pressionado até o fim

Para obter mais detalhes sobre a velocidade de fotografias contínuas consulte "Velocidade de Fotografias Contínuas" (120).

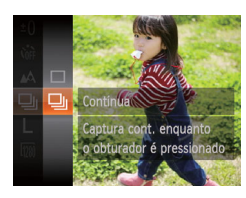

# Defina a configuração.

- Pressione o botão <(())>, escolha [□] no menu, depois escolha [4] (131).
- Depois de concluída a configuração, é exibido [
- 2 Fotografe.
- Para tirar várias fotos consecutivas mantenha o botão do obturador pressionado até o fim.
- Não pode ser usado com o temporizador (140) nem com [Detecc Piscada] (145).
  - Durante a captura de fotos contínuas, o foco e a exposição são bloqueados na posição/nível determinados ao pressionar o botão do obturador até a metade
  - As fotos podem ser interrompidas momentaneamente, ou as fotos contínuas podem ficar mais lentas, dependendo das condições de fotografia, configurações da câmera e posição do zoom.
  - À medida que mais fotos são tiradas, mais lentos podem ficar os disparos.
  - A ação de tirar fotos pode ficar mais lenta se o flash for acionado.

# Alcance das Fotos e Focagem

### Entografias

Filmes

Fotografar em Close-up (Macro)

Para restringir o foco a motivos a pouca distância, ajuste a câmera para [\$]. Para obter mais detalhes sobre o intervalo de focagem, consulte "Alcance das Fotos/de Filmagem" (1120).

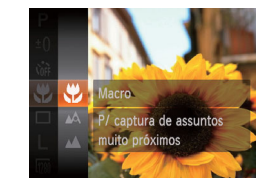

● Pressione o botão <())>. escolha [▲] no menu, depois escolha a opcão [3] (131).

Depois de concluída a configuração, é exibido [1].

- Se o flash disparar, pode ocorrer escurecimento nos cantos da foto (efeito vignetting).
  - Na área de exibição da barra amarela, abaixo da barra de zoom. [1] muda para cinza e a câmera não focaliza.
- Para evitar que a câmera trema, tente montá-la sobre um tripé e fotografar no modo [ෆිට්] (〇〇41).

| Obser<br>Inform | vações Preliminares e<br>nações Legais |  |  |  |
|-----------------|----------------------------------------|--|--|--|
| Con<br>Ope      | Conteúdo:<br>Operações Básicas         |  |  |  |
| Mai             | nual Básico                            |  |  |  |
| Mar<br>Ava      | ıual<br>ınçado                         |  |  |  |
| 1               | Noções Básicas<br>sobre a Câmera       |  |  |  |
| 2               | Modo Smart<br>Auto                     |  |  |  |
| 3               | Outros Modos de<br>Fotografia/Filmagen |  |  |  |
| 4               | Modo P                                 |  |  |  |
| 5               | Modo de<br>Reprodução                  |  |  |  |
| 6               | Menu de<br>Configurações               |  |  |  |
| 7               | Acessórios                             |  |  |  |
| 8               | Apêndice                               |  |  |  |
| Índi            | ce Remissivo                           |  |  |  |
|                 |                                        |  |  |  |

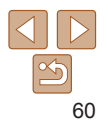

### Сара

# Fotografar/Filmar Motivos Distantes (Infinito)

Para restringir o foco a motivos distantes, ajuste a câmera para [...]. Para obter mais detalhes sobre o intervalo de focagem, consulte "Alcance das Fotos/de Filmagem" (...] 120).

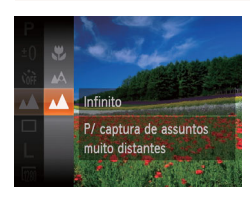

- Pressione o botão < >>, escolha [▲] no menu, depois escolha a opção [▲] (□31).
- Depois de concluída a configuração, é exibido [▲].

Fotografias

Filmes

# Alterar o Modo de Moldura AF

Altere o modo de moldura AF (foco automático) de acordo com as condições de fotografia ou de filmagem, como descrito a seguir.

| ГÌ I           |               |   |
|----------------|---------------|---|
| Quadro AF      | Rosto AiAF    | • |
| Zoom Digital   | Ativar Dstiv. |   |
| Zoom Ponto AF  |               |   |
| Servo AF       | Ativar Dstiv. |   |
| AF Contínuo    |               |   |
| Config Lâmpada | Ativar Dstiv. |   |

 Pressione o botão 
 MENU>, escolha [Quadro AF] na guia [1], depois escolha a opção desejada (1) 32).

- Rosto ΔίΔΕ
- Detecta o rosto das pessoas, depois define o foco, exposição (somente medição matricial) e balanco de brancos (somente [JWB]).

Fotografias

- Depois de mirar a câmera no motivo, é exibida uma moldura branca em torno do rosto da pessoa identificada pela câmera como motivo principal; em torno dos outros rostos detectados, são exibidas (no máximo) duas molduras cinzas.
- Quando a câmera detecta movimento, as molduras acompanham os motivos em movimento, até determinada distância.
- Depois de pressionar o botão do obturador até a metade, são exibidas até nove molduras verdes em torno dos rostos em foco.
  - Se não for detectado nenhum rosto, ou caso sejam exibidas somente molduras cinzas (sem uma moldura branca), serão exibidas até nove molduras verdes nas áreas em foco quando você pressionar o botão do obturador até a metade.

    - Exemplos de rostos que a câmera não consegue detectar:
       Motivos distantes ou muito próximos
    - Motivos escuros ou claros
    - Rostos de perfil, na diagonal ou parcialmente ocultos
    - A câmera pode identificar incorretamente motivos não humanos como rostos.
    - Se a câmera não conseguir focar quando você pressionar o botão do obturador até a metade, não serão exibidas molduras AF.

### Capa

Filmes

Observações Preliminares e Informações Legais

Conteúdo: Operações Básicas

### Manual Básico

### Manual Avançado 1 Noções Básicas sobre a Câmera

2 Modo Smart

Outros Modos de Fotografia/Filmagem

Modo P

### Modo de

Reprodução

Menu de Configurações

Acessórios

Apêndice

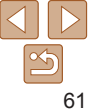

### Escolher os Motivos a Serem Focados (Controle AF)

Escolha o motivo a ser focado e fotografe, como descrito a seguir

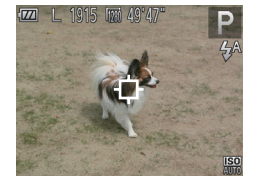

### Escolha [Controle AF].

- Siga as etapas descritas em "Alterar o Modo de Moldura AF" (161) para escolher [Controle AF].
- ▶ [-] + exibido no centro da tela

### 2 Escolha um motivo a ser focado

- Mire a câmera de modo que [-1] fique sobre o motivo deseiado.
- Pressione o botão do obturador até a metade. [-[]] muda para um []] azul, que acompanha o motivo enquanto a câmera continua a aiustar o foco e a exposição (Servo AF) (263).
- Se não for detectado nenhum motivo. [-]] será exibido.
- **3** Fotografe.
- Pressione o botão do obturador até o fim para fotografar.

- A opcão [Servo AF] (163) é definida como [Ativar] e não pode ser alterada
  - Talvez não seia possível seguir os motivos se estes forem muito pequenos ou se moverem de modo muito rápido, ou quando a cor ou o brilho do motivo for muito parecido com o do fundo da imagem.

É exibida uma moldura AF no centro da tela. Eficaz para focagem confiável.

Se a câmera não conseguir focar guando você pressionar o botão

do obturador até a metade, será exibida uma moldura AF amarela

Para compor o enquadramento de modo que o motivo figue posicionado

na borda ou em um canto, primeiro mire a câmera para capturar o motivo em uma moldura AF, depois pressione o botão do obturador até a metade.

Mantendo o botão do obturador pressionado até a metade, recomponha o

enquadramento como deseiar. Depois pressione o botão do obturador até o

com [1]. Observe que não é possível usar a função de zoom ponto

[\$] e [\$] não estão disponíveis.

Centralizar

AF (<u>67</u>).

fim (Bloqueio do Foco).

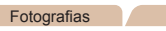

Filmes

- Fotografia/Filmagem
- Modo P
- Modo de Reprodução
- Menu de
- Configurações

Acessórios

Apêndice

Índice Remissivo

62

### Cana

### Observações Preliminares e Informações Legais

Operações Básicas

Manual Básico

Manual Avancado Nocões Básicas

Conteúdo:

sobre a Câmera Modo Smart

Auto

Outros Modos de

### Fotografar com Servo AF

Este modo aiuda a evitar que se percam fotos de motivos em movimento pois a câmera continuará a focá-los e a ajustar a exposição enquanto você mantiver o botão do obturador pressionado até a metade

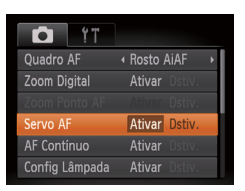

### Defina a configuração.

- Pressione o botão <MENU> escolha [Servo AF] na guia [1], depois escolha [Ativar] (232).
- Foque o motivo.
- O foco e a exposição serão mantidos onde a moldura AF azul for exibida enquanto você pressionar o botão do obturador até a metade
- Talvez não seja possível focar em algumas condições de fotografia.
  - Em condições de baixa luminosidade, o Servo AF pode não ser ativado (as molduras AF não ficam azuis) guando você pressionar o botão do obturador até a metade. Neste caso, o foco e a exposição são definidos de acordo com o modo de moldura AF especificado.
  - Se não for possível obter a exposição correta, a velocidade do obturador e o valor da abertura serão exibidos em larania. Solte o botão do obturador, depois pressione-o novamente até a metade.
  - A opcão de fotografar com bloqueio AF não está disponível.
  - A opcão [Zoom Ponto AF] da guia [10] não está disponível.
  - Não disponível ao usar o temporizador (140).

# Alterar o Aiuste do Foco

É possível alterar a operação padrão da câmera de focar continuamente nos motivos que está mirando, mesmo quando o botão do obturador não estiver pressionado. Em vez disso, é possível restringir a focagem da câmera ao momento em que o botão do obturador for pressionado até a metade

| D IT           |               |   |
|----------------|---------------|---|
| Quadro AF      | ✓ Rosto AiAF  | • |
| Zoom Digital   | Ativar Dstiv. |   |
| Zoom Ponto AF  |               |   |
| Servo AF       | Ativar Dstiv. |   |
| AF Contínuo    | Ativar Dstiv. |   |
| Config Lâmpada | Ativar Dstiv. |   |
|                |               |   |

Pressione o botão <MENU>, escolha [AF] Contínuol na quia [1], depois escolha [Dstiv.] (232).

Fotografias

Como a câmera focaliza continuamente os motivos até que você pressione o Ativar botão do obturador até a metade, esta opção ajuda a evitar que se percam oportunidades de fotos repentinas. Como a câmera não focaliza Dstiv. continuamente, esta opcão economiza a energia da bateria.

| Conteúdo:<br>Operações Básicas |                                        |
|--------------------------------|----------------------------------------|
| Ма                             | nual Básico                            |
| Mar<br>Ava                     | nual<br>ançado                         |
| 1                              | Noções Básicas<br>sobre a Câmera       |
| 2                              | Modo Smart<br>Auto                     |
| 3                              | Outros Modos de<br>Fotografia/Filmagen |
| 4                              | Modo P                                 |
| 5                              | Modo de<br>Reprodução                  |
| 6                              | Menu de<br>Configurações               |

Acessórios Apêndice

Índice Remissivo

Filmos

Observações Preliminares e Informações Legais

Filmes

# Fotografar/Filmar com o Bloqueio AF

É possível bloquear o foco. Depois de bloquear o foco, a posição focal não será alterada mesmo que você tire o dedo do botão do obturador.

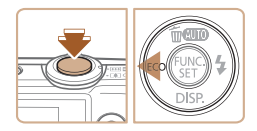

# **1** Bloqueie o foco.

- Com o botão do obturador pressionado até a metade, pressione o botão <</li>
- ▶ O foco é bloqueado e [AFL] é exibido.
- Para desbloquear o foco, solte o botão do obturador e pressione novamente o botão <</li>
   Neste caso, não será mais exibido [AFL].
- 2 Componha o enquadramento e fotografe ou filme.

Fotografias

Pressione o botão <>> pressione os

botões <4><>> para escolher um modo

de flash, depois pressione o botão < ( ).

É exibida a opcão que você configurou.

# Flash

# Alterar o Modo de Flash

É possível alterar o modo de flash para que corresponda à cena a ser fotografada.

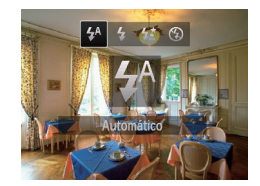

[<sup>4</sup>] Automático

Em condições de baixa luminosidade, o flash dispara automaticamente.

# [**4**] Ativar

É possível acionar o flash em todas as fotos. Para obter mais detalhes sobre o alcance do flash, consulte "Alcance do Flash" ([120]).

# [4\*] Sincron. Lenta

Com esta opção, o flash é acionado para aumentar o brilho do motivo principal (por exemplo, pessoas). Ao mesmo tempo, a câmera fotografa com velocidade lenta do obturador, para aumentar o brilho do plano de fundo que está fora do alcance do flash.

| Informações Legais                              |  |  |
|-------------------------------------------------|--|--|
| Conteúdo:<br>Operações Básicas                  |  |  |
| Manual Básico                                   |  |  |
| Manual<br>Avançado                              |  |  |
| 1 Noções Básicas<br>sobre a Câmera              |  |  |
| 2 Modo Smart<br>Auto                            |  |  |
| <b>3</b> Outros Modos de<br>Fotografia/Filmagen |  |  |
| 4 Modo P                                        |  |  |
| 5 Modo de<br>Reprodução                         |  |  |
| 6 Menu de<br>Configurações                      |  |  |
| 7 Acessórios                                    |  |  |
| 8 Apêndice                                      |  |  |

Observe 7 se Desl'esterve

Cana

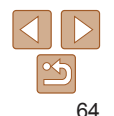

### Cana

Fotografias

Observações Preliminares e Informações Legais

Conteúdo: Operações Básicas

### Manual Básico

### Manual Avancado

- Nocões Básicas sobre a Câmera
  - Modo Smart
  - Auto
  - Outros Modos de Fotografia/Filmagem
  - Modo P
  - Modo de
  - Reprodução
  - Menu de Configurações

  - Acessórios

Apêndice

Índice Remissivo

- Mesmo depois de acionado o flash, certifique-se de que o motivo principal não se mova até terminar a reprodução do som do obturador
- Monte a câmera sobre um tripé ou tome outras providências para mantê-la em posição fixa e evitar que trema.

# [13] Desativar

É possível preparar a câmera para fotografar sem o flash.

Se for exibido um (cone [,Q] intermitente quando você pressionar o botão do obturador até a metade (em condições de baixa luminosidade), monte a câmera sobre um tripé ou tome outras providências para mantê-la em posição fixa.

# Fotografar com o Bloqueio FE

Assim como no bloqueio AE (1157) é possível bloquear a exposição para fotografar com o flash

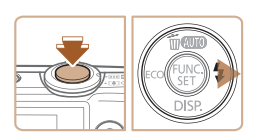

Aiuste o flash para [4] (164).

### Bloqueie a exposição do flash.

- Mire a câmera no motivo a ser fotografado com a exposição bloqueada. Com o botão do obturador pressionado até a metade, pressione o botão <>>.
- O flash dispara e, guando IFFI 1 for exibido o nível de saída de flash será mantido
- Para desbloquear a FE, solte o botão do obturador e pressione novamente o botão <>>. Neste caso, não será mais exibido (FFI 1.
- Componha o enquadramento e fotografe.

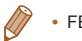

FE: Exposição do Flash

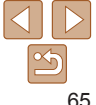

# Usar o Modo Econômico

Esta função permite poupar energia da bateria (ou das pilhas) no modo de Fotografia/Filmagem, Quando a câmera não está em uso, a tela escurece rapidamente para reduzir o consumo da bateria (ou das pilhas)

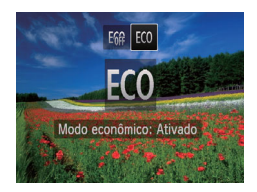

### Defina a configuração.

- Pressione o botão <4> depois pressione. os botões <**4**><**▶**> para escolher [**F**(0]].
- ECO1 será mostrado na tela de fotografia ou filmagem (1110).
- A tela escurece guando a câmera não é usada por aproximadamente dois segundos: cerca de dez segundos após escurecer, a tela é desligada. A câmera é desligada depois de aproximadamente três minutos de inatividade
- Fotografe ou filme.
- Para ativar a tela (guando ela estiver) desligada, mas a lente ainda não tiver retraído) e preparar-se para fotografar ou filmar, pressione o botão do obturador até a metade.
- Para restaurar a configuração original. escolha [ ] na etapa 1.

# **Outras Configurações**

Fotografias

Pressione o botão <MENU> escolha.

[Linhas de Grd] na quia [

Depois de concluída a configuração, as

linhas de grade são exibidas na tela.

Para restaurar a configuração original.

repita este processo, mas escolha

### Filmes

# Exibir Linhas de Grade

É possível exibir linhas de grade na tela para orientação vertical e horizontal ao fotografar ou filmar.

[Dstiv.].

Defina a configuração.

escolha [Ativar] (232).

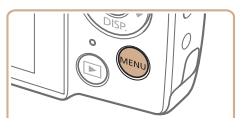

### Ú ÍT Corr Olho Verm -Contraste Rever imagem após a captura Ativar Dstiv Ind. Data 🛲

As linhas de grade não são gravadas nas imagens.

### Operações Básicas Manual Rásico Manual Avancado Nocões Básicas sobre a Câmera Modo Smart Auto Outros Modos de Fotografia/Filmagem Modo P Modo de Reprodução Menu de Configurações Acessórios Apêndice

Cana

Conteúdo:

Observações Preliminares e Informações Legais

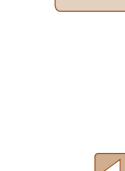

### Cana

Observações Preliminares e Informações Legais

Conteúdo: Operações Básicas

### Manual Básico

| Ava | nual<br>ançado                        |
|-----|---------------------------------------|
| 1   | Noções Básicas<br>sobre a Câmera      |
| 2   | Modo Smart<br>Auto                    |
| 3   | Outros Modos de<br>Fotografia/Filmage |
| 4   | Modo P                                |
| 5   | Modo de<br>Reprodução                 |
| 6   | Menu de<br>Configurações              |

Acessórios Apêndice

Índice Remissivo

**Desativar o Zoom Digital** 

Caso prefira não usar o zoom digital (239), você pode desativá-lo do sequinte modo

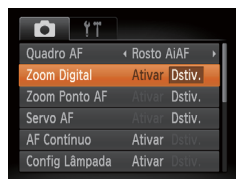

### Defina a configuração.

Pressione o botão <MENU> escolha [Zoom Digital] na guia [ escolha [Dstiv.] (32).

Photos

### Fotografias

Vidéos

# Ampliar a Área em Foco

É possível verificar o foco pressionando o botão do obturador até a metade, o que ampliará a área da imagem em foco na moldura AF.

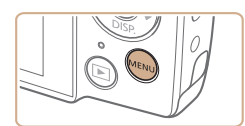

### Defina a configuração.

[Zoom Ponto AF] na quia [1], depois escolha [Ativar] (232).

| Ď !T           |                                |   |
|----------------|--------------------------------|---|
| Quadro AF      | <ul> <li>Rosto AiAF</li> </ul> | • |
| Zoom Digital   | Ativar Dstiv.                  |   |
| Zoom Ponto AF  | Ativar Dstiv.                  |   |
| Servo AF       | Ativar <b>Dstiv.</b>           |   |
| AF Contínuo    |                                |   |
| Config Lâmpada | Ativar Dstiv.                  |   |

Pressione o botão <MENU>, escolha

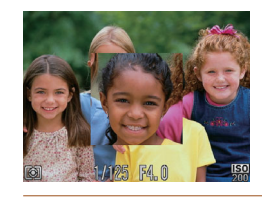

### Verifique o foco.

- Pressione o botão do obturador até a metade. O rosto detectado como motivo principal será ampliado
- Para restaurar a configuração original escolha [Dstiv.] na etapa 1.
- A área em foco não será ampliada quando você pressionar o botão do obturador até a metade se não tiver sido detectado um rosto, se a pessoa estiver muito próxima da câmera e seu rosto for muito grande para a tela, ou se a câmera detectar a movimentação do motivo.
  - A exibição não é ampliada ao usar o zoom digital (239) ou o Controle AF (262).

### Alterar o Estilo de Exibicão das Imagens após Fotografar

É possível alterar por quanto tempo as imagens são exibidas e quais informações serão exibidas logo após fotografar

### Alterar o Tempo de Exibição das Imagens após Fotografar

| ós a cap                   | tura                            |                                                         |
|----------------------------|---------------------------------|---------------------------------------------------------|
| <ul> <li>Rápido</li> </ul> | )                               | ×.                                                      |
|                            |                                 |                                                         |
| oós captu                  | ıra                             |                                                         |
|                            | MENU                            | Ð                                                       |
|                            | ós a cap<br>Rápido<br>pós captu | ós a captura<br>A Rápido<br>Dshv.<br>ós captura<br>MENU |

- Acesse a tela [Rever imagem após a captural.
- Pressione o botão <MENU>, escolha [Rever imagem após a captural na quia [1], depois pressione o botão < ())> (232).

### Defina a configuração.

- Pressione os botões <A><V> para escolher [Hora exib.]. Pressione os botões <**4**><**▶**> para escolher a opcão deseiada.
- Para restaurar a configuração original, repita este processo, mas escolha [Rápido].

| Rápido        | As imagens são exibidas somente até que você possa fotografar<br>novamente.                                                                                                    |
|---------------|----------------------------------------------------------------------------------------------------|
| 2 s, 4 s, 8 s | As imagens são exibidas durante o tempo especificado. Mesmo enquanto<br>a foto estiver sendo exibida na tela, é possível tirar outra fotografia<br>pressionando novamente o botão do obturador até a metade. |
| Reter         | As imagens são exibidas até você pressionar o botão do obturador até a metade.                                                                                                    |
| Dstiv.        | Não são exibidas imagens após fotografar.                                                                                                    |

# Alterar a Tela Exibida após Fotografar

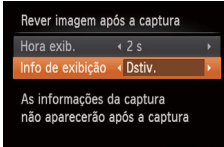

Dstiv Exibe somente a imagem. Detalhada Exibe detalhes da imagem (C111).

- Quando a opção [Hora exib.] estiver definida como [Dstiv.] ou [Rápido] (168), [Info de exibicão] será definida como [Dstiv.] e não poderá ser alterada
  - Ao pressionar o botão <DISP > enguanto uma imagem estiver sendo exibida (após ser capturada), é possível mudar as informações exibidas. Observe que as configurações de [Info de exibição] na quia [6] não podem ser alteradas. Ao pressionar o botão <(), é possível executar as seguintes operações. - Proteção (CQ74)

deseiada.

[Dstiv1

Defina [Hora exib.] como [2 s].

escolher [Info de exibicão]. Pressione os

botões < < >> para escolher a opcão

Para restaurar a configuração original.

repita este processo, mas escolha

[4 s], [8 s] ou [Reter] (168).

Pressione os hotões <A><V> para

Defina a configuração.

| apa                                           |
|-----------------------------------------------|
| bservações Preliminares e<br>formações Legais |
| Conteúdo:<br>Operações Básicas                |
| lanual Básico                                 |
| lanual<br>Vançado                             |
| Noções Básicas<br>sobre a Câmera              |
| 2 Modo Smart<br>Auto                          |
| 3 Outros Modos de<br>Fotografia/Filmagem      |
| Modo P                                        |

Modo de Reprodução Menu de Configurações Acessórios

Apêndice

### Сара

Observações Preliminares e Informações Legais

Conteúdo: Operações Básicas

### Manual Básico

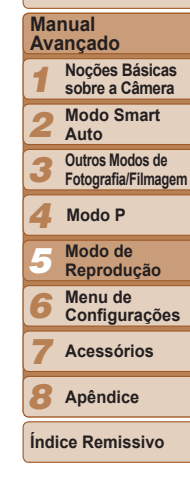

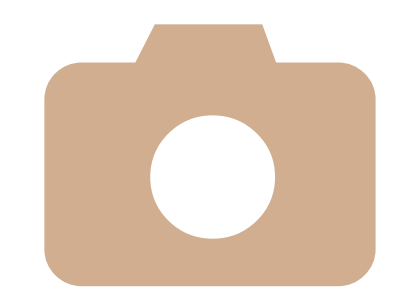

# Modo de Reprodução

5

Divirta-se revendo as imagens captadas com a câmera e percorra-as ou edite-as de várias maneiras

- A fim de preparar a câmera para estas operações, pressione o botão
   > para entrar no modo de Reprodução.
  - Talvez não seja possível reproduzir ou editar imagens que foram renomeadas ou editadas em um computador, ou imagens tiradas com outras câmeras.

| Visualizar70                  | A |
|-------------------------------|---|
| Percorrer e Filtrar Imagens71 | F |
| Opções de Visualização de     | E |
| Imagens73                     |   |
| Proteger Imagens74            |   |

| Apagar Imagens     | 76   |
|--------------------|------|
| Rodar Imagens      | . 77 |
| Editar Fotografias | 78   |

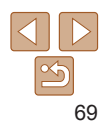

Filmes

# Visualizar

Depois de tirar fotos ou de gravar filmes, você poderá vê-los na tela do seguinte modo.

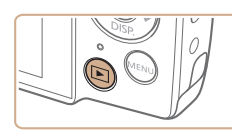

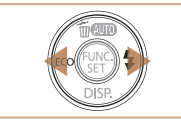

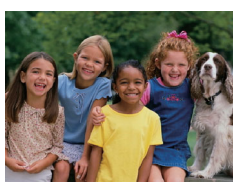

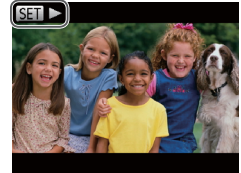

- 1 Entre no modo de Reprodução.
- Pressione o botão < >.
- É exibida a última imagem captada.

### **2** Percorra as imagens.

- Para ver a imagem anterior, pressione o botão <4>. Para ver a imagem seguinte, pressione o botão <>>.
- Para percorrer as imagens rapidamente, mantenha pressionados os botões
   <<>>. Ao fazer isto, porém, as imagens terão aparência granulada.

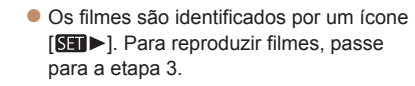

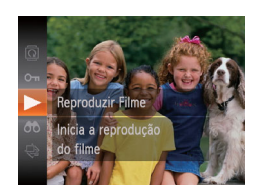

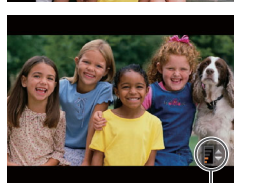

Indicador de Volume

### 3 Reproduza filmes.

- Para iniciar a reprodução, pressione o botão <(), pressione os botões</li>
   <>> para escolher [▶], depois pressione novamente o botão <(), depois</li>
- **4** Ajuste o volume.
- Pressione os botões <▲><▼> para ajustar o volume.
- Mesmo depois que o indicador de volume desaparecer, você poderá ajustar o volume pressionando os botões
   >>>>.
- 5 Faça uma pausa na reprodução.
- Para fazer uma pausa ou retomar a reprodução, pressione o botão < ).</li>
- Depois que o filme terminar, será exibido [SEI >].
- Para mudar do modo de Reprodução para o modo de Fotografia/Filmagem, pressione o botão do obturador até a metade.
- Se preferir que seja exibida a imagem mais recente ao entrar no modo de Reprodução, pressione o botão <MENU> e, na guia []], escolha [Retomar] e depois [Última capt.].
- Para alterar a transição mostrada entre imagens, pressione o botão 
   MENU>, escolha [Transição] na guia []], depois pressione os botões <</li>
   > para escolher o efeito.

### Capa

Observações Preliminares e Informações Legais

Conteúdo: Operações Básicas

### Manual Básico

| Ma  | nual                         |
|-----|------------------------------|
| Ava | ançado                       |
| 1   | Noções Básic<br>sobre a Câme |

2 Modo Smart

- Outros Modos de
- Fotografia/Filmagem

### 4 Modo P

- 5 Modo de Reprodução
- Menu de
- Configurações

Acessórios

Apêndice

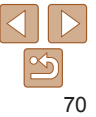

Filmes

### Mudar os Modos de Exibição

Pressione o botão < > para ver outras informações na tela ou para ocultálas Para obter mais detalhes sobre as informações exibidas, consulte "Reprodução (Exibição de Informações Detalhadas)" (111).

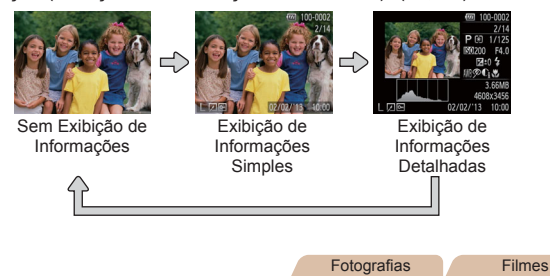

### Aviso de Superexposição (para Realces de Imagens)

Na exibição de informações detalhadas (veia a seção anterior), os realces desbotados da imagem piscam na tela.

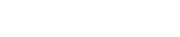

Fotografias Filmes

### Histograma

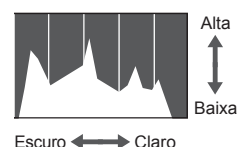

O gráfico da exibição de informações detalhadas (veja a seção anterior) é um histograma que mostra a distribuição de brilho na imagem. O eixo horizontal representa o grau de brilho; o eixo vertical indica quanto da imagem está em cada nível de brilho. Consultar o histograma permite verificar a exposição.

# **Percorrer e Filtrar Imagens**

**Fotografias** 

### Filmes

# Navegar pelas Imagens de um Índice

Ao exibir várias imagens em um índice você poderá encontrar rapidamente as imagens que procura.

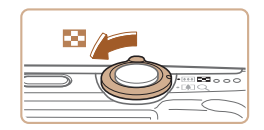

### Apresente as imagens em um índice.

- Mova o botão de zoom para < > a fim de exibir as imagens em um índice. Mova novamente o botão para aumentar o número de imagens mostradas.
- Para exibir menos imagens, mova o botão de zoom para <Q>. Serão mostradas menos imagens toda vez que você mover o botão

### 2 Escolha uma imagem.

- Pressione os botões <▲><▼><◀><>>><</p> para escolher uma imagem.
- É exibida uma moldura larania em torno da imagem selecionada.
- Pressione o botão <())> para ver a imagem selecionada em uma exibição de imagens individuais.

| Con<br>Ope | iteúdo:<br>erações Básicas             |
|------------|----------------------------------------|
| Ма         | nual Básico                            |
| Ma<br>Ava  | nual<br>ançado                         |
| 1          | Noções Básicas<br>sobre a Câmera       |
| 2          | Modo Smart<br>Auto                     |
| 3          | Outros Modos de<br>Fotografia/Filmagem |
| 4          | Modo P                                 |
| 5          | Modo de<br>Reprodução                  |
| 6          | Menu de<br>Configurações               |
| 7          | Acessórios                             |
|            |                                        |

Cana

Observações Preliminares e

Informações Legais

Índice Remissivo

71

Apêndice

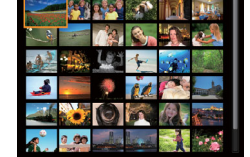

### Cana

Observações Preliminares e Informações Legais

Conteúdo: Operações Básicas

### Manual Rásico

### Manual Avancado Nocões Básicas sobre a Câmera

Modo Smart

- Auto
- Outros Modos de Fotografia/Filmagem
- Modo P
- Modo de
- Reprodução
- Menu de Configurações
- Acessórios

Apêndice

Índice Remissivo

- Se para algumas condições a câmera não encontrar imagens correspondentes, essas condições não ficarão disponíveis.
- "Navegar pelas Imagens de um Índice" (171), "Ampliar Imagens" (173) e "Ver Apresentações de Slides" (173), É possível proteger, apagar ou imprimir todas as imagens encontradas ou adicioná-las a um álbum de fotos. Para isto, escolha [Selec Todas Imas Pesa] em "Proteger Imagens" (174). "Apagar todas as Imagens" (276), "Adicionar Imagens à Lista de Impressão (DPOF)" (198) ou "Adicionar Imagens a um Álbum de Fotos" (191).
- será exibida uma mensagem: as imagens encontradas não serão mais mostradas

- rrespondentes a suas condições serão exibidas em molduras amarelas. Para ver somente essas imagens, pressione os botões <<>>>.
- Para cancelar a exibição filtrada, escolha [As] na etapa 1

As opcões de visualização das imagens encontradas (na etapa 3) incluem

Se você editar as imagens e salvá-las como novas imagens ( $\square 79 - 80$ ).

| Total Contraction | veja as imag   |
|-------------------|----------------|
| entertat still    | As imagens cor |
|                   | condiçãos corã |

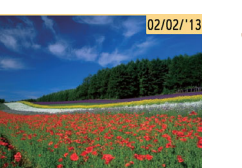

# 3 Veia as imagens filtradas.

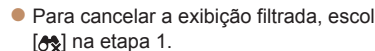

| 0<br> | đŵ      | and the second             | 1 Escoll<br>para e |
|-------|---------|----------------------------|--------------------|
| 56    | $\odot$ | Data Captura               | naveg              |
|       | 9       | Procurar imagens por data  | Pression           |
|       |         | State of the second second | [🚓] no i           |
|       |         |                            | (🛄31).             |

Condições Especificadas

excluir (276) essas imagens todas de uma vez.

 $\bigcirc$ 

Data Captura

Eoto/Filme

ha a primeira condição exibição de imagens ou acão.

Fotografias

Exibe as imagens captadas em uma data

Exibe somente fotografias ou filmes

Procurar Imagens que Correspondam a

Encontre rapidamente as imagens que procura em um cartão de memória

cheio de imagens, filtrando a exibição das imagens de acordo com as

condições que você especificar. Também é possível proteger (274) ou

específica

Filmes

- ne o botão < ( ), escolha menu. e escolha uma condicão
- Escolha a segunda condição para exibição de imagens ou navegação.
- Pressione os botões <A><T><<>>>><</p> para escolher uma condição, depois pressione o botão < ( )>.
#### **Opções de Visualização de Imagens**

#### Fotografias

#### Ampliar Imagens

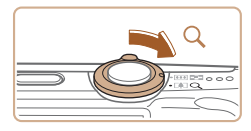

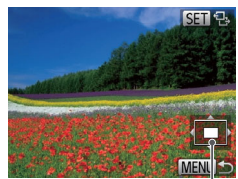

Posição Aproximada da Área Exibida

## Amplie uma imagem.

- Mova o botão de zoom para <Q> a fim de aproximar o zoom e ampliar a imagem, e é exibido [@] &]. Mantendo o botão de zoom pressionado, é possível ampliar as imagens cerca de 10x.
- Para diminuir o zoom, mova o botão de zoom para <...>. Continue mantendo-o pressionado para retornar à exibição de imagens individuais.
- 2 Mova a posição de exibição e alterne as imagens conforme necessário.
  - Para mover a posição de exibição, pressione os botões <▲><▼><↓>>.
  - Enquanto [Sim 12:] é exibido, é possível alternar para [Sim 12:] pressionando o botão <(). Para alternar para outras imagens durante a aplicação do zoom, pressione os botões <(>>). Pressione novamente o botão <()) para restaurar a configuração original.

 Para retornar à exibição de imagens individuais a partir da exibição ampliada, pressione o botão <menuel.</li> Fotografias

Filmes

#### Capa

Manual

Observações Preliminares e Informações Legais

Conteúdo: Operações Básicas

Manual Básico

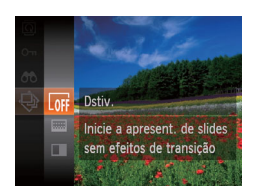

seaundos.

Ver Apresentações de Slides

Reproduza automaticamente imagens de um cartão de memória do

seguinte modo. Cada imagem é exibida por aproximadamente três

#### Escolha uma transição de apresentações de slides e inicie a reprodução.

- Pressione o botão < >, escolha [] no menu, depois escolha a opção desejada (]] 31).
- A apresentação de slides será iniciada alguns segundos após a mensagem [Carregando imagem] ser exibida.
- Pressione o botão <MENU> para interromper a apresentação de slides.
- ) As funções de economia de energia da câmera (228) são desativadas durante apresentações de slides.
- Para fazer uma pausa ou retomar as apresentações de slides, pressione o botão <().</li>
  - Para alternar para outras imagens durante a reprodução, pressione os botões
     <>>. Para avançar ou retroceder rapidamente, mantenha pressionados os botões <4><>>.
  - No modo de pesquisa de imagens (<sup>[172]</sup>), são reproduzidas somente imagens que correspondam às condições da pesquisa.

| Avançado |                                       |  |
|----------|---------------------------------------|--|
| 1        | Noções Básicas<br>sobre a Câmera      |  |
| 2        | Modo Smart<br>Auto                    |  |
| 3        | Outros Modos de<br>Fotografia/Filmage |  |
| 4        | Modo P                                |  |
| 5        | Modo de<br>Reprodução                 |  |
| 6        | Menu de<br>Configurações              |  |
| 7        | Acessórios                            |  |

Apêndice

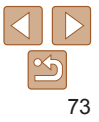

Alterar Configurações de Apresentações de Slides

É possível configurar apresentações de slides para que sejam repetidas e alterar as transições entre imagens e a duração da exibição de cada imagem.

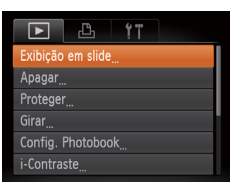

| Ativar | Dstiv.                     |                                               |
|--------|----------------------------|-----------------------------------------------|
|        |                            | ۶.                                            |
| Esmae  |                            | ۶.                                            |
|        |                            |                                               |
|        |                            |                                               |
|        | MENU                       | ₽                                             |
| •      | Ativar<br>• 3 s<br>• Esmae | Ativar Dstiv.<br>• 3 s<br>• Esmaecido<br>MENU |

#### Acesse a tela de configuração.

 Pressione o botão <MENU> e escolha [Exibição em slide] na guia [E] (<u>32</u>).

#### 2 Defina as configurações.

- Escolha um item de menu para configurar, depois escolha a opção desejada (232).
- Para iniciar a apresentação de slides com suas configurações, escolha [Iniciar] e pressione o botão <(m)>.
- Para retornar à tela do menu, pressione o botão <MENU>.

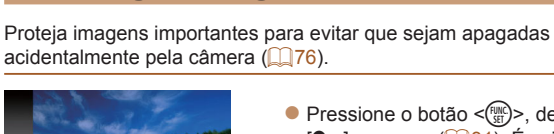

**Proteger Imagens** 

Pressione o botão <()), depois escolha</li>
 [On] no menu (,31). É exibido
 [Protegido].

Fotografias

 Para cancelar a proteção, repita esse processo, escolha novamente [On], depois pressione o botão <()).</li>

## Usar o Menu

Proteger esta imagem

para evitar apagamento

Protege

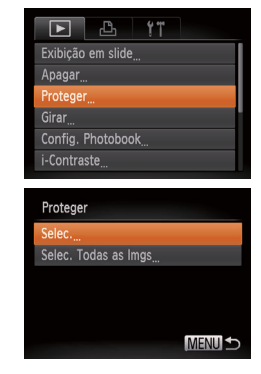

#### Acesse a tela de configuração.

 Pressione o botão <MENU> e escolha [Proteger] na guia [D] (232).

#### 2 Escolha um método de seleção.

- Escolha um item de menu e uma configuração de sua preferência (<u>132</u>).
- Para retornar à tela do menu, pressione o botão <MENU>.

As imagens protegidas salvas em um cartão de memória serão apagadas se você formatar o cartão (283, 84).

#### Capa

Filmos

Observações Preliminares e Informações Legais

Conteúdo: Operações Básicas

#### Manual Básico

#### Manual Avancado Nocões Básicas sobre a Câmera Modo Smart Auto Outros Modos de Fotografia/Filmagem Modo P Modo de Reprodução Menu de Configurações Acessórios Apêndice Índice Remissivo

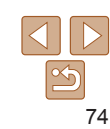

| ssivo |  |
|-------|--|
|       |  |
|       |  |
|       |  |
|       |  |
|       |  |
| 75    |  |

#### Cana

#### Especificar todas as Imagens de uma Vez

#### Escolha [Selec, Todas as Imgs].

- Após a etapa 2 em "Usar o Menu" as c)>.
- > para essione o

oquearl na

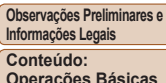

# Manual Básico

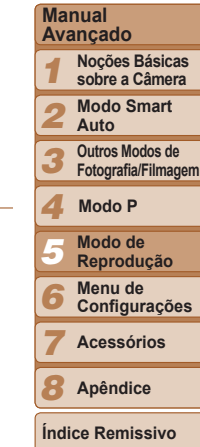

| )                                                                | ]                                                         | (🎑 74), escolha [Selec. Todas<br>Imgs] e pressione o botão < 🍘                                                                                 |
|------------------------------------------------------------------|-----------------------------------------------------------|----------------------------------------------------------------------------------------------------|
| sar o Menu"<br>.] e pressione o<br><b>gem.</b><br>(><▶> para     | Proteger<br>Proteger<br>Desbloquear<br>Cancelar<br>MHNU 5 | <ul> <li>Proteja as imagens.</li> <li>Pressione os botões &lt;▲&gt;&lt;▼<br/>escolher [Proteger], depois pro<br/>botão &lt;())&gt;.</li> </ul> |
| ibido [ <b>•</b> ].<br>o, pressione<br>>. [ <b>•</b> ] não será  | <ul> <li>Para cancelar a prote<br/>etapa 2.</li> </ul>    | eção de grupos de imagens, escolha [Desblo                                                                                                    |
| nto para<br>ens.                                                 |                                                           |                                                                                                    |
| NU>. Será<br>n de confirmação.<br>(><▶> para<br>ressione o botão |                                                           |                                                                                                    |
|                                                                  | -                                                         |                                                                                                    |

 Não é possível apagar imagens protegidas usando a função de apagar da câmera. Para apagá-las desta forma, primeiro cancele a proteção.

#### **Escolher Imagens Individualmente**

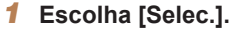

Após a etapa 2, em "Us (274), escolha [Selec. botão < ( )>.

#### 2 Escolha uma imag

- Pressione os botões <</p> escolher uma imagem. o botão < ()>. Será ex
- Para cancelar a seleção novamente o botão < mais exibido
- Repita este procedimer especificar outras imag

#### 3 Proteia a imagem.

- Pressione o botão <MF</p> exibida uma mensagen
- Pressione os botões <</p> escolher [OK], depois p <(FUNC)>

· As imagens não serão protegidas se você mudar para o modo de Fotografia/Filmagem ou desligar a câmera antes de concluir o processo de configuração descrito na etapa 3.

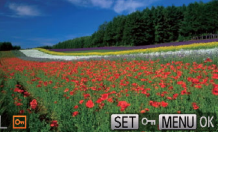

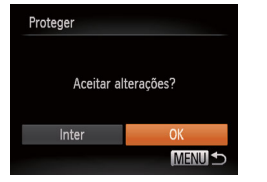

#### Fotografias

Filmes

#### **Apagar Imagens**

É possível escolher e apagar imagens desnecessárias uma por uma. Tenha cuidado ao apagar imagens, pois não é possível recuperá-las. As imagens protegidas (174) não podem ser apagadas

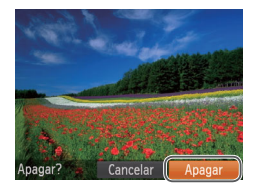

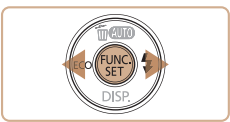

#### 1 Escolha uma imagem para apagar.

- Pressione os botões <4><>> para escolher uma imagem
- Apaque a imagem.
- Pressione o hotão < A >
- Depois que [Apagar?] for exibido. pressione os botões <4><>> para escolher [Apagar], depois pressione o botão < 🐘 >
- A imagem exibida será apagada.
- Para cancelar a ação de apagar, pressione os botões <4><>> para escolher [Cancelar], depois pressione o botão < (IIII)>.

| Escoiner um Met    |  |  |  |
|--------------------|--|--|--|
| ► <u></u> <b>!</b> |  |  |  |
| Exibição em slide  |  |  |  |
| Apagar             |  |  |  |
| Proteger           |  |  |  |
| Girar              |  |  |  |
| Config. Photobook  |  |  |  |
| i-Contraste        |  |  |  |
|                    |  |  |  |

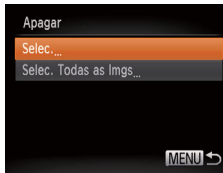

#### Apagar todas as Imagens

É possível apagar todas as imagens de uma só vez. Tenha cuidado ao apagar imagens, pois não é possível recuperá-las. As imagens protegidas (174) não podem ser apagadas

## Escolher um Método de Seleção

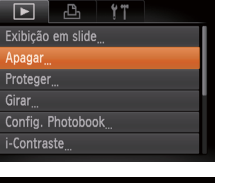

- Acesse a tela de configuração.
- Pressione o botão <MENU> e escolha. [Apagar] na guia []] (]32).

#### Escolha um método de seleção.

- Escolha um item de menu e uma configuração de sua preferência (232).
- Pressione os botões <▲><▼> para escolher um método de selecão, depois pressione o botão <())>.
- Para retornar à tela do menu, pressione o botão <MFNU>

#### Escolher Imagens Individualmente

- Escolha [Selec.].
- Após executar a etapa 2, em "Escolher" um Método de Seleção" (veja a seção anterior), escolha [Selec,] e pressione o botão <(FUNC)>.

Apêndice

Índice Remissivo

#### Cana

Observações Preliminares e Informações Legais

Conteúdo: Operações Básicas

#### Manual Rásico

Manual

Avancado

#### Nocões Básicas sobre a Câmera Modo Smart Auto Outros Modos de Fotografia/Filmagem Modo P Modo de Reprodução Menu de Configurações Acessórios

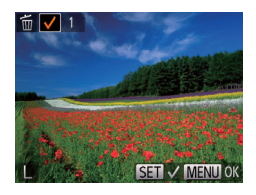

#### 2 Escolha uma imagem.

- Depois de escolher uma imagem. executando a etapa 2 em "Escolher Imagens Individualmente" (175) será
- Para cancelar a seleção, pressione novamente o botão < ( )>. [ ] não será mais exihido
- Repita este procedimento para especificar outras imagens.

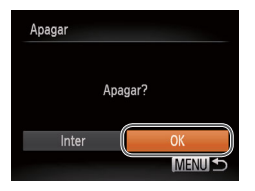

#### Apaque a imagem.

- Pressione o botão <MENU> Será exibida uma mensagem de confirmação.
- Pressione os botões <4><>> para escolher [OK], depois pressione o botão <(FUNC)>

#### Especificar todas as Imagens de uma Vez

- Escolha [Selec. Todas as Imgs].
- Após executar a etapa 2. em "Escolher" um Método de Seleção" (276), escolha [Selec, Todas as Imos] e pressione o botão < ( )>.

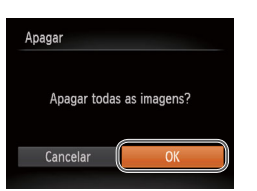

#### Apaque as imagens.

Pressione os botões <4><>> para escolher [OK], depois pressione o botão <(FUNC)>

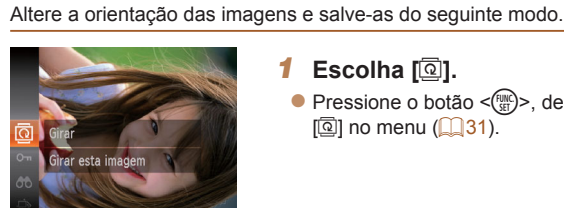

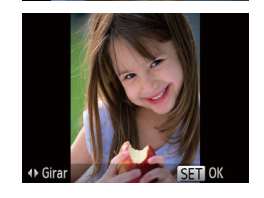

# Escolha [2].

Pressione o botão <(P)>. depois escolha [@] no menu ([]]31).

Fotografias

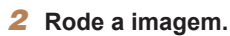

Pressione o botão <4> ou <>> dependendo da direção desejada. Cada vez que você pressiona o botão, a imagem é girada 90°. Pressione o botão < ()> para concluir a configuração.

## Usar o Menu

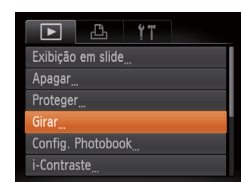

#### Escolha [Girar].

Pressione o botão <MENU> e escolha [Girar] na quia [**b**] (**132**).

#### Cana

Filmos

Observações Preliminares e Informações Legais

Conteúdo: Operações Básicas

#### Manual Rásico

| Manual<br>Avançado |                                  |  |  |
|--------------------|----------------------------------|--|--|
| 1                  | Noções Básicas<br>sobre a Câmera |  |  |
| 2                  | Modo Smart                       |  |  |

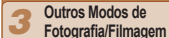

#### Modo P

- Modo de Reprodução
- Menu de
- Configurações

Acessórios

8 Apêndice

#### Índice Remissivo

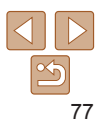

#### **Rodar Imagens**

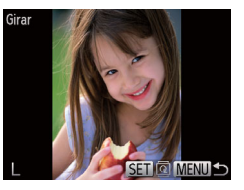

#### 2 Rode a imagem.

- Pressione os botões <4><>> para escolher uma imagem
- A imagem rodará 90° toda vez que você pressionar o botão < ())>
- Para retornar à tela do menu pressione o hotão <MFNU>
- Não é possível rodar filmes cuia gualidade de imagem estiver definida como [1991]
  - Não é possível rodar imagens guando a função [Giro Automático] estiver definida como [Dstiv.] (278).

#### Desativar a Função Giro Automático

Siga as etapas a seguir para desativar a função de rotação automática da câmera. Esta função gira as imagens tiradas na orientação vertical para que sejam exibidas na vertical na câmera.

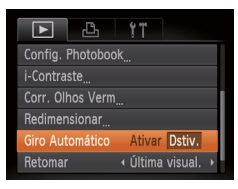

Pressione o botão <MENU> escolha [Giro Automático] na quia []], depois escolha [Dstiv.] (232).

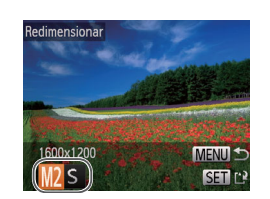

Config. Photobook

Corr. Olhos Verm

Giro Automático

#### **Editar Fotografias**

**Redimensionar Imagens** 

Salve uma cópia das imagens com resolução mais baixa

 A edição de imagens (<sup>778</sup> – 80) fica disponível somente quando há espaço livre suficiente no cartão de memória

#### Fotografias

Escolha [Redimensionar].

Pressione os botões <4><>> para

Escolha um tamanho de

Pressione os botões <4><>> para

É exibido [Salvar nova imagem?].

Escolha uma imagem.

o botão < ( ).

imagem.

botão < ( )>.

Pressione o botão <MENU> e escolha

[Redimensionar] na quia []] (]32).

escolher uma imagem, depois pressione

escolher o tamanho, depois pressione o

# Manual Avancado

- Outros Modos de Fotografia/Filmagem
- Modo P
- Modo de Reprodução
- Menu de
- Configurações

Acessórios

Apêndice

Índice Remissivo

 Não é possível rodar imagens (277) guando a função [Giro Automático] estiver definida como [Dstiv.]. Além disso, imagens que já foram rodadas serão exibidas na orientação original.

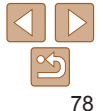

#### Cana

Observações Preliminares e Informações Legais

Conteúdo: Operações Básicas

#### Manual Básico

Nocões Básicas sobre a Câmera Modo Smart

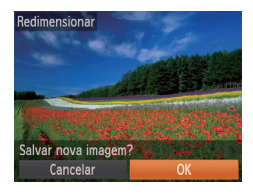

Exihir nova imagem?

#### 4 Salve a nova imagem.

- Pressione os botões <4>> para escolher [OK], depois pressione o botão <(m)>.
- A imagem será salva como um novo arquivo.

#### 5 Reveja a nova imagem.

- Pressione o botão <MENU>. Será exibido [Exibir nova imagem?].
- Pressione os botões <◀><▶> para escolher [Sim], depois pressione o botão <().</li>
- A imagem salva será exibida.
- Não é possível editar imagens capturadas com uma resolução de [[1]] ([1]44) ou salvas como [**S**] na etapa 3.

• Não é possível redimensionar imagens para uma resolução mais alta.

#### Fotografias

#### Corrigir o Brilho da Imagem (i-Contraste)

As áreas da imagem excessivamente escuras (como rostos ou planos de fundo) podem ser detectadas e ajustadas automaticamente para o brilho ideal. Se o contraste geral da imagem for insuficiente, isto também será corrigido automaticamente para que os motivos fiquem mais nítidos. Escolha entre quatro níveis de correção, depois salve a imagem como um arquivo separado.

| ▶ <b>₽ 1</b> "    |  |  |  |
|-------------------|--|--|--|
| Apagar            |  |  |  |
| Proteger          |  |  |  |
| Girar             |  |  |  |
| Config. Photobook |  |  |  |
| i-Contraste       |  |  |  |
| Corr. Olhos Verm  |  |  |  |

#### 1 Escolha [i-Contraste].

- Pressione o botão <MENU> e escolha [i-Contraste] na guia [▶] (132).
- 2 Escolha uma imagem.
- Pressione os botões <◀>< >> para escolher uma imagem, depois pressione o botão <())>.
- 3 Escolha uma opção.
- Pressione os botões <◀>> para escolher uma opção, depois pressione o botão <()>.
- 4 Salve-a como uma nova imagem e visualize-a.
- Siga as etapas 4 5 em "Redimensionar Imagens" (279).
- ) Em algumas imagens, a correção pode ser imprecisa ou causar aparência granulada.
- Se as imagens forem editadas repetidamente com esta função, poderão apresentar aparência granulada.

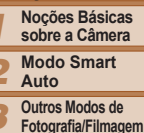

Observações Preliminares e

Operações Básicas

Manual Básico

Informações Legais

Conteúdo:

Manual

Avancado

Cana

## 1 Modo P

- Modo de Reprodução
- Menu de
- Configurações

Acessórios

Apêndice

#### Cana

Observações Preliminares e Informações Legais

Conteúdo: Operações Básicas

#### Manual Rásico

- Manual Avancado Nocões Básicas
- sobre a Câmera Modo Smart
  - Auto
  - Outros Modos de
  - Fotografia/Filmagem

#### Modo P

- Modo de Reprodução
  - Menu de
- Configurações
- Acessórios
- Apêndice
- Índice Remissivo

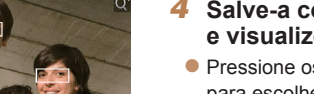

- Salve-a como uma nova imagem e visualize-a
- Pressione os botões <▲><▼><◀><>><</p> para escolher [Novo Arquivo] depois pressione o botão <())>.
- A imagem será salva como um novo arquivo
- Siga a etapa 5 em "Redimensionar" Imagens" (279).
- Algumas imagens podem não ser corrigidas adequadamente.
  - Para substituir a imagem original pela imagem corrigida, escolha [Substituir] na etapa 4. Neste caso, a imagem original será apagada
  - As imagens protegidas não podem ser substituídas.

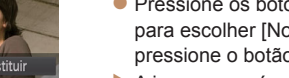

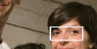

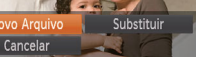

Corr Olhos Vern

Ъ Proteger Config. Photobook orr Olhos Verm Redimensionar

## Escolha [Corr. Olhos Verm].

Fotografias

Pressione o botão <MENU> e escolha [Corr. Olhos Verm] na quia [ (232).

#### Escolha uma imagem.

- Pressione os botões <4><>> para escolher uma imagem.
- 3 Corriia a imagem.

Se a opção [Automático] não produzir os resultados esperados, tente corrigir

Corrige automaticamente as imagens afetadas pelo efeito olhos vermelhos

as imagens usando as opcões [Baixo] [Médio] ou [Alto]

É possível salvar a imagem corrigida como um arquivo separado

**Corrigir o Efeito Olhos Vermelhos** 

- Pressione o botão <())</p>
- O efeito olhos vermelhos detectado. pela câmera é corrigido e são exibidas molduras em torno das áreas da imagem corrigidas.
- Amplie ou reduza as imagens conforme necessário. Siga as etapas descritas em "Ampliar Imagens" (273).

#### Сара

Observações Preliminares e Informações Legais

Conteúdo: Operações Básicas

Manual Básico

#### Manual Avancado Noções Básicas sobre a Câmera Modo Smart . Auto Outros Modos de -Fotografia/Filmagem Modo P Modo de Reprodução Menu de Configurações Acessórios **8** Apêndice Índice Remissivo

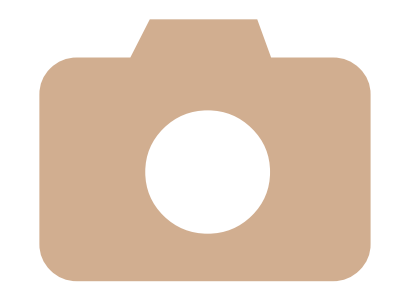

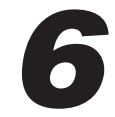

# Menu de Configurações

Para maior comodidade, personalize ou ajuste funções básicas da câmera

Ajustar Funções Básicas da Câmera.....82

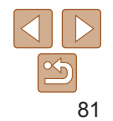

## Aiustar Funcões Básicas da Câmera

As funções podem ser configuradas na quia [**11**]. Para maior comodidade. personalize as funcões usadas com mais frequência (132).

#### Silenciar Operações da Câmera

Silencie os sons da câmera e os filmes do seguinte modo.

| D 11            |                 |
|-----------------|-----------------|
| Mudo            | Ativar Dstiv.   |
|                 |                 |
| Dicas/Sugestões | Ativar Dstiv.   |
|                 | 02.02.'13 10:00 |
| Fuso Horário    | ft -            |
| Retração Lente  | <1 min →        |
|                 |                 |

Escolha [Mudo], depois escolha [Ativar].

| Ajustar o Volume Ajuste o volume de sons individuais da câmera do seguinte modo. |                                                       |                        |
|----------------------------------------------------------------------------------|-------------------------------------------------------|------------------------|
|                                                                                  |                                                       |                        |
| Vol. Inicial                                                                     | <                                                     | Manual<br>Avançado     |
| Vol. Temporiz.                                                                   | > para ajustar o volume.                              | 1 Noções<br>sobre a    |
| MENU 🗲                                                                           |                                                       | 2 Modo<br>Auto         |
|                                                                                  | a Sugastãas                                           | 3 Outros M<br>Fotograf |
|                                                                                  |                                                       |                        |
| desativada.                                                                      | gestoes de lunções da camera pode ser                 | 5 Modo<br>Repro        |
| Tî 🖸                                                                             | <ul> <li>Escolha [Dicas/Sugestões], depois</li> </ul> | 6 Menu<br>Config       |
| Mudo Ativar Dstiv.<br>Volume                                                     | escolha [Dstiv.].                                     | 7 Acess                |
| Dicas/SugestõesAtivarDstiv.Data/Hora02.02.'13 10:00                              |                                                       | 8 Apênd                |
| Fuso Horário 🚹                                                                   |                                                       | Índice Rem             |

- Também é possível silenciar as operações mantendo pressionado o botão < >> ao ligar a câmera.
- Se você silenciar os sons da câmera, eles também serão silenciados durante a reprodução de filmes (270). Para restaurar os sons durante a reprodução de filmes, pressione o botão <a>>. Ajuste o volume com os botões <▲><▼>. conforme necessário.

| <b>D</b> 11     |                       |
|-----------------|-----------------------|
| Mudo            | Ativar <b>Dstiv</b> . |
| Volume          |                       |
| Dicas/Sugestões | Ativar Dstiv.         |
| Data/Hora       | 02.02.'13 10:00       |
| Fuso Horário    | ft                    |
| Retração Lente  | +1 min →              |

| 1                | sobre a Câmera                        |  |
|------------------|---------------------------------------|--|
| 2                | Modo Smart<br>Auto                    |  |
| 3                | Outros Modos de<br>Fotografia/Filmage |  |
| 4                | Modo P                                |  |
| 5                | Modo de<br>Reprodução                 |  |
| 6                | Menu de<br>Configurações              |  |
| 7                | Acessórios                            |  |
| 8                | Apêndice                              |  |
| Índice Remissivo |                                       |  |

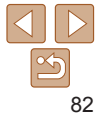

#### Сара

Observações Preliminares e nformações Legais

Conteúdo: Operações Básicas

#### Manual Básico

Necion Régione

#### Brilho da Tela

Aiuste o brilho da tela do seguinte modo

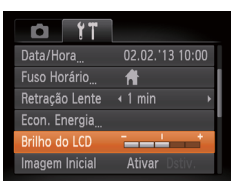

Escolha [Brilho do LCD], depois pressione os botões <4><>> para aiustar o brilho

 Para obter máximo brilho, mantenha pressionado o botão <
> durante pelo menos um segundo guando for exibida a tela de fotografia ou filmagem ou durante a exibição de imagens individuais. (Esta opção anula a configuração [Brilho do LCD] na quia [**11]**.) Para restaurar a configuração de brilho original. mantenha pressionado novamente o botão <>> durante pelo menos um segundo ou reinicie a câmera.

#### **Ocultar a Tela Inicial**

Se preferir, você pode desativar a exibicão da tela inicial (normalmente mostrada ao ligar a câmera).

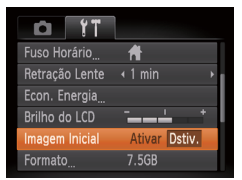

Escolha [Imagem Inicial], depois escolha [Dstiv.].

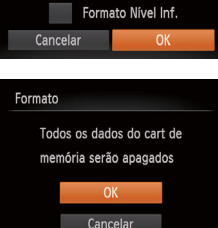

Formatar cartão de memória?

32KB usados

7.5GB

Formato

#### Formatar Cartões de Memória

Antes de usar um novo cartão de memória ou um cartão formatado em outro dispositivo é necessário formatá-lo com esta câmera A formatação apaga todos os dados de um cartão de memória. Antes de fazer a formatação, copie as imagens do cartão de memória para o computador ou tome outras providências para fazer o backup das imagens. O cartão Eve-Ei (102) é fornecido com software incluído Antes de formatar um cartão Eve-Ei instale o software no computador

- Acesse a tela [Formato].
- Escolha [Formato] e pressione o botão <(FUNC)>
- Escolha [OK].
- Pressione os botões <A><V> para escolher [Cancelar], pressione os botões <<>>> para escolher [OK], depois pressione o botão <())>.
- Formate o cartão de memória.
- Para iniciar o processo de formatação. pressione os botões <▲><▼> para escolher [OK], depois pressione o botão <(FUNC)>
- Quando a formatação for concluída, será exibida a mensagem [Formatação do cartão de memória concluída]. Pressione o botão < ())>.

#### Cana

Observações Preliminares e Informações Legais

Conteúdo: Operações Básicas

#### Manual Básico

#### Manual Avancado

- Nocões Básicas sobre a Câmera
- Modo Smart
- Auto
- Outros Modos de Fotografia/Filmagem

#### Modo P

- Modo de Reprodução
- Menu de
- Configurações

Acessórios

Apêndice

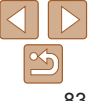

- Formatar ou apagar dados de um cartão de memória altera apenas as informações de gerenciamento de arquivos do cartão, mas não apaga os dados completamente. Ao transferir ou descartar cartões de memória, tome providências para proteger informações pessoais se necessário destruindo fisicamente os cartões
- A capacidade total do cartão indicada na tela de formatação pode ser inferior à capacidade informada

#### Formatação de Baixo Nível

Faca a formatação de baixo nível nos seguintes casos: A mensagem [Erro cartão de memória] é exibida, a câmera não funciona corretamente. a leitura/gravação de imagens no cartão está mais lenta, o modo de fotografias contínuas está mais lento ou a gravação de filmes é interrompida subitamente. A formatação de baixo nível apaga todos os dados de um cartão de memória. Antes de fazer a formatação de baixo nível, copie as imagens do cartão de memória para o computador ou tome outras providências para fazer o backup das imagens.

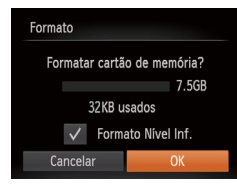

- Na tela mostrada na etapa 2 de "Formatar Cartões de Memória" (□83), pressione os botões <▲><▼> para escolher [Formato Nível Inf.], depois pressione os botões <4><>> para selecionar esta opcão. É exibido um ícone [/].
- Siga a etapa 3, em "Formatar Cartões" de Memória" (183), para continuar o processo de formatação.

- A formatação de baixo nível é mais demorada que a "Formatar Cartões de Memória" (183) pois os dados são apagados de todas as regiões de armazenamento do cartão de memória
- Para cancelar a formatação de baixo nível em andamento escolha [Inter] Neste caso, todos os dados serão apagados, mas o cartão de memória noderá ser usado normalmente

#### Numeração de Arquivos

DI YT

Fcon, Energia

Imagem Inicial

Vum, de Ara, Criar Pasta

\_\_\_\_\_

< Contínu

As imagens captadas são numeradas automaticamente em ordem sequencial (0001 a 9999) e salvas em pastas com capacidade para armazenar até 2.000 imagens cada. É possível alterar o modo como a câmera atribui números aos arquivos

| +<br>Jsliv.<br>a ente + | Escolha [Nu opção. | m. de Arq.] e selecione uma                                                                                                    |
|-------------------------|--------------------|----------------------------------------------------------------------------------------------------|
|                         | Contínua           | As imagens são numeradas<br>consecutivamente (até ser<br>captada/salva a 9999 <sup>a</sup> imagem),<br>mesmo que você troque de<br>cartão de memória. |
|                         | Reinic Auto        | A numeração das imagens será<br>reiniciada em 0001 se você<br>trocar de cartão de memória ou<br>criar uma nova pasta.                                 |
|                         |                    |                                                                                                    |

#### Cana

Observações Preliminares e Informações Legais

Conteúdo: Operações Básicas

#### Manual Básico

| Manual<br>Avançado |                                        |
|--------------------|----------------------------------------|
| 1                  | Noções Básicas<br>sobre a Câmera       |
| 2                  | Modo Smart<br>Auto                     |
| 3                  | Outros Modos de<br>Fotografia/Filmagen |
| 4                  | Modo P                                 |
| 5                  | Modo de<br>Reprodução                  |
| 6                  | Menu de<br>Configurações               |
| 7                  | Acessórios                             |
| 8                  | Apêndice                               |
| Índi               | ce Remissivo                           |

- Independentemente da opção selecionada nesta configuração, as imagens podem ser numeradas consecutivamente após o último número das imagens existentes nos cartões de memória recém-inseridos. Para começar a salvar imagens a partir de 0001, use um cartão de memória vazio (ou formatado ([[]83)).
- Consulte o Manual do Software (21) para obter informações sobre a estrutura de pastas do cartão e formatos de imagens.

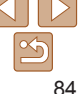

#### Armazenamento de Imagens com Base na Data

Em vez de salvar imagens em pastas criadas mensalmente, é possível configurar a câmera para criar pastas diárias de armazenamento das imagens captadas a cada dia

| D 11           |                                 |
|----------------|---------------------------------|
| Brilho do LCD  | - <u></u> +                     |
| Imagem Inicial | Ativar Dstiv.                   |
| Formato        | 7.5GB                           |
| Num. de Arq.   | 🔹 Contínua 🛛 🔸                  |
| Criar Pasta    | <ul> <li>Diariamente</li> </ul> |
| Sist. de Vídeo | NTSC PAL                        |
|                |                                 |

- Escolha [Criar Pasta], depois escolha [Diariamente].
- As imagens serão salvas em pastas criadas na data em que foram captadas

#### Tempo de Retração da Lente

Por uma guestão de segurança, normalmente a lente se retrai cerca de um minuto após ser pressionado o botão < >> no modo de Fotografia/ Filmagem (28). Para que a lente se retraia imediatamente após o botão < >> ser pressionado, defina o tempo de retração como [0 s].

| Dicas/Sugestões |                 |
|-----------------|-----------------|
| Data/Hora       | 02.02.'13 10:00 |
| Fuso Horário    | ft .            |
| Retração Lente  | 🔹 🛈 s 🔹 🕨       |
| Econ. Energia   |                 |

 Escolha [Retração Lente], depois escolha [0 s].

#### Aiuste para Poupar Energia

Ativar Dstiv

MENU 5

Fcon Energia

Deslig Autom

Desligar I CD

Ajuste o tempo de desativação automática da câmera e da tela (Desligar Auto e Desligar I CD, respectivamente) conforme necessário (28)

- Escolha [Econ, Energia] e pressione o botão < 📖 >
- Depois de escolher um item, pressione os botões <<>>> para ajustá-lo conforme necessário
- Para economizar energia da bateria (ou das pilhas), em geral é recomendável escolher [Ativar] para [Deslig, Autom.] e [1 min] ou menos para [Desligar LCD].
- A configuração [Desligar LCD] será aplicada mesmo que você defina [Deslig. Autom.1 como [Dstiv.].
  - Estas funções de economia de energia não estarão disponíveis se você definir o Modo econômico (143, 66) como [ECO].

| Avallçauu        |                                       |  |
|------------------|---------------------------------------|--|
| 1                | Noções Básicas<br>sobre a Câmera      |  |
| 2                | Modo Smart<br>Auto                    |  |
| 3                | Outros Modos de<br>Fotografia/Filmage |  |
| 4                | Modo P                                |  |
| 5                | Modo de<br>Reprodução                 |  |
| 6                | Menu de<br>Configurações              |  |
| 7                | Acessórios                            |  |
| 8                | Apêndice                              |  |
| Índice Remissivo |                                       |  |

Observações Preliminares e Informações Legais

Operações Básicas

Manual Rásico

Cana

Conteúdo:

Manual

#### **Relógio Mundial**

A fim de garantir que as imagens captadas com a câmera mostrem a data e hora locais corretas quando você viaiar para o exterior basta registrar antecipadamente o fuso horário de destino e mudar para ele. Este prático recurso elimina a necessidade de alterar manualmente a configuração de Data/Hora

Antes de usar o relógio mundial, certifique-se de ajustar a data e a hora e o fuso horário local, como descrito em "Aiustar a Data e a Hora" (115)

#### Fuso Horário

Fuso Horário

🖨 Local

🛪 Mundial

#### Selecione uma opcão 🖨 Local 🛪 Mundial 🛛 -- -- --- --'--

Selecione uma opcão

SET Selecionar Fuso Horário

MENU 5

Selecionar Fuso Horário MENU 5

#### Especifique seu destino.

- Escolha [Fuso Horário] e pressione o botão < ( )>.
- Pressione os botões <A><V> para escolher [X Mundial], depois pressione o botão < ( )>.
- Pressione os botões <4><>> para escolher o destino
- Para aiustar o horário de verão (adiantar 1 hora), pressione os botões <▲><▼> e escolha [:::].
- Pressione o botão <())>.

#### Mude para o fuso horário de destino.

- Pressione os botões <A><V> para escolher [X Mundial], depois pressione o botão <MENU>
- [X] será mostrado na tela de fotografia ou filmagem (110).

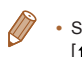

Se você aiustar a data ou a hora no modo [X] ( $\square$ 16), a data e hora [♣ Local] serão atualizadas automaticamente

#### Data e Hora

Aiuste a data e a hora do seguinte modo

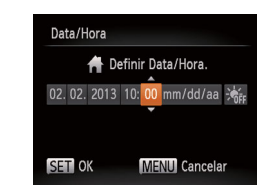

- Escolha [Data/Hora] e pressione o botão <(FUNC)>
- Pressione os botões <4><>> para escolher um item, depois pressione os botões <▲><▼> para aiustar a configuração.

#### Verificar os Logotipos de Certificação

É possível visualizar na tela alguns logotipos dos reguisitos de certificação atendidos pela câmera. Outros logotipos de certificação estão impressos neste manual, na embalagem da câmera ou no corpo da câmera.

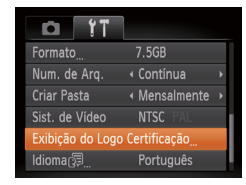

Escolha [Exibição do Logo Certificação] e pressione o botão < ( )

| Ob       | Operações Basicas                      |  |  |
|----------|----------------------------------------|--|--|
| Ma       | anual Básico                           |  |  |
| Ma<br>Av | inual<br>ançado                        |  |  |
| 1        | Noções Básicas<br>sobre a Câmera       |  |  |
| 2        | Modo Smart<br>Auto                     |  |  |
| 3        | Outros Modos de<br>Fotografia/Filmagen |  |  |
| 4        | Modo P                                 |  |  |
| 5        | Modo de<br>Reprodução                  |  |  |
| 6        | Menu de<br>Configurações               |  |  |
| 7        | Acessórios                             |  |  |
| 8        | Apêndice                               |  |  |
|          |                                        |  |  |

Índice Remissivo

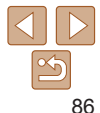

#### Cana

Observações Preliminares e Informações Legais

Conteúdo: Onorooãoo Básicos

#### Idioma de Exibicão

Altere o idioma de exibição conforme necessário

| English     | Suomi     | Magyar  |
|-------------|-----------|---------|
| Deutsch     | Norsk     | Türkçe  |
| Français    | Svenska   | 繁體中文    |
| Nederlands  | Español   | 한국어     |
| Dansk       | 简体中文      | ภาษาไทย |
| Italiano    | Русский   | العربية |
| Українська  | Português | Română  |
| B. Malaysia | Ελληνικά  | فارسى   |
| Indonesian  | Polski    | हिन्दी  |
| Tiếng Việt  | Čeština   | 日本語     |
|             |           |         |

- Escolha Ildioma 3 e pressione o botão <(FUNC)>
- para escolher um idioma, depois pressione o botão < ())>

#### Aiustar Outras Configurações

As configurações a seguir também podem ser aiustadas na quia [ft].

- [Sist. de Vídeo] (291) .
- [Configurações de Eye-Fi] (102) •

#### Restaurar Padrões

Redefinir Tudo

Cancelar

Se acidentalmente você alterar uma configuração, poderá restaurar as configurações padrão da câmera

- Escolha [Redefinir Tudo] e pressione o botão < 📖 > Restaurar configurações padrão?
  - Pressione os botões <4><>> para
  - escolher [OK] depois pressione o botão <(FUNC)>.
  - As configurações padrão serão restauradas

Não é possível restaurar as configurações padrão das funções a seguir. - Configurações da guia [**f1**]: [Data/Hora] (115), [Idioma 🖂 (117), [Fuso Horário] (286) e [Sist. de Vídeo] (291)

- Dados personalizados de balanco de brancos que você gravou (159)
- Modo de Fotografia/Filmagem (148)

#### Сара

Observações Preliminares e Informações Legais

Conteúdo: Operações Básicas

#### Manual Rásico

#### Manual Avancado Nocões Básicas sobre a Câmera Modo Smart Auto Outros Modos de Fotografia/Filmagem

Modo P

Modo de Reprodução

- Menu de
- Configurações

Acessórios

Apêndice

# 7

# Acessórios

Use de maneira eficiente os acessórios incluídos e aproveite ainda mais sua câmera com os acessórios opcionais Canon e outros compatíveis (vendidos separadamente)

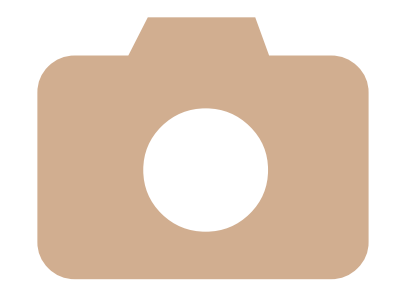

| Acessórios Opcionais      | 89  |
|---------------------------|-----|
| Usar Acessórios Opcionais | 91  |
| Imprimir Imagens          | 94  |
| Usar um Cartão Eye-Fi     | 102 |

|  | -                                                                                |  |
|--|----------------------------------------------------------------------------------|--|
|  | Observações Preliminares<br>Informações Legais<br>Conteúdo:<br>Operações Básicas |  |
|  |                                                                                  |  |
|  | Manual Básico                                                                    |  |
|  | Manual<br>Avançado                                                               |  |
|  | 1 Noções Básicas<br>sobre a Câmera                                               |  |
|  | 2 Modo Smart<br>Auto                                                             |  |
|  | <b>3</b> Outros Modos de<br>Fotografia/Filmager                                  |  |
|  | 4 Modo P                                                                         |  |
|  | 5 Modo de<br>Reprodução                                                          |  |
|  | 6 Menu de<br>Configurações                                                       |  |
|  | 7 Acessórios                                                                     |  |
|  | 8 Apêndice                                                                       |  |
|  | Índice Remissivo                                                                 |  |

Сара

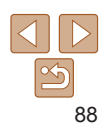

## **Acessórios Opcionais**

Os seguintes acessórios da câmera são vendidos separadamente. Observe que a disponibilidade varia conforme a região e que determinados acessórios podem não estar mais disponíveis.

#### Fontes de Alimentação

#### A2600

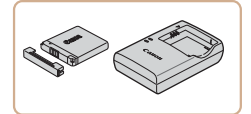

#### Bateria NB-11L

- Bateria de íons de lítio recarregável
   Carregador de Bateria
   CB-2LF/CB-2LFE
- Carregador para Bateria NB-11L
- A bateria inclui uma prática tampa que você pode encaixar para facilitar a verificação do status do carregamento. Encaixe a tampa de modo que ▲ fique visível em uma bateria carregada e de modo que ▲ não fique visível em uma bateria descarregada.
  - CB-2LD e CB-2LDE também são compatíveis.

#### A2600

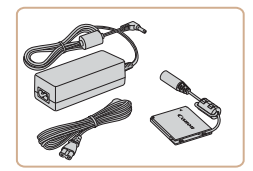

#### Fonte Adaptadora de CA ACK-DC90

Para ligar a câmera usando alimentação elétrica doméstica. Recomendada ao usar a câmera por períodos longos de tempo ou conectá-la a um computador ou impressora. Não pode ser usada para carregar a bateria da câmera.

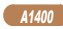

A1400

A1400

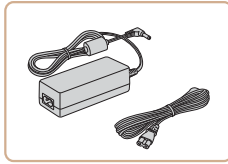

#### Fonte Adaptadora de CA ACK800

Para ligar a câmera usando alimentação elétrica doméstica. Recomendada ao usar a câmera por períodos longos de tempo ou conectá-la a um computador ou impressora. Não pode ser usada para carregar as pilhas da câmera. É necessário o conector DC DR-DC10 para conectar a fonte adaptadora à câmera.

#### **Conector DC DR-DC10**

Usado com a fonte adaptadora de CA.

#### Conjunto de Bateria e Carregador CBK4-300

 Inclui quatro pilhas NiMH AA recarregáveis (NB-3AH) e um carregador de pilhas (CB-5AH). Recomendado ao usar a câmera por períodos longos de tempo.

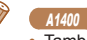

- Também está disponível um conjunto de quatro pilhas NiMH AA recarregáveis (Pilha NiMH NB4-300) sem o carregador.
- Também podem ser usados o conjunto de bateria e carregador CBK4-200.

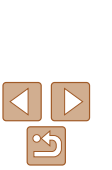

#### Capa

Observações Preliminares e Informações Legais

Operações Básicas

#### Manual Básico

 

 Manual Avançado

 1
 Noções Básicas sobre a Câmera

 2
 Modo Smart Auto

 3
 Outros Modos de Fotografia/Filmagem

 4
 Modo P

 5
 Reprodução

6 Menu de Configurações

Acessórios

Apêndice

#### Impressoras

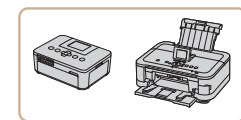

#### Impressoras da Marca Canon Compatíveis com PictBridge

 É possível imprimir imagens sem um computador, bastando conectar a câmera a uma impressora da marca Canon compatível com PictBridge.
 Para obter mais detalhes, consulte o revendedor Canon mais próximo.

|   | IIIIOIIIIações Legais                   |
|---|-----------------------------------------|
|   | Conteúdo:<br>Operações Básicas          |
|   | Manual Básico                           |
| а | Manual<br>Avançado                      |
|   | 1 Noções Básicas<br>sobre a Câmera      |
|   | 2 Modo Smart<br>Auto                    |
|   | 3 Outros Modos de<br>Fotografia/Filmage |
|   | 4 Modo P                                |
|   | 5 Modo de<br>Reprodução                 |
|   | 6 Menu de<br>Configurações              |
|   | 7 Acessórios                            |
|   | 8 Apêndice                              |
|   | Índice Remissivo                        |
|   |                                         |
|   |                                         |

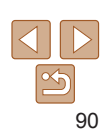

- O carregador de bateria e a fonte adaptadora de CA podem ser usados em regiões com alimentação elétrica de 100 V CA a 240 V CA (50/60 Hz).
- Para tomadas elétricas que tenham formato diferente, use um adaptador de plugue disponível comercialmente. Transformadores elétricos para uso em viagens não devem ser utilizados, pois podem danificar a bateria.

#### <sup>V</sup> Unidade de Flash

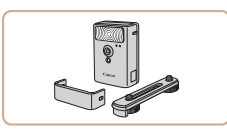

#### Flash de Alta Potência HF-DC2

 Flash externo para iluminar motivos que estejam fora do alcance do flash embutido.

Também pode ser usado o Flash de Alta Potência HF-DC1.

## Outros Acessórios

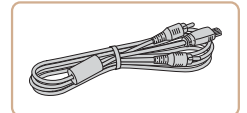

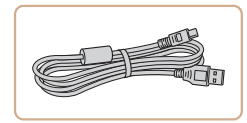

#### Cabo AV AVC-DC400

 Conecte a câmera a uma TV para aproveitar ao máximo a reprodução em uma tela grande de TV.

#### Cabo de Interface IFC-400PCU

 Para conectar a câmera a um computador ou impressora. Сара

Observações Preliminares e

## **Usar Acessórios Opcionais**

Fotografias

Fotografias

Filmes

Filmes

#### Reprodução em uma TV

Ao conectar a câmera a uma televisão por meio do Cabo AV AVC-DC400 (vendido separadamente), é possível visualizar as imagens na tela grande da TV enquanto você controla a câmera.

Para obter detalhes sobre conexão e como conectar entradas, consulte o manual da TV.

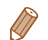

1 Certifique-se de que a câmera e a TV estão desligadas.

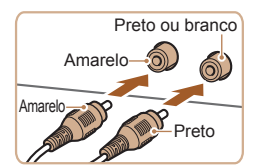

- **2** Conecte a câmera à TV.
- Na TV, insira totalmente os plugues dos cabos nas entradas de vídeo, como mostrado.

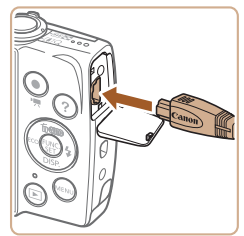

 Na câmera, abra a tampa do terminal e insira totalmente o plugue do cabo no terminal da câmera.

- 3 Ligue a TV e mude para a entrada de vídeo.
- Mude a entrada da TV para a entrada de vídeo à qual você conectou o cabo na etapa 2.
- 4 Ligue a câmera.
- Pressione o botão <>> para ligar a câmera.
- Com isso, as imagens da câmera serão exibidas na TV. (A tela da câmera não exibe nada.)
- Ao terminar, desligue a câmera e a TV antes de desconectar o cabo.
- A exibição correta somente é possível se o formato de saída de vídeo da câmera (NTSC ou PAL) coincidir com o formato da TV.
   Para alterar o formato de saída de vídeo, pressione o botão

   MENU> e escolha [Sist. de Vídeo] na guia [<sup>6</sup>].

| Conteúdo:<br>Operações Básica                 |  |  |
|-----------------------------------------------|--|--|
| Manual Básico                                 |  |  |
| Manual<br>Avançado                            |  |  |
| 1 Noções Básica<br>sobre a Câmera             |  |  |
| 2 Modo Smart<br>Auto                          |  |  |
| <b>3</b> Outros Modos de<br>Fotografia/Filmag |  |  |
| 4 Modo P                                      |  |  |
| 5 Modo de<br>Reprodução                       |  |  |
| 6 Menu de<br>Configuraçõe                     |  |  |
| 7 Acessórios                                  |  |  |
| 8 Apêndice                                    |  |  |
| Índice Remissivo                              |  |  |
|                                               |  |  |
|                                               |  |  |

Cana

Observações Preliminares e

Informações Legais

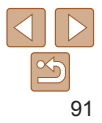

#### 12600

#### Fotografias Filmos

Certifique-se de que a câmera

Siga a etapa 1, em "Inserir a Bateria" (113), para abrir a tampa do

compartimento de cartão de memória/

bateria. Em seguida, abra a tampa da

Insira o conector na direção indicada.

uma bateria (seguindo a etapa 2 em

porta do cabo do conector como indicado.

do mesmo modo como você o faria com

#### Ligar a Câmera Usando Alimentação Elétrica Doméstica

Ligar a câmera usando a Fonte Adaptadora de CAACK-DC90 (vendida separadamente) elimina a necessidade de monitorar o nível restante da bateria

3

está desligada.

Insira o conector.

"Inserir a Bateria" (113)).

Abra a tampa.

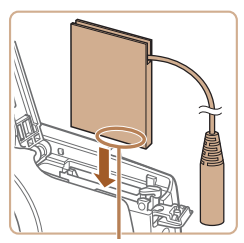

Terminais

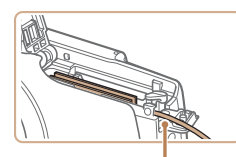

Certifique-se de que o cabo do conector passa pela porta.

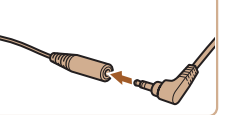

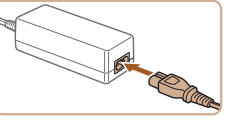

#### Feche a tampa.

- Baixe a tampa (1) e mantenha-a pressionada enquanto a desliza até encaixá-la na posição fechada com um clique (2).
- Conecte o cabo de alimentação elétrica
- Insira o pluque da fonte na extremidade do cabo do conector
- Insira uma extremidade do cabo de alimentação na fonte adaptadora compacta, depois conecte a outra extremidade a uma tomada elétrica
- Lique a câmera e utilize-a conforme desejar.
- Ao terminar, deslique a câmera e desconecte da parede o cabo de alimentação.
- Não desconecte a fonte nem o cabo de alimentação enquanto a câmera ainda estiver ligada. Isso pode apagar as imagens ou danificar a câmera
  - Não conecte a fonte ou o cabo da fonte a outros obietos. Isso pode resultar em mau funcionamento ou danos ao produto.

#### Cana

Observações Preliminares e Informações Legais

Conteúdo: Operações Básicas

#### Manual Rásico

| Manual<br>Avançado |                                        |  |
|--------------------|----------------------------------------|--|
| 1                  | Noções Básicas<br>sobre a Câmera       |  |
| 2                  | Modo Smart<br>Auto                     |  |
| 3                  | Outros Modos de<br>Fotografia/Filmagem |  |
| 4                  | Modo P                                 |  |
| 5                  | Modo de<br>Reprodução                  |  |
| 6                  | Menu de<br>Configurações               |  |
| 7                  | Acessórios                             |  |
| 8                  | Apêndice                               |  |

Índice Remissivo

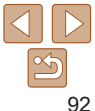

#### Porta do Cabo do Conector

#### A1/00

#### Fotografias Filmos

#### Ligar a Câmera Usando Alimentação Elétrica Doméstica

Ligar a câmera usando a Fonte Adaptadora de CA ACK800 e o Conector DC DR-DC10 (vendidos separadamente) elimina a necessidade de monitorar o nível restante das pilhas

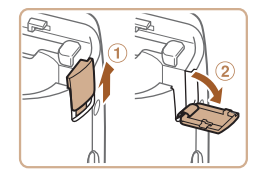

#### está desligada. Abra a tampa.

Siga a etapa 1 em "Inserir as Pilhas" (114), para abrir a tampa do compartimento de cartão de memória/ pilhas. Em seguida, abra a tampa da porta do cabo do conector como indicado

Certifique-se de que a câmera

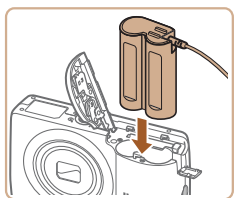

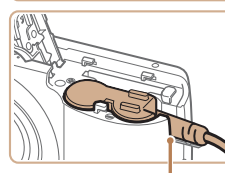

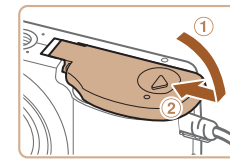

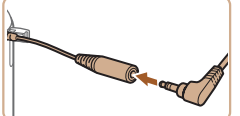

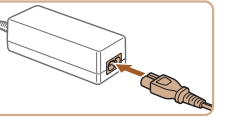

#### Feche a tampa.

Baixe a tampa (1) e mantenha-a pressionada enquanto a desliza até encaixá-la na posição fechada com um clique (2).

#### Conecte o cabo de alimentação olótrica

- Insira o pluque da fonte na extremidade do cabo do conector
- Insira uma extremidade do cabo de alimentação na fonte adaptadora compacta, depois conecte a outra extremidade a uma tomada elétrica
- Lique a câmera e utilize-a conforme deseiar.
- Ao terminar, deslique a câmera e desconecte da parede o cabo de alimentação.

Modo Smart Auto Outros Modos de Fotografia/Filmagem Modo P Modo de Reprodução Menu de Configurações Acessórios Apêndice Índice Remissivo

Cana

Observações Preliminares e

Operações Básicas

Nocões Básicas

sobre a Câmera

Manual Básico

Informações Legais

Conteúdo:

Manual

Avancado

- Não desconecte a fonte nem o cabo de alimentação enquanto a câmera ainda estiver ligada. Isso pode apagar as imagens ou danificar a câmera
  - Não conecte a fonte ou o cabo da fonte a outros obietos. Isso pode resultar em mau funcionamento ou danos ao produto.

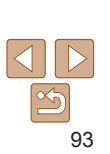

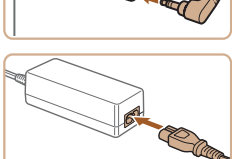

#### Insira o conector 3

passa pela porta.

Insira o conector como indicado

Certifique-se de que o cabo do conector

Porta do Cabo do Conector

#### Cana

Observações Preliminares e Informações Legais

Operações Básicas

Avancado Nocões Básicas sobre a Câmera Modo Smart Auto Outros Modos de Fotografia/Filmagem Modo P Modo de Reprodução Menu de Configurações Acessórios Apêndice

Índice Remissivo

Conteúdo:

Manual Rásico

Manual

- 3 Lique a impressora.
- Lique a câmera.
- Pressione o botão < >> para ligar a câmera
- 5 Escolha uma imagem.
- Pressione os botões <4><>> para escolher uma imagem.

- Conecte a câmera à impressora.
- Abra a tampa. Oriente conforme mostrado o pluque menor do cabo e insira-o totalmente no terminal da câmera
- Conecte o pluque maior do cabo à impressora Para obter outros detalhes sobre a conexão, consulte o manual da impressora.

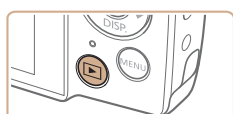

#### Fotografias

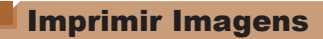

Suas fotos podem ser facilmente impressas, bastando conectar a câmera a uma impressora. Na câmera, é possível especificar imagens para configurar. impressão em lote, preparar pedidos para serviços de revelação de fotos além de preparar pedidos ou imprimir imagens para álbuns de fotos A título de ilustração, é usada aqui uma impressora fotográfica compacta Canon da série SELPHY CP As telas exibidas e as funções disponíveis. variam conforme a impressora. Consulte também o manual da impressora para obter mais informações.

Fotografias

Filmes

#### Impressão Fácil

Para imprimir facilmente suas fotos, basta conectar a câmera a uma impressora compatível com PictBridge (vendida separadamente) por mejo do cabo USB

> Certifique-se de que a câmera e a impressora estão desligadas.

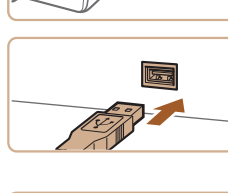

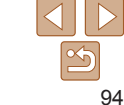

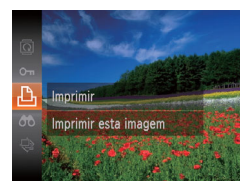

| 481. The        | Ø] | Padrão      |
|-----------------|----|-------------|
|                 | 7  | Padrão      |
| IN THE PARTY OF | Dj | 1 cópias    |
| and the         |    | Corte       |
| 🖓 Padrão        | Co | nfig. Papel |
| 🛃 Padrão        |    | Imprimir    |
| 🗐 Padrão        |    | MENU 🕤      |

#### 6 Acesse a tela de impressão.

● Pressione o botão <())>, escolha [凸]. depois pressione novamente o botão <(FUNC)>

#### 7 Imprima a imagem.

- Pressione os botões <A><V> para escolher [Imprimir], depois pressione o botão < 📖 >
- A impressão será iniciada.
- Para imprimir outras imagens, repita os procedimentos anteriores a partir da etapa 5 após a impressão ser concluída.
- Ao concluir a impressão, desligue a câmera e a impressora e desconecte o cabo

 Para impressoras da marca Canon compatíveis com PictBridge (vendidas separadamente), consulte "Impressoras" (290).

## Definir Configurações de Impressão

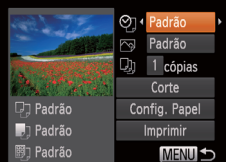

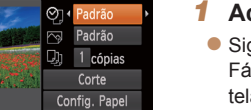

#### Acesse a tela de impressão.

- Siga as etapas 1 6 em "Impressão. Fácil" (194 – 95), para acessar a tela à esquerda.
- 2 Defina as configurações.
- Pressione os botões <A><V> para escolher um item, depois pressione os botões <4><>> para escolher uma opcão

| ୁ<br>ଅ                                                     | Padrão                                                                               | Corresponde às configurações atuais da impressora.                                                      |  |  |
|------------------------------------------------------------|--------------------------------------------------------------------------------------|----------------------------------------------------------------------------------------------------|--|--|
|                                                            | Data                                                                                 | Imprime imagens adicionando a data.                                                                     |  |  |
|                                                            | Nº do Arquivo                                                                        | Imprime imagens adicionando o número de arquivo.                                                        |  |  |
|                                                            | Ambos                                                                                | Imprime imagens adicionando ambos os dados: a data<br>e o número de arquivo.                            |  |  |
|                                                            | Dstiv.                                                                               | -                                                                                                    |  |  |
|                                                            | Padrão                                                                               | Corresponde às configurações atuais da impressora.                                                      |  |  |
|                                                            | Dstiv.                                                                               | _                                                                                                    |  |  |
|                                                            | Ativar                                                                               | Usa informações provenientes do momento em que a foto foi obtida para imprimir em configurações ideais. |  |  |
|                                                            | Olh Vr 1                                                                             | Corrige o efeito olhos vermelhos.                                                                       |  |  |
| D)                                                         | Description         N.º de Cópias         Escolha o número de cópias para impressão. |                                                                                                    |  |  |
| Corte                                                      | Especifique uma área desejada da imagem a se<br>impressa (196).                      |                                                                                                    |  |  |
| Config Especifique o tamanho do papel, lay detalhes (196). |                                                                                      | Especifique o tamanho do papel, layout e outros detalhes (                                              |  |  |

#### Сара

Fotografias

Observações Preliminares e Informações Legais

Conteúdo: Operações Básicas

#### Manual Rásico

| Mai | nual                         |
|-----|------------------------------|
| Ava | ançado                       |
| 1   | Noções Básic<br>sobre a Câme |

Modo Smart Auto

Outros Modos de Fotografia/Filmagem

Modo P

- Modo de Reprodução
- Menu de Configurações

Acessórios

Apêndice

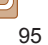

#### Fotografias

#### Recortar Imagens antes da Impressão (Corte)

Ao recortar as imagens antes da impressão, você pode imprimir uma área desejada da imagem em vez da imagem inteira.

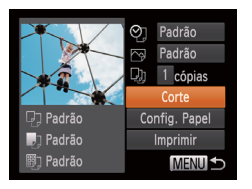

# SET IZ MENU EM

#### Escolha [Corte].

- Depois de seguir a etapa 1, em "Definir Configurações de Impressão" (195), para acessar a tela de impressão, escolha [Corte] e pressione o botão
   (m)>.
- Será exibida uma moldura de recorte indicando a área da imagem a ser impressa.

#### 2 Ajuste a moldura de recorte conforme necessário.

- Para redimensionar a moldura, mova o botão de zoom.
- Para mover a moldura, pressione os botões <▲><▼>< €>>)>.
- Para girar a moldura, pressione o botão <())>.
- Pressione o botão <MENU>, pressione os botões <▲><▼> para escolher [OK], depois pressione o botão <())>.
- **3** Imprima a imagem.
- Siga a etapa 7, em "Impressão Fácil" (
   <sup>95</sup>), para imprimir.

- Talvez não seja possível recortar imagens de tamanho pequeno ou de determinadas proporções.
  - As datas podem não ser impressas corretamente se você recortar imagens gravadas com a opção [Ind. Data 伊] selecionada.

#### Fotografias

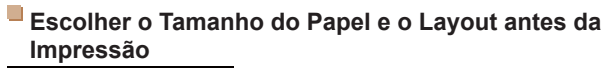

⊘] Padrão

Padrão

D): 1 cópias

Config. Papel

MENU 5

■ Padrão

🗊 Padrão

📄 🐻 Tam do Papel

MENU Cancelar SET Avancar

MENU Anterior

Tipo de Papel

SET Avancar

#### Escolha [Config. Papel].

 Depois de seguir a etapa 1, em "Definir Configurações de Impressão" (1995), para acessar a tela de impressão, escolha [Config. Papel] e pressione o botão <100)>.

#### 2 Escolha um tamanho de papel.

 Pressione os botões <▲><▼> para escolher uma opção, depois pressione o botão <())>.

#### Escolha um tipo de papel.

 Pressione os botões <▲><▼> para escolher uma opção, depois pressione o botão <()>.

#### Capa

#### Observações Preliminares e Informações Legais

Conteúdo: Operações Básicas

#### Manual Básico

#### Manual Avançado 1 Noções Básicas sobre a Câmera

2 Modo Smart

Outros Modos de

# Fotografia/Filmagem

# Modo de

- Reprodução Menu de
- Configurações

Acessórios

Apêndice

| 🖓 🎝 🗊 Layout da Pág. |
|----------------------|
| Padrão               |
| Com Borda            |
| Sem Borda            |
| Até N 2 4 8          |
| Foto Identif         |
| MENU Anterior SET OK |

#### 4 Escolha um layout.

- Pressione os botões <▲><▼> para escolher uma opção.
- Ao escolher [Até N], pressione os botões
  - <<>>> para especificar o número de imagens por folha.
- Pressione o botão < ())>.
- 5 Imprima a imagem.

## Opções de Layout Disponíveis

| Padrão        | Corresponde às configurações atuais da impressora.                                                                    |  |  |
|---------------|----------------------------------------------------------------------------------------------------|--|--|
| Com Borda     | Imprime com um espaço em branco em torno da imagem.                                                                   |  |  |
| Sem Borda     | Impressão sem margens, de ponta a ponta.                                                                              |  |  |
| Até N         | Escolha quantas imagens deseja imprimir por folha.                                                                    |  |  |
| Foto Identif. | to Identif. Imprime imagens para fins de identificação. Disponível somente para imagens com resolução L (Grande).     |  |  |
| Tam. Fixo     | Escolha o tamanho de impressão.<br>Escolha entre impressões nos tamanhos 90 x 130 mm, cartão-postal<br>ou panorâmico. |  |  |

#### Imprimir Fotos para Documentos

MENU 5

MENU

Foto Identif.

SET Corte

SET 7

ado Longo 4 25mm

Lado Curto 20mm

#### Escolha [Foto Identif.].

 Após executar as etapas 1 – 4, em "Escolher o Tamanho do Papel e o Layout antes da Impressão" (196), escolha [Foto Identif.] e pressione o botão < ).</li>

#### 2 Escolha o comprimento do lado maior e do lado menor.

 Pressione os botões <▲><▼> para escolher um item. Para escolher o comprimento, pressione os botões
 <<>>, depois pressione o botão
 <</li>

**3** Escolha a área de impressão.

 Após executar a etapa 2, em "Recortar Imagens antes da Impressão (Corte)" (,96), para escolher a área de impressão.

4 Imprima a imagem.

#### Сара

Fotografias

Observações Preliminares e Informações Legais

Conteúdo: Operações Básicas

#### Manual Básico

#### Manual Avançado

1 Noções Básicas sobre a Câmera

Modo Smart

Outros Modos de Fotografia/Filmagem

Modo P

- 5 Modo de Reprodução
- Menu de
- Configurações

Acessórios

Apêndice

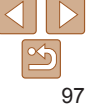

#### Imprimir Cenas de Filmes

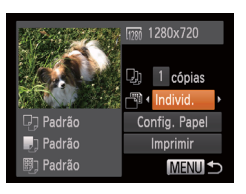

#### Acesse a tela de impressão.

Siga as etapas 1 – 6 em "Impressão" Fácil" (194 – 95), para escolher um filme. Será exibida a tela à esquerda.

Filmes

- 2 Escolha um método de impressão.
- Pressione os botões <A><V> para escolher [1]. depois pressione os botões <<>>>> para escolher o método de impressão.
- Imprima a imagem.

#### Opcões para Impressão de Filmes

| Individ. | Imprime a cena atual como uma fotografia.                                                                                                    |  |  |
|----------|----------------------------------------------------------------------------------------------------|--|--|
| Seq.     | Imprime uma séries de cenas, com determinado intervalo de<br>separação, em uma única folha de papel. Também é possível imprimir<br>o número da pasta, o número de arquivo e o tempo decorrido do<br>quadro definindo [Legenda] como [Ativar]. |  |  |

Para cancelar uma impressão em andamento, pressione o botão < >.

 Não é possível escolher [Foto Identif.] e [Seq.] em impressoras da marca Canon compatíveis com PictBridge dos modelos CP720/CP730 e anteriores.

#### Adicionar Imagens à Lista de Impressão (DPOF)

É possível configurar na câmera a impressão em lote (100) e solicitar impressões de um servico de revelação de fotos. Escolha até 998 imagens em um cartão de memória e defina as configurações mais importantes como o número de cópias, do seguinte modo. As informações de impressão preparadas desta forma estão em conformidade com as normas DPOF (Digital Print Order Format)

Fotografias

**Fotografias** 

## Definir Configurações de Impressão

Especifique o formato de impressão (por exemplo, para adicionar a data e o número de arquivo) e outras configurações, do seguinte modo. Essas configurações aplicam-se a todas as imagens na lista de impressão.

| Tipo de Impr. | <ul> <li>Padrão</li> </ul> | × |
|---------------|----------------------------|---|
| Data          | Ativar Dstiv               |   |
| № do Arquivo  |                            |   |
| Apg dad DPOF  | Ativar Dstiv               |   |

Pressione o botão <MENU> depois escolha [Config. de Impressão] na quia [凸]. Escolha e defina as configurações como deseiar (132).

| 4                | Modo P                   |  |
|------------------|--------------------------|--|
| 5                | Modo de<br>Reprodução    |  |
| 6                | Menu de<br>Configurações |  |
| 7                | Acessórios               |  |
| 8                | Apêndice                 |  |
| Índice Remissivo |                          |  |

#### Cana

Observações Preliminares e Informações Legais

Conteúdo: Operações Básicas

#### Manual Rásico

## Manual Avancado Nocões Básicas sobre a Câmera Modo Smart Auto Outros Modos de Fotografia/Filmagem

#### Capa

**Fotografias** 

Observações Preliminares e Informações Legais

Conteúdo: Operações Básicas

#### Manual Básico

| Ma | nual           |
|----|----------------|
| ٩v | ançado         |
| 4  | Nocões Básicas |

- sobre a Câmera
   Modo Smart
- Auto
- Outros Modos de Fotografia/Filmagem
- Modo P
- Modo de
- Reprodução
- Menu de Configurações
- Acessórios

Apêndice

Índice Remissivo

| Tipo de Impr. | Índice | Imprime versões menores de várias imagens por<br>folha.                           |
|---------------|--------|-----------------------------------------------------------------------------------|
|               | Ambos  | Imprime ambos os formatos, standard e índice.                                     |
| Data          | Ativar | As imagens são impressas com a data em que<br>foram captadas.                     |
|               | Dstiv. | _                                                                                 |
| Nº do Arquivo | Ativar | As imagens são impressas com o número de<br>arquivo.                              |
|               | Dstiv. | _                                                                                 |
| Apg dad DPOF  | Ativar | Cancela todas as configurações da lista de<br>impressão de imagens após imprimir. |
|               | Dstiv. | _                                                                                 |

Padrão

Imprime uma imagem por folha

- Em alguns casos, nem todas as configurações DPOF podem ser aplicadas à impressão pela impressora ou pelo serviço de revelação de fotos.
  - O ícone [1] pode ser exibido na câmera para alertá-lo que o cartão de memória apresenta configurações de impressão que foram definidas em outra câmera. A alteração das configurações de impressão com esta câmera pode substituir todas as configurações anteriores.
  - Se a opção [Data] estiver definida como [Ativar], algumas impressoras poderão imprimir a data duas vezes.
  - Com a opção [Índice] especificada, não é possível escolher [Ativar] para as opções [Data] e [Nº do Arquivo] ao mesmo tempo.
  - A data é impressa em um formato correspondente aos detalhes de configuração definidos em [Data/Hora] na guia [<sup>4</sup>], que pode ser acessada pressionando-se o botão 
     MENU> (<sup>1</sup>]15).
  - A impressão de índice não está disponível em algumas impressoras da marca Canon compatíveis com PictBridge (vendidas separadamente).

#### Configurar a Impressão de Imagens Individuais

Qtd.1.

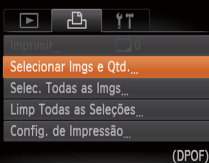

depois pressione o botão < ())>.

#### **2** Escolha uma imagem.

 Pressione os botões < (>>> para escolher uma imagem, depois pressione o botão <())>.

Escolha [Selecionar Imos e

Pressione o botão <MENU> escolha

[Selecionar Imos e Otd.] na quia [윤].

- Você poderá então especificar o número de cópias.
- Se você especificar a impressão de índice da imagem, ela será identificada com um ícone [√]. Para cancelar a impressão de índice da imagem, pressione novamente o botão <()). [√] não será mais exibido.

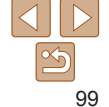

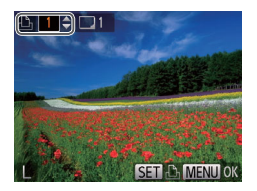

#### 3 Especifique o número de impressões.

- Pressione os botões <</li>
   >< >> para especificar o número de impressões (no máximo 99).
- Para configurar a impressão de outras imagens e o número de impressões, repita as etapas 2 – 3.
- Não é possível especificar a quantidade de cópias nas impressões de índice. É possível apenas escolher quais imagens serão impressas. Para isto, siga a etapa 2.
- Ao concluir, pressione o botão <MENU> para retornar à tela do menu.

#### Fotografias

#### Configurar a Impressão de todas as Imagens

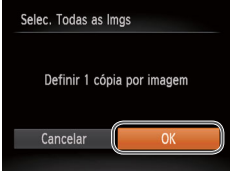

- Após executar a etapa 1, em "Configurar a Impressão de Imagens Individuais" (199), escolha [Selec. Todas as Imgs] e pressione o botão < (19)>.
- Pressione os botões <4>> para escolher [OK], depois pressione o botão <())>.

Limp Todas as Seleções Desmarcar todas as imagens Cancelar

# Remover todas as Imagens da Lista de Impressão

Após executar a etapa 1, em "Configurar a Impressão de Imagens Individuais" (□99), escolha [Limp Todas as Seleções] e pressione o botão <()>.
 Pressione os botões <4><>> para escolher [OK], depois pressione o botão <()>.

#### Fotografias

Fotografias

Imprimir Imagens Adicionadas à Lista de Impressão (DPOF)

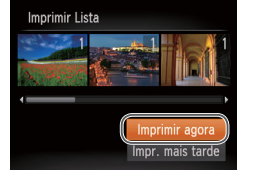

- Ao adicionar imagens à lista de impressão (<u>198</u> – 100), será exibida a tela à esquerda depois que você conectar a câmera a uma impressora compatível com PictBridge. Pressione os botões <▲><▼> para escolher [Imprimir agora]. Em seguida, basta pressionar o botão <<u>()</u>> para imprimir as imagens da lista de impressão.
- Qualquer tarefa de impressão DPOF que for temporariamente interrompida será reiniciada a partir da imagem seguinte.

#### Capa Observações Preliminares e Informações Legais

Informações Legais

Operações Básicas

#### Manual Básico

# Manual Avançado 1 Noções Básicas sobre a Câmera 2 Modo Smart Auto 3 Outros Modos de Fotografia/Filmagem 4 Modo P

- 5 Modo de Reprodução
- Menu de Configurações
- Acessórios

8 Apêndice

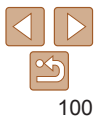

#### Adicionar Imagens a um Álbum de Fotos

É possível configurar álbuns de fotos na câmera. Para isto, escolha no máximo 998 imagens de um cartão de memória e importe-as para o software no computador, onde serão armazenadas em uma pasta específica. Este procedimento é conveniente ao solicitar a impressão on-line de álbuns de fotos ou ao imprimi-los com sua própria impressora.

#### Escolher um Método de Seleção

| Exibição em slide |  |  |  |  |
|-------------------|--|--|--|--|
| Apagar            |  |  |  |  |
| Proteger          |  |  |  |  |
| Girar             |  |  |  |  |
| Config. Photobook |  |  |  |  |
| i-Contraste       |  |  |  |  |

 Pressione o botão <MENU>, escolha [Config. Photobook] na guia [D], depois escolha como deseja selecionar imagens.

 O (cone [①] pode ser exibido na câmera para alertar que o cartão de memória apresenta configurações de impressão que foram definidas em outra câmera. A alteração das configurações de impressão com esta câmera pode substituir todas as configurações anteriores.

 Depois de importar imagens para o computador, consulte também o Manual do Software (221) e o manual da impressora para obter mais informações.

#### Adicionar Imagens Individualmente

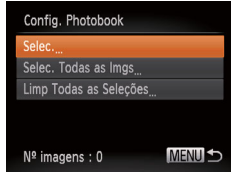

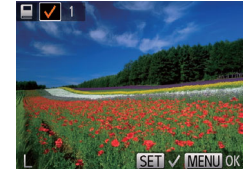

## 1 Escolha [Selec.].

#### 2 Escolha uma imagem.

- Pressione os botões <◀><▶> para escolher uma imagem, depois pressione o botão <())>.
- Será exibido [
- Para remover a imagem do álbum de fotos, pressione novamente o botão
   (₩)>. [✓] não será mais exibido.
- Repita este procedimento para especificar outras imagens.
- Ao concluir, pressione o botão <MENU> para retornar à tela do menu.

#### Capa

Fotografias

Observações Preliminares e Informações Legais

Conteúdo: Operações Básicas

#### Manual Básico

#### Manual Avançado 1 Noções Básicas sobre a Câmera

Modo Smart

Auto

Outros Modos de Fotografia/Filmagem

#### 4 Modo P

- 5 Modo de Reprodução
- Menu de
- Configurações

Acessórios

Apêndice

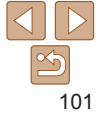

Fotografias

#### Adicionar todas as Imagens a um Álbum de Fotos

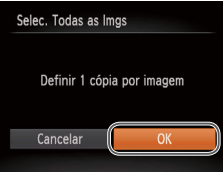

- Pressione os botões <4>> > para escolher [OK], depois pressione o botão

#### Fotografias

#### Remover todas as Imagens de um Álbum de Fotos

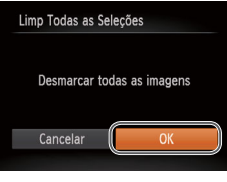

- Após executar o procedimento descrito em "Escolher um Método de Seleção" (101), escolha [Limp Todas as Seleções] e pressione o botão <()).</li>
- Pressione os botões <**4**>**>** para escolher [OK], depois pressione o botão <()).

Fotografias

Filmos

#### Сара

Observações Preliminares e Informações Legais

Conteúdo: Operações Básicas

#### Manual Básico

A inserção na câmera de um cartão Eye-Fi preparado permite fazer a transferência sem fio automática de imagens para o computador ou carregar imagens em um site de compartilhamento de fotos. As imagens são transferidas pelo cartão Eye-Fi. Consulte o manual do usuário do cartão ou entre em contato com o fabricante para obter instruções sobre como preparar e usar os cartões ou resolver problemas de transferência. Manual Avançado 1 Noções Básicas sobre a Câmera 2 Modo Smart Auto 3 Outros Modos de transferificiliamento functiona de transferência.

 Ao usar um cartão Eye-Fi, lembre-se dos seguintes pontos.
 Mesmo que a opção [Trans. Eye-Fi] esteja definida como [Desab] ((103), os cartões podem continuar transmitindo ondas de rádio. Remova o cartão Eye-Fi antes de entrar em hospitais, aviões ou outras áreas onde a transmissão seja proibida.

Usar um Cartão Eve-Fi

permitido ( $\square 2$ ).

Antes de usar um cartão Eve-Ei, sempre confirme se o uso local é

- Se tiver problemas ao transferir imagens, verifique as configurações do cartão e do computador. Para obter mais detalhes, consulte o manual do usuário do cartão.
- Se as conexões Eye-Fi estiverem instáveis, a transferência das imagens pode demorar algum tempo e, em alguns casos, pode ser interrompida.
- Devido às suas funções de transferência, os cartões Eye-Fi podem aquecer-se.
- O consumo da bateria (ou das pilhas) pode ser mais rápido que durante o uso normal.
- A operação da câmera pode tornar-se mais lenta. Para resolver isto, tente definir [Trans. Eye-Fi] como [Desab].

| 2      | Modo Smart<br>Auto                                |
|--------|---------------------------------------------------|
| 3      | Outros Modos de<br>Fotografia/Filmagen            |
| 4      | Modo P                                            |
|        |                                                   |
| 5      | Modo de<br>Reprodução                             |
| 5<br>6 | Modo de<br>Reprodução<br>Menu de<br>Configurações |

Apêndice

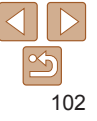

O status da conexão de cartões Eye-Fi na câmera pode ser verificado na tela de fotografia ou filmagem (no modo de exibição de informações normal) ou na tela de reprodução (no modo de exibição de informações simples).

| 6  | (Cinza)                  | Não conectado                   | 6        | Interrompida                                                |
|----|--------------------------|---------------------------------|----------|-------------------------------------------------------------|
| P  | (Branco<br>intermitente) | Conectando                      | <b>m</b> | Sem comunicação                                             |
| P  | (Branco)                 | Conectado                       | 6        | Erro ao obter informações do<br>cartão Eye-Fi* <sup>2</sup> |
| ଟି | (Animado)                | Transferência<br>em andamento*1 |          |                                                             |

- \*1 A função de economia de energia (<sup>128</sup>) da câmera fica temporariamente desativada durante a transferência de imagens.
- \*2 Reinicie a câmera. Se este ícone continuar sendo exibido, isto pode indicar um problema no cartão.

As imagens identificadas com o ícone [8] foram transferidas.

#### Verificar Informações de Conexão

Verifique o ponto de acesso SSID usado pelo cartão Eye-Fi ou o status da conexão, se necessário.

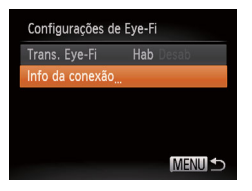

- Pressione o botão <MENU>, escolha [Configurações de Eye-Fi] na guia [ft], depois pressione o botão <).</li>
- Escolha [Info da conexão] e pressione o botão <())>.
- É exibida a tela de informações de conexão.

#### Desativar a Transferência Eye-Fi

Para desativar a transferência Eye-Fi, caso seja necessário, defina a configuração do cartão do seguinte modo.

| Configurações de | e Eye-Fi  |
|------------------|-----------|
| Trans. Eye-Fi    | Hab Desab |
| Info da conexão  |           |
|                  |           |
|                  |           |
|                  |           |
|                  | MENU ᠫ    |

#### Escolha [Desab] em [Trans. Eye-Fi].

- Pressione o botão <MENU>, escolha [Configurações de Eye-Fi] na guia [Ŷ↑], depois pressione o botão <()).</li>
- Escolha [Trans. Eye-Fi], depois escolha [Desab].

• A opção [Configurações de Eye-Fi] não será mostrada se não houver um cartão Eye-Fi na câmera com a lingueta de proteção contra gravação na posição destravada. Por este motivo, não é possível alterar as configurações de um cartão Eye-Fi inserido se a lingueta de proteção contra gravação estiver na posição travada.

| Ма        | nual Básico                           |
|-----------|---------------------------------------|
| Ma<br>Ava | nual<br>ançado                        |
| 1         | Noções Básicas<br>sobre a Câmera      |
| 2         | Modo Smart<br>Auto                    |
| 3         | Outros Modos de<br>Fotografia/Filmage |
| 4         | Modo P                                |
| 5         | Modo de<br>Reprodução                 |
| 6         | Menu de<br>Configuraçõe               |
| 7         | Acessórios                            |
| 8         | Apêndice                              |
| Índi      | ce Remissivo                          |
|           |                                       |

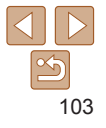

#### Сара

Observações Preliminares e Informações Legais

Conteúdo: Operações Básicas

#### Capa

Observações Preliminares e Informações Legais

Conteúdo: Operações Básicas

Manual Básico

| Ma<br>Ava | nual<br>ançado                        |
|-----------|---------------------------------------|
| 1         | Noções Básicas<br>sobre a Câmera      |
| 2         | Modo Smart<br>Auto                    |
| 3         | Outros Modos de<br>Fotografia/Filmage |
| 4         | Modo P                                |
| 5         | Modo de<br>Reprodução                 |
| 6         | Menu de<br>Configurações              |
| 7         | Acessórios                            |
| 8         | Apêndice                              |
| Índi      | ce Remissivo                          |

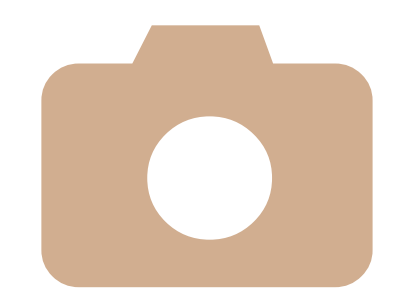

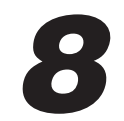

# Apêndice

Informações úteis ao usar a câmera

| Solução de Problemas105 | Tabelas de Funções e       |
|-------------------------|----------------------------|
| Mensagens Exibidas      | de Menus112                |
| na Tela108              | Precauções de Manuseio 118 |
| Informações Exibidas    | Especificações118          |
| na Tela110              |                            |

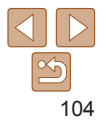

## Solução de Problemas

Se achar que existe um problema com a câmera, primeiro verifique o seguinte. Se os itens indicados a seguir não ajudarem a resolver o problema, entre em contato com um Servico de Help Desk da Canon

#### Alimentação

#### Ao pressionar o botão ON/OFF, não acontece nada.

- A2600
- Confirme se a bateria está carregada (
  12).
- Confirme se a bateria está inserida do lado correto (113)
- Confirme se a tampa do compartimento de cartão de memória/bateria está bem fechada (113).
- Se os terminais da bateria estiverem sujos, o desempenho dela pode ser reduzido. Tente limpar os terminais com um cotonete e reinserir a bateria algumas vezes.

#### A1400

- Confirme se foram inseridas novas pilhas do tipo correto (
  14).
- Confirme se as pilhas estão inseridas do lado correto (
  14).
- Confirme se a tampa do compartimento de cartão de memória/pilhas está bem fechada (114).
- Se os terminais das pilhas estiverem suios, o desempenho dela pode ser reduzido. Tente limpar os terminais com um cotonete e reinserir as pilhas algumas vezes.

#### A2600

#### A bateria descarrega rapidamente.

- O desempenho da bateria diminui em baixas temperaturas. Tente aquecê-la um pouco colocando-a no bolso, por exemplo. Certifique-se de que os terminais não toquem obietos metálicos.
- Se essas providências não ajudarem e a bateria continuar sem carga logo após ser carregada, isto significa que sua vida útil chegou ao fim. Compre uma nova bateria.

#### A1400

#### As pilhas descarregam rapidamente.

· O desempenho das pilhas diminui em baixas temperaturas. Tente aquecê-las um pouco colocando-as no bolso, por exemplo. Certifique-se de que os terminais não toquem objetos metálicos.

#### A2600

#### A bateria está dilatada

 A dilatação da bateria é normal e não representa nenhum risco de segurança. No entanto, se a dilatação da bateria impedir seu encaixe na câmera, entre em contato com um Servico de Help Desk da Canon

#### Exibicão em uma TV

As imagens da câmera parecem distorcidas ou não são exibidas em uma TV (091).

#### Fotografar/Filmar

#### Não é possível fotografar nem filmar.

• No modo de Reprodução (117), pressione o botão do obturador até a metade (29).

#### A1400

Não é exibido nada (137).

#### Exibição estranha na tela sob baixa luminosidade (230).

#### Exibição estranha na tela ao fotografar ou filmar.

Observe que os problemas de exibição a seguir não são gravados em fotos, mas são gravados em filmes.

- A tela pode escurecer sob iluminação muito intensa.
- A tela pode tremer sob iluminação fluorescente ou LED.
- Pode aparecer uma faixa púrpura na tela ao fotografar ou filmar um motivo que inclua. uma fonte de luz intensa.

#### Não é adicionado um marcador de data às imagens.

- Configure a opcão [Ind. Data 7] (142). Observe, porém, que os marcadores de data não são adicionados automaticamente às imagens simplesmente porque você configurou a opção [Data/Hora] (115).
- Os marcadores de data não são adicionados nos modos de fotografia ou filmagem (116) em que não é possível configurar esta opcão (142).

## Modo Smart Auto Outros Modos de Modo P Modo de Reprodução Menu de Configurações

Acessórios Apêndice

Índice Remissivo

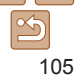

#### Cana

Observações Preliminares e Informações Legais

Conteúdo: Operações Básicas

#### Manual Básico

# Manual Avancado Nocões Básicas sobre a Câmera Fotografia/Filmagem

#### A2600

Quando o botão do obturador é pressionado. [4] pisca na tela e não é possível fotografar ( $\square$  37).

#### A1400

A mensagem [Carregando o flash] é exibida guando o botão do obturador é pressionado e não é possível fotografar (237).

#### Quando o botão do obturador é pressionado até a metade. [Q] é exibido na tela (242).

- Aiuste o modo de flash para [\$] (164).
- Aumente a velocidade ISO (158).

#### As imagens estão desfocadas.

- Pressione o botão do obturador até a metade, para focar os motivos, depois pressione-o até o fim para fotografar (229).
- Certifique-se de que os motivos estão dentro do intervalo de focadem (
   120).
- Defina [Config Lâmpada] como [Ativar] (
   46).
- Confirme se as funcões desnecessárias, como macro, estão desativadas.

#### Quando o botão do obturador é pressionado até a metade, não são exibidas molduras AF e a câmera não foca

 Para que seiam exibidas molduras AF e a câmera fogue corretamente, tente compor o enguadramento centralizando as áreas de alto contraste do motivo antes de pressionar o botão do obturador até a metade. Ou então, tente pressionar o botão do obturador até a metade repetidamente.

#### Os motivos nas imagens estão muito escuros.

- Ajuste o modo de flash para [\$] (164).
- Aiuste o contraste usando a funcão i-Contraste (
  58, 79).
- Use o blogueio AE ou a medição pontual (157).

#### Os motivos estão muito claros e os realces estão deshotados

- Aiuste o modo de flash para (%) (142).
- Aiuste o brilho usando a compensação de exposição (1156)
- Reduza a luz que ilumina os motivos.

#### Os motivos estão muito escuros apesar de o flash ter disparado (237).

- Eotografe dentro do alcance do flash (120)
- Aumente a velocidade ISO (158)

#### Os motivos nas fotos com flash estão muito claros e os realces estão deshotados

- Fotografe dentro do alcance do flash (120).
- Aiuste o modo de flash para (\$) (142).

#### Aparecem pontos brancos ou artefatos de imagem semelhantes nas fotos com flash

 Isto é causado pelo reflexo da luz do flash em partículas de pó ou outras partículas suspensas no ar.

#### As fotos apresentam aparência granulada.

- Reduza a velocidade ISO (158).
- Em alguns modos de fotografia, velocidades ISO altas podem gerar imagens com aparência granulada (158).

#### Os motivos apresentam o efeito olhos vermelhos (144).

- Defina [Config Lâmpada] como [Ativar] (146) para ativar a luz de redução de olhos vermelhos (14) nas fotos com flash. Observe que enquanto a lâmpada de redução de olhos vermelhos estiver acesa (durante aproximadamente um segundo), não é possível fotografar, pois a lâmpada está neutralizando o efeito olhos vermelhos. Para obter melhores resultados, peca aos motivos para olharem para a luz de redução de olhos vermelhos. Tente também aumentar a iluminação nas cenas internas e fotografar a uma distância menor.
- Edite as imagens usando a correção de olhos vermelhos (
   <sup>80</sup>).

#### Cana

Observações Preliminares e Informações Legais

Conteúdo: Operações Básicas

#### Manual Básico

#### Manual Avancado Nocões Básicas sobre a Câmera Modo Smart

Auto

Outros Modos de Fotografia/Filmagem

#### Modo P

#### Modo de Reprodução

Menu de Configurações

Acessórios

Apêndice

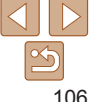

# A gravação no cartão de memória demora muito ou as fotos contínuas ficam mais lentas.

• Use a câmera para fazer a formatação de baixo nível do cartão de memória (284).

#### As configurações de fotografia/filmagem ou do menu FUNC. não estão disponíveis.

#### **Gravar Filmes**

# O tempo decorrido mostrado está incorreto ou a gravação é interrompida.

#### [①] é exibido e a gravação é interrompida automaticamente.

O buffer de memória interna da câmera fica cheio, pois a câmera não consegue gravar no cartão de memória com rapidez suficiente. Tente executar um dos seguintes procedimentos.

- Use a câmera para fazer a formatação de baixo nível do cartão de memória (284).
- Reduza a qualidade de imagem (<sup>[]45</sup>).
- Troque por um cartão de memória compatível com gravação em alta velocidade (1120).

#### Não é possível usar a função de zoom.

• Não é possível usar a função de zoom ao gravar filmes no modo [4] ([151).

#### Reprodução

#### Não é possível usar a função de reprodução.

 Talvez não seja possível reproduzir imagens ou filmes se for usado um computador para renomear os arquivos ou alterar a estrutura de pastas. Consulte o Manual do Software (21) para obter detalhes sobre a estrutura de pastas e os nomes de arquivos.

#### A reprodução é interrompida ou o áudio é cortado.

- Troque por um cartão de memória no qual tenha sido feita formatação de baixo nível com a câmera (<sup>184</sup>).
- Podem ocorrer breves interrupções ao reproduzir filmes copiados em cartões de memória com velocidade de leitura lenta.
- Ao reproduzir filmes em um computador, pode ocorrer perda de quadros e corte no áudio se o desempenho do computador for inadequado.

#### O som não é reproduzido durante os filmes.

- Ajuste o volume (270) se tiver ativado a opção [Mudo] (282) ou se o som do filme estiver fraco.
- Não há reprodução de sons em filmes gravados no modo [4] (151), pois não ocorre gravação de áudio neste modo.

#### Cartão de Memória

#### O cartão de memória não é reconhecido.

Reinicie a câmera com o cartão de memória inserido nela (<sup>28</sup>).

#### Computador

#### Não é possível transferir imagens para o computador.

Ao tentar transferir imagens para o computador por meio de um cabo, tente reduzir a velocidade de transferência do seguinte modo.

 Pressione o botão < > para entrar no modo de Reprodução. Mantenha pressionado o botão < MENU> enquanto pressiona simultaneamente os botões < > e < >>. Na tela seguinte, pressione os botões < <>> para escolher [B], depois pressione o botão < >.

#### Cartões Eye-Fi

Não é possível transferir imagens (Q102).

#### Capa

Observações Preliminares e Informações Legais

Conteúdo: Operações Básicas

#### Manual Básico

| Ma<br>Ava | nual<br>ançado                   |
|-----------|----------------------------------|
| 1         | Noções Básicas<br>sobre a Câmera |
| 2         | Modo Smart<br>Auto               |
| 2         | Outros Modos de                  |

| - |              |        |
|---|--------------|--------|
|   |              |        |
| ~ | Fotografia/F | ulmane |
|   | rotogranar   | mug    |

| 1 | Modo P |  |
|---|--------|--|
| _ |        |  |

```
5 Modo de
Reprodução
```

```
6 Menu de
```

Configurações

Acessórios

Apêndice

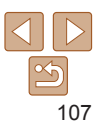

#### **Mensagens Exibidas na Tela**

Se for exibida uma mensagem de erro, tente um dos procedimentos a seguir.

#### Sem cartão de memória

#### Cartão de memória bloq.

 A lingueta de proteção contra gravação do cartão de memória está na posição travada. Mova a lingueta de proteção contra gravação para a posição destravada (<u>15</u>).

#### Não é possível gravar!

 Você tentou gravar imagens sem um cartão de memória na câmera. Para gravar, insira um cartão de memória do lado correto (
15).

#### Erro cartão de memória (184)

 Se for exibida a mesma mensagem de erro, mesmo depois de formatar um cartão de memória compatível (2) e de inseri-lo do lado correto, entre em contato com um Serviço de Help Desk da Canon (215).

#### Espaço insuf. no cartão

 Não há espaço livre suficiente no cartão de memória para fotografar e filmar (<u>134, 47, 55</u>) ou editar imagens (<u>178 – 80</u>). Apague imagens desnecessárias (<u>176</u>) ou insira um cartão de memória com espaço livre suficiente (<u>115</u>).

#### Carregue a bateria (Q12)

#### Sem imagem.

· O cartão de memória não contém nenhuma imagem que possa ser exibida.

#### Protegido! (Q74)

#### Imagem não identificada/JPEG incompatível/Imagem muito grande./ Não é possível reproduzir MOV/Não é possível reproduzir MP4

- · Não é possível exibir imagens incompatíveis ou danificadas.
- Talvez não seja possível exibir imagens que foram editadas ou renomeadas em um computador ou imagens tiradas com outra câmera.

#### Não é possível ampliar!/Não é possível girar/Não é possível alterar a imagem/Não é possível modificar/Não é possível atribuir à categ./ Imagem não selecionável.

 As seguintes funções talvez não estejam disponíveis para imagens que foram renomeadas ou editadas em um computador ou imagens tiradas com outra câmera. Observe que as funções marcadas com asterisco (\*) não estão disponíveis para filmes.

Ampliar\* ((173), Girar ((177), Editar\* (178 – 80), Imprimir Lista\* (198) e Configurar Photobook\* (1101).

#### Limite de seleção excedido

 Não foi possível salvar corretamente as configurações de Imprimir Lista (198) ou de Configurar Photobook (1010). Reduza o número de imagens selecionadas e tente novamente.

#### Erro de comunicação

 Não foi possível imprimir ou transferir imagens para o computador em função da quantidade excessiva de imagens (aprox. 1.000) no cartão de memória. Para transferir as imagens, use um leitor de cartões USB disponível comercialmente. Para imprimir, insira o cartão de memória diretamente no slot de cartão de impressora.

#### Erro de nomenclatura!

 Não foi possível criar a pasta ou gravar imagens porque foram atingidos o número máximo permitido (999) de pastas de armazenamento de imagens e o número máximo permitido (9999) de imagens nas pastas. No menu [ft], altere [Num. de Arq.] para [Reinic Auto] (184) ou formate o cartão de memória (183).

#### Erro da lente

- Este erro pode ocorrer ao segurar a lente enquanto ela está em movimento ou ao usar a câmera em locais com muito pó ou areia.
- A exibição frequente desta mensagem de erro pode indicar danos na câmera. Neste caso, entre em contato com um Serviço de Help Desk da Canon.

#### Foi detectado um erro na câmera (número do erro)

- Se esta mensagem de erro for exibida logo após tirar uma foto, a imagem pode não ter sido salva. Mude para o modo de Reprodução para procurar a imagem.
- A exibição frequente desta mensagem de erro pode indicar danos na câmera. Neste caso, anote o número do erro (*Exx*) e entre em contato com um Serviço de Help Desk da Canon.

#### Capa

Observações Preliminares e Informações Legais

Conteúdo: Operações Básicas

#### Manual Básico

| Ma<br>Ava | nual<br>ançado                   |
|-----------|----------------------------------|
| 1         | Noções Básicas<br>sobre a Câmera |
| 2         | Modo Smart<br>Auto               |
|           |                                  |

Outros Modos de Fotografia/Filmagem

#### 4 Modo P

- 5 Modo de Reprodução
- 6 Menu de Configurações

Acessórios

Apêndice

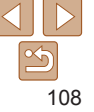
## Erro no Arquivo

 Talvez não seja possível imprimir corretamente (
94) fotos tiradas com outras câmeras ou imagens que foram alteradas com uso de software, mesmo que a câmera esteja conectada à impressora.

#### Erro de impressão

 Verifique a configuração de tamanho do papel (<u>096</u>). Se esta mensagem for exibida quando a configuração estiver correta, reinicie a impressora e ajuste novamente a configuração da câmera.

### Absorvedor de tinta cheio

 Entre em contato com um Serviço de Help Desk da Canon a fim de solicitar auxílio para a troca do absorvente de tinta.

| Сара                                             |
|--------------------------------------------------|
| Observações Preliminares e<br>Informações Legais |
| Conteúdo:<br>Operações Básicas                   |
| Manual Básico                                    |
| Manual<br>Avançado                               |
| 1 Noções Básicas<br>sobre a Câmera               |
| 2 Modo Smart<br>Auto                             |
| <b>3</b> Outros Modos de<br>Fotografia/Filmagem  |
| 4 Modo P                                         |
| 5 Modo de<br>Reprodução                          |
| 6 Menu de<br>Configurações                       |
| 7 Acessórios                                     |
| Apêndice                                         |
| Índice Remissivo                                 |

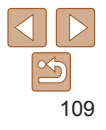

# Informações Exibidas na Tela

# Fotografia ou Filme (Exibição de Informações)

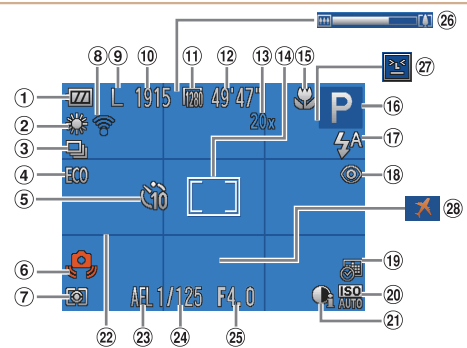

- Nível da bateria (ou das pilhas) (<u>110</u>)
- Balanço de brancos (<u>159</u>)
- ③ Modo de disparo (□60)
- ④ Modo econômico (□43, 66)
- 5 Temporizador (<u>140</u>)
- 6 Aviso de estremecimento da câmera (<sup>1</sup>, 37)
- ⑦ Método de medição (<sup>157</sup>)

- ⑧ Status de conexão Eve-Fi (103)
- 9 Resolução (<u>44</u>)
  10 Imagens graváveis
- (119) (1) Qualidade de filme (145)
- Tempo restante
   (120)
- Image: Image: I
- (<u>39</u>) Moldura AF (<u>61</u>)

- Intervalo de focagem (1060, 61), Bloqueio AF (1064)
- <sup>(i)</sup> Modo de fotografia/ filmagem (<u>112</u>), ícone de cena (<u>38</u>)
- 1 Modo de flash (142, 64)
- <sup>(1)</sup> Correção de olhos vermelhos (<sup>(1)</sup>/<sub>44</sub>)
- Imaccador de data (1)42)
- Welocidade ISO (158)

- ② i-Contraste (<sup>158</sup>)
- Linhas de grade
- (1)57) Bloqueio
  - FE (<u>65</u>)

# A2600

# Nível da Bateria

Uma mensagem ou ícone exibido na tela indica o nível de carga da bateria.

24 Velocidade do

25 Valor da abertura

26 Barra de zoom

(135)

obturador

| Ícone ou Mensagem       | Detalhes                                        |
|-------------------------|-------------------------------------------------|
| • 774                   | Carga suficiente                                |
| - 74                    | Ligeiramente descarregada, mas suficiente       |
| (Vermelho intermitente) | Quase descarregada — carregue logo a bateria    |
| [Carregue a bateria]    | Descarregada — carregue a bateria imediatamente |
|                         |                                                 |

# A1400

# Nível das Pilhas

Você será alertado por uma mensagem ou um ícone exibido na tela quando houver pouca carga restante na pilha. Nenhuma mensagem ou ícone é mostrado, a menos que a carga das pilhas esteja se esgotando.

| Ícone ou Mensagem       | Detalhes                                                      |
|-------------------------|---------------------------------------------------------------|
| (Vermelho intermitente) | Quase descarregadas — providencie pilhas para<br>substituição |
| [Trocar as baterias]    | Descarregadas — substitua as pilhas                           |

# Capa

⑦ Deteccão piscar

(M45)

(1186)

28 Euso horário

Observações Preliminares e Informações Legais

Conteúdo: Operações Básicas

## Manual Básico

## Manual Avançado 1 Noções Básicas sobre a Câmera 2 Modo Smart Auto 3 Outros Modos de Fotografia/Filmagem 4 Modo P 5 Modo de Reprodução 6 Menu de Configurações 7 Acessórios

Apêndice

Índice Remissivo

110

# Reprodução (Exibição de Informações Detalhadas)

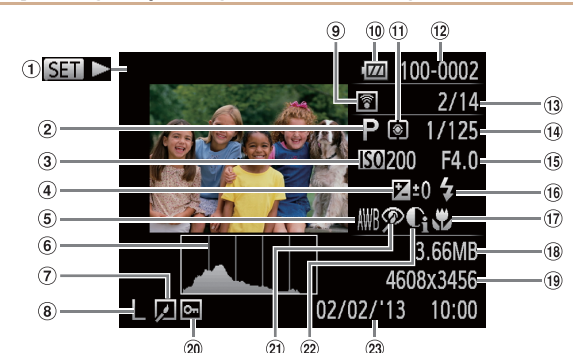

- Filmes (235, 70) (1) Modo de fotografia/ filmagem (1112) Velocidade ISO (258). Velocidade de
  - reprodução (151)
- (4) Nível de compensação de exposição (156)
- ⑤ Balanco de brancos (259)
- 6 Histograma  $(\square 71)$
- ⑦ Edição de imagens (178 - 80)
- 8 Resolução (144). MOV (filmes)

- Transferência via Eve-Fi (102)
- 10 Nível da bateria (ou das pilhas) (1110)
- 1 Método de medição (257)
- 12 Número de pasta -Número de arquivo (284)
- 1 Nº da imagem atual / 20 Nº total de imagens 21
- (14) Velocidade do obturador (fotografias). Qualidade de imagem
  - / Taxa de guadros
- (filmes) (145) (15) Valor da abertura

- <sup>16</sup> Flash (164)
- Intervalo de focadem (160.61)
- 18 Tamanho do arquivo
- (19) Fotografias: Resolução (1119) Filmes: Tempo
  - de reprodução (120)
  - Proteção (274)
  - Correção de olhos vermelhos (44, 80)
- 2 i-Contraste
- (158.79)
- 23 Data/hora da foto ou filme (115)

- Observações Preliminares e Ao ver as imagens em uma TV algumas informações podem não ser exibidas Informações Legais (191) Conteúdo: Operações Básicas Resumo do Painel de Controle do Filme em "Visualizar" Manual Básico ( 70) Manual 6 Sair Avancado Reprodução Nocões Básicas sobre a Câmera Câmera Lenta (Pressione os botões <**4**><**▶**> para aiustar a velocidade de Modo Smart reprodução. O som não será reproduzido.) Auto Saltar para Anterior\* (Para continuar saltando para trás mantenha M Outros Modos de pressionado o botão <())>.) Fotografia/Filmagem Quadro Anterior (Para rebobinar rapidamente, mantenha pressionado o botão Modo P <(FUNC)>.) Quadro Seguinte (Para avancar rapidamente, mantenha pressionado o botão Modo de < (FUNC)> .) Reprodução Menu de Saltar para Seguinte\* (Para continuar saltando para a frente, mantenha ы Configurações pressionado o botão <())>.) Mostrado guando a câmera está conectada a uma impressora compatível com Acessórios Ъ PictBridge (294). Apêndice \* Exibe o guadro que se encontra cerca de guatro segundos antes ou depois do guadro atual Índice Remissivo
  - Para saltar para a frente ou para trás durante a reprodução de um filme. pressione os botões <4><>>.

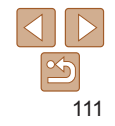

Cana

# Tabelas de Funções e de Menus

# Funções Disponíveis em cada Modo de Fotografia/Filmagem

|                           |                             |      |   |      |     |   |   | _ |   |          |   |   |   |   |     |     |            | Iviai      |
|---------------------------|-----------------------------|------|---|------|-----|---|---|---|---|----------|---|---|---|---|-----|-----|------------|------------|
| Função                    | Modo de Fotografia/Filmagem | AUTO | Р | LIVE | (2) | Ą | Ö | - | J | <u>a</u> | Ō |   | æ |   | *8* | XXX | * <b>5</b> | Mar<br>Ava |
| Flash (Q42, 64)           |                             |      |   |      |     |   |   |   |   |          |   |   |   |   |     |     |            | 1          |
|                           | <b>\$</b> A                 | 0    | 0 | 0    | 0   | 0 | 0 | 0 | 0 | 0        | 0 | 0 | 0 | 0 | 0   | -   | -          |            |
|                           | \$                          | -    | 0 | 0    | -   | 0 | 0 | - | 0 | 0        | 0 | 0 | 0 | 0 | 0   | -   | 0          | 2          |
|                           | 4 <u>\$</u>                 | *1   | 0 | 0    | -   | - | - | - | - | -        | - | - | - | - | -   | -   | -          | 2          |
|                           | ۲                           | 0    | 0 | 0    | 0   | 0 | 0 | 0 | 0 | 0        | 0 | 0 | 0 | 0 | 0   | 0   | 0          | 2          |
| Bloqueio AE/Bloqueio FE ( | , 65)*2                     | -    | 0 | -    | -   | - | - | - | - | -        | - | - | - | - | -   | -   | -          | 4          |
| Bloqueio AF (🛄64)         |                             | -    | 0 | 0    | -   | - | - | - | - | -        | - | - | - | - | -   | -   | 0          |            |
| Modo Econômico (243, 66)  | Ativar/Dstiv.               | 0    | 0 | 0    | 0   | 0 | 0 | 0 | 0 | 0        | 0 | 0 | 0 | 0 | 0   | 0   | 0          | 5          |
| Exibição na Tela (🛄30)    |                             |      |   |      |     |   |   |   |   |          |   |   |   |   |     |     |            | 6          |
|                           | Tela Desativada*3           | 0    | 0 | -    | -   | 0 | - | 0 | - | -        | - | - | - | - | 0   | 0   | 0          |            |
|                           | Sem Exibição de Informações | 0    | 0 | -    | 0   | 0 | - | 0 | - | -        | - | - | 0 | 0 | 0   | 0   | 0          | 7          |
|                           | Exibição de Informações     | 0    | 0 | 0    | 0   | 0 | 0 | 0 | 0 | 0        | 0 | 0 | 0 | 0 | 0   | 0   | 0          |            |

\*1 Não disponível, mas muda para [5] em alguns casos.

\*2 Bloqueio FE não disponível no modo de flash [⑤].

\*3 Somente PowerShot A1400

O Disponível ou definido automaticamente. - Não disponível.

#### Сара

Observações Preliminares e Informações Legais

Conteúdo: Operacões Básicas

### Manual Básico

| Ma<br>Ava | nual<br>ançado                         |
|-----------|----------------------------------------|
| 1         | Noções Básicas<br>sobre a Câmera       |
| 2         | Modo Smart<br>Auto                     |
| 3         | Outros Modos de<br>Fotografia/Filmagem |
| 4         | Modo P                                 |
| 5         | Modo de<br>Reprodução                  |
| 6         | Menu de<br>Configurações               |
| 7         | Acessórios                             |
| 8         | Apêndice                               |
| Índi      | ce Remissivo                           |

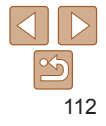

|                             |                             |           |   |      |     |   |    |     |    |       |   |   |     |   |     |      |    | oupu                                             |
|-----------------------------|-----------------------------|-----------|---|------|-----|---|----|-----|----|-------|---|---|-----|---|-----|------|----|--------------------------------------------------|
| Menu FUNC.                  |                             |           |   |      |     |   |    |     |    |       |   |   |     |   |     |      |    | Observações Preliminares e<br>Informações Legais |
|                             | Modo de Fotografia/Filmager | n<br>AUTO | Р | LIVE | (2) | ຈ | 63 | ÷Ŏ€ | 53 | رائير | 0 |   | æ   |   | -8- |      | *5 | Conteúdo:                                        |
| Função                      |                             |           |   |      |     |   |    |     |    |       |   |   | . – |   |     | 2424 |    | Operações Basicas                                |
| Compensação de Exposição    | (🛄 56)                      | 0         | 0 | *1   | 0   | 0 | 0  | 0   | 0  | 0     | 0 | 0 | 0   | 0 | 0   | 0    | 0  | Manual Básico                                    |
| Velocidade ISO (            |                             |           |   |      |     |   |    |     |    |       |   |   |     |   |     |      |    | Manual                                           |
|                             | ISO<br>AUTO                 | 0         | 0 | 0    | 0   | 0 | 0  | 0   | 0  | 0     | 0 | 0 | 0   | 0 | 0   | 0    | -  | Avançado                                         |
|                             | 100 200 400 800 1600        | -         | 0 | -    | -   | - | -  | -   | -  | -     | - | - | -   | - | -   | -    | 0  | Noções Básicas                                   |
| Balanço de Brancos (159)    |                             |           |   |      |     |   |    |     |    |       |   |   |     |   |     |      |    | sobre a Câmera                                   |
|                             | AWB                         | 0         | 0 | 0    | 0   | 0 | 0  | 0   | 0  | 0     | 0 | 0 | 0   | 0 | 0   | 0    | 0  | 2 Modo Smart<br>Auto                             |
|                             | ※▲ ♣ 崇 端 晶                  | -         | 0 | -    | 0   | - | 0  | 0   | -  | -     | - | - | -   | - | -   | -    | 0  | Outros Modos de                                  |
| Modo de Disparo (           |                             |           |   |      |     |   |    |     |    |       |   |   |     |   |     |      |    | Fotografia/Filmagen                              |
|                             |                             | 0         | 0 | 0    | -   | 0 | 0  | 0   | 0  | 0     | 0 | 0 | 0   | 0 | 0   | 0    | 0  | 4 Modo P                                         |
|                             | <b>A</b>                    | -         | - | -    | 0   | - | -  | -   | -  | -     | - | - | -   | - | -   | -    | -  | - Mada da                                        |
|                             | 및                           | -         | 0 | -    | -   | 0 | -  | 0   | 0  | 0     | 0 | 0 | 0   | 0 | 0   | 0    | -  | 5 Reprodução                                     |
| Temporizador (240)          | ·                           |           |   |      |     |   |    |     |    |       |   |   |     |   |     |      |    | C Menu de                                        |
|                             | Coff                        | 0         | 0 | 0    | 0   | 0 | 0  | 0   | 0  | 0     | 0 | 0 | 0   | 0 | 0   | 0    | 0  | Configurações                                    |
|                             | 40 02 02                    | 0         | 0 | 0    | 0   | 0 | -  | 0   | 0  | 0     | 0 | 0 | 0   | 0 | 0   | 0    | 0  | <b>7</b> Acessórios                              |
| Configurações do Temporizad | dor (🛄41)                   |           |   |      |     |   |    |     |    |       |   |   |     |   |     |      |    |                                                  |
|                             | Retardo*2                   | 0         | 0 | 0    | 0   | 0 | -  | 0   | 0  | 0     | 0 | 0 | 0   | 0 | 0   | 0    | 0  | Apêndice                                         |
|                             | Capturas* <sub>3</sub>      | 0         | 0 | 0    | 0   | 0 | -  | 0   | 0  | 0     | 0 | 0 | 0   | 0 | 0   | 0    | 0  | Índice Remissivo                                 |
| Método de Medição (🛄57)     |                             |           |   |      |     |   |    |     |    |       |   |   |     |   |     |      |    |                                                  |
|                             | 0                           | 0         | 0 | 0    | 0   | 0 | 0  | 0   | 0  | 0     | 0 | 0 | 0   | 0 | 0   | 0    | 0  |                                                  |
|                             |                             | -         | 0 | -    | -   | - | -  | -   | -  | -     | _ | - | _   | - | -   | -    | -  |                                                  |

\*1 Configurações [Escuro - Claro].

\*2 Não é possível definir como 0 segundos nos modos sem seleção do número de fotos.

\*3 Uma foto (não pode ser modificado) nos modos sem seleção do número de fotos.

Cana

O Disponível ou definido automaticamente. - Não disponível.

|          |                      |                             |      |   |      |     |   |   |     |   |    |   |   |   |   |     |   |    | Сара                                             |
|----------|----------------------|-----------------------------|------|---|------|-----|---|---|-----|---|----|---|---|---|---|-----|---|----|--------------------------------------------------|
| Função   | )                    | Modo de Fotografia/Filmagen | AUTO | Ρ | LIVE | (2) | Ą | Ċ | ÷0: | 9 | ≜  | 0 |   | æ |   | `₿′ | 玁 | ڈ* | Observações Preliminares e<br>Informações Legais |
| Resoluç  | ção (🛄44)            |                             |      |   |      |     |   |   |     |   |    |   |   |   |   |     |   |    | Conteúdo:                                        |
|          |                      | L                           | 0    | 0 | 0    | -   | 0 | 0 | -   | 0 | 0  | 0 | 0 | 0 | 0 | 0   | 0 | 0  | Operações Basicas                                |
|          |                      | M1 M2                       | 0    | 0 | -    | -   | 0 | 0 | -   | - | -  | - | - | - | - | 0   | 0 | 0  | Manual Básico                                    |
|          |                      | Μ                           | -    | - | -    | 0   | - | - | 0   | - | -  | - | - | - | - | -   | - | -  | Manual                                           |
|          |                      | S                           | 0    | 0 | -    | -   | 0 | 0 | -   | - | -  | - | - | - | - | 0   | 0 | 0  | Avançado                                         |
|          |                      | <b>W</b>                    | 0    | 0 | -    | -   | 0 | 0 | -   | - | 0  | - | - | - | - | 0   | 0 | 0  | 1 Noções Básicas<br>sobre a Câmera               |
| Qualida  | de de Filme (🛄45)    | fi280 <b>1640</b>           | 0    | 0 | 0    | 0   | 0 | 0 | 0   | 0 | *1 | 0 | 0 | 0 | 0 | 0   | 0 | 0  | Modo Smart                                       |
| Interval | o de Focagem (🛄60, 6 | 1)                          |      |   |      |     |   |   |     |   |    |   |   |   |   |     |   |    | 2 Auto                                           |
|          |                      |                             | 0    | 0 | 0    | 0   | 0 | 0 | 0   | 0 | 0  | 0 | 0 | 0 | 0 | 0   | 0 | 0  | Outros Modos de                                  |
|          |                      | ♥ ▲                         | -    | 0 | 0    | 0   | 0 | - | 0   | 0 | 0  | 0 | 0 | 0 | 0 | 0   | - | 0  | Fotografia/Filmagen                              |

\*1 Sincroniza com a configuração de resolução e é definido automaticamente (244).

O Disponível ou definido automaticamente. - Não disponível.

| 2   | Fotografia/Filmage       |
|-----|--------------------------|
| 4   | Modo P                   |
| 5   | Modo de<br>Reprodução    |
| 6   | Menu de<br>Configurações |
| 7   | Acessórios               |
| 8   | Apêndice                 |
| ndi | ice Remissivo            |

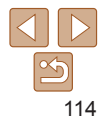

| - | - | - |  |
|---|---|---|--|
| а | ю | н |  |

| Menu de Fotografia/Filmagem          |      |   |      |      |   |   |   |   |            |   |   |   |   |     |   |    | Observações Preliminares e<br>Informações Legais |
|--------------------------------------|------|---|------|------|---|---|---|---|------------|---|---|---|---|-----|---|----|--------------------------------------------------|
| Modo de Fotografia/Filmagem          | AUTO | Р | LIVE | (\$) | Ą | Ċ |   | a | <u>a</u> b | o |   | 2 |   | ·8· |   | د* | Conteúdo:<br>Operações Básicas                   |
| Função                               |      |   |      |      |   |   |   |   |            |   |   |   |   |     |   |    |                                                  |
| Quadro AF (L. 61)                    |      |   |      |      |   | - |   |   |            |   |   |   |   |     |   |    | Manual Básico                                    |
| Rosto AiAF*1                         | 0    | 0 | 0    | 0    | 0 | 0 | 0 | - | -          | 0 | 0 | 0 | 0 | 0   | - | 0  | Manual                                           |
| Controle AF                          | -    | 0 | 0    | 0    | 0 | - | 0 | - | -          | - | 0 | 0 | 0 | 0   | - | 0  | Avançado                                         |
| Centralizar                          | -    | 0 | 0    | 0    | 0 | - | 0 | 0 | -          | 0 | 0 | 0 | 0 | 0   | 0 | 0  | Noções Básicas                                   |
| Zoom Digital (🛄 39)                  |      |   |      |      |   |   |   |   |            |   |   |   |   |     |   |    | Modo Smart                                       |
| Ativar                               | 0    | 0 | 0    | -    | 0 | 0 | - | - | -          | - | - | - | - | 0   | 0 | 0  | 2 Auto                                           |
| Dstiv.                               | -    | 0 | 0    | 0    | 0 | 0 | 0 | 0 | 0          | 0 | 0 | 0 | 0 | 0   | 0 | 0  | Outros Modos de                                  |
| Zoom Ponto AF (🛄 67)                 |      |   |      |      |   |   |   |   |            |   |   |   |   |     |   |    | Fotografia/Filmagem                              |
| Ativar                               | -    | 0 | 0    | 0    | 0 | 0 | 0 | _ | -          | - | 0 | 0 | 0 | 0   | - | 0  | 4 Modo P                                         |
| Dstiv.                               | 0    | 0 | 0    | 0    | 0 | 0 | 0 | 0 | 0          | 0 | 0 | 0 | 0 | 0   | 0 | 0  | Modo de                                          |
| Servo AF (🛄63)                       |      |   |      |      |   |   |   |   |            |   |   |   |   |     |   |    | Reprodução                                       |
| Ativar                               | -    | 0 | 0    | 0    | 0 | - | 0 | - | -          | - | 0 | 0 | 0 | 0   | - | -  | Menu de                                          |
| Dstiv.*2                             | 0    | 0 | 0    | 0    | 0 | 0 | 0 | 0 | 0          | 0 | 0 | 0 | 0 | 0   | 0 | 0  | Configurações                                    |
| AF Contínuo (🛄63)                    |      |   |      |      |   |   |   |   |            |   |   |   |   |     |   |    | <b>7</b> Acessórios                              |
| Ativar                               | 0    | 0 | 0    | 0    | 0 | 0 | - | 0 | 0          | 0 | 0 | 0 | 0 | 0   | - | 0  |                                                  |
| Dstiv.                               | -    | 0 | 0    | 0    | 0 | - | 0 | 0 | 0          | 0 | 0 | 0 | 0 | 0   | 0 | 0  | Apéndice                                         |
| Config Lâmpada (🛄46)                 |      |   |      |      |   |   |   |   |            |   |   |   |   |     |   |    | Índice Remissivo                                 |
| Ativar                               | 0    | 0 | 0    | 0    | 0 | 0 | 0 | 0 | 0          | 0 | 0 | 0 | 0 | 0   | - | 0  |                                                  |
| Dstiv.                               | 0    | 0 | 0    | 0    | 0 | 0 | 0 | 0 | 0          | 0 | 0 | 0 | 0 | 0   | 0 | 0  |                                                  |
| Corr. Olho Verm ( <sup>[]]44</sup> ) |      |   |      |      |   |   |   |   |            |   |   |   |   |     |   |    |                                                  |
| Ativar                               | 0    | 0 | -    | 0    | 0 | 0 | 0 | - | -          | _ | - | _ | - | 0   | - | 0  |                                                  |
| Dstiv.                               | 0    | 0 | 0    | 0    | 0 | 0 | 0 | 0 | 0          | 0 | 0 | 0 | 0 | 0   | - | 0  |                                                  |

\*1 Quando não são detectados rostos, a operação varia de acordo com o modo de fotografia ou filmagem.

\*2 [Ativar] quando é detectada a movimentação do motivo no modo [AUTO].

O Disponível ou definido automaticamente. - Não disponível.

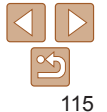

| Modo de Fotografia/Filmagem AUTO P LIVE 😀 🗞 🎲 🏰 💿 🖬 🏖 🐨 🛣 🏂                                                                                                    | Observações Preliminares e       |
|----------------------------------------------------------------------------------------------------|----------------------------------|
| Função                                                                                                    | Informações Legais               |
|                                                                                                    | Conteúdo:                        |
|                                                                                                    | Operações Básicas                |
| Automatico 0 0 0                                                                                                    | Manual Dáalaa                    |
| Dstiv 0 0 0 0 0 - 0 0 0 0 0 0 0 0 0 0 0 0                                                                                                    | Manual Basico                    |
| Rever imagem após a captura (🛄 68)                                                                                                    | Manual                           |
| Hora exib.         Dstiv./Rápido/2 s/4 s/8 s/Reter         O         O | Avançado                         |
| Info de Dstiv. O V V V V V V V V V V V V V V V V V V                                                                                                    | Noções Básicas<br>sobre a Câmera |
| exibição Detalhada - O O O O O O O O O O O O O O O O O O                                                                                                    | Modo Smart                       |
| Detecç Piscada (                                                                                                    | 2 Auto                           |
| Ativar 0 0 0 - 0 0 0 0 0 0 0 0 0 0 0                                                                                                    | Outros Modos de                  |
|                                                                                                    | Fotografia/Filmagem              |
| Linhas de Grd (🛄 66)                                                                                                    | 4 Modo P                         |
| Ativar - 0 0 0 0 0 0 0 0 0 0 0 0 0 0 0 0 0 0                                                                                                    | Modo.do                          |
| Dstiv. 0 0 0 0 0 0 0 0 0 0 0 0 0 0 0 0 0 0 0                                                                                                    | 5 Reprodução                     |
| Ind. Data 例 (Marcador de data) (□42)                                                                                                    | 👝 Menu de                        |
|                                                                                                    | Configurações                    |
| Data/Data & Hora         O         O               | <b>7</b> Acessórios              |

O Disponível ou definido automaticamente. - Não disponível.

Apêndice Índice Remissivo

# ۲ ۴ Menu de Configuração

| Item            | Pág.<br>Referência | Item                             | Pág.<br>Referência |
|-----------------|--------------------|----------------------------------|--------------------|
| Mudo            | <b>A</b> 82        | Formato                          | 📖 83, 84           |
| Volume          | <b>A</b> 82        | Num. de Arq.                     | <b>A</b> 84        |
| Dicas/Sugestões | <b>A</b> 82        | Criar Pasta                      | <b>A</b> 85        |
| Data/Hora       | <b>1</b> 5         | Sist. de Vídeo                   | <b> 1</b>          |
| Fuso Horário    | []]86              | Configurações de Eye             | -Fi 🛄 102          |
| Retração Lente  | ₽85                | Exibição do Logo<br>Certificação | <b>A</b> 86        |
| Econ. Energia   | 📖 28, 85           | Idioma 🗊                         | <b>17</b>          |
| Brilho do LCD   | <b>\$</b> 83       | Redefinir Tudo                   | [1]87              |
| Imagem Inicial  | <b>1</b> 83        |                                  |                    |

# Menu de Reprodução

| Item              | Pág.<br>Referência | Item             | Pág.<br>Referência |
|-------------------|--------------------|------------------|--------------------|
| Exibição em slide | <b>[</b> ]74       | Corr. Olhos Verm | <b>\$\$1</b>       |
| Apagar            | <b>1</b> 76        | Redimensionar    | <b>1</b> 78        |
| Proteger          | <b>1</b> 74        | Giro Automático  | <b>A</b> 78        |
| Girar             | <b></b>            | Retomar          | <b>[</b> ]70       |
| Config. Photobook | <b></b> []101      | Transição        | <b></b> []70       |
| i-Contraste       | <u> </u>           |                  |                    |

# 🕒 Menu de Impressão

| Item                   | Pág.<br>Referência | Item                   | Pág.<br>Referência |
|------------------------|--------------------|------------------------|--------------------|
| Imprimir               | -                  | Limp Todas as Seleções | <b>[]]</b> 100     |
| Selecionar Imgs e Qtd. | Щ99                | Config. de Impressão   | <b>QQ98</b>        |
| Selec. Todas as Imgs   | 100                |                        |                    |

# Modo de Reprodução do Menu FUNC.

| Item     | Pág.<br>Referência |      |
|----------|--------------------|------|
| Girar    | <b></b>            | Rep  |
| Proteger | <b>1</b> 74        | Pes  |
| Imprimir | <b></b>            | Exib |

| Item           | Pág.<br>Referência |
|----------------|--------------------|
| oroduzir Filme | <b></b> 70         |
| q Imagem       | <b>[</b> ]72       |
| pição em slide | <b></b> 73         |
|                |                    |

| Manual Básico    |                                       |  |
|------------------|---------------------------------------|--|
| Ma<br>Ava        | nual<br>ançado                        |  |
| 1                | Noções Básicas<br>sobre a Câmera      |  |
| 2                | Modo Smart<br>Auto                    |  |
| 3                | Outros Modos de<br>Fotografia/Filmage |  |
| 4                | Modo P                                |  |
| 5                | Modo de<br>Reprodução                 |  |
| 6                | Menu de<br>Configurações              |  |
| 7                | Acessórios                            |  |
| 8                | Apêndice                              |  |
| Índice Remissivo |                                       |  |
|                  |                                       |  |

Сара

Conteúdo:

Observações Preliminares e Informações Legais

Operações Básicas

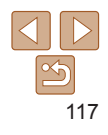

# Precauções de Manuseio

- Esta câmera é um dispositivo eletrônico de alta precisão. Evite derrubála ou sujeitá-la a forte impacto.
- Nunca coloque a câmera perto de ímãs, motores ou outros dispositivos que gerem campos eletromagnéticos fortes, pois isto pode causar mau funcionamento ou apagar dados de imagens.
- Se gotas d'água ou sujeira aderirem à câmera ou à tela, limpe com um pano seco e macio ou com um pano de limpeza de óculos. Não esfregue nem use força.
- Nunca utilize produtos de limpeza que contenham solventes orgânicos para limpar a câmera ou a tela.
- Utilize um pincel com soprador de ar para remover o pó da lente. Se ainda restar sujeira que você não consiga remover, entre em contato com um Serviço de Help Desk da Canon.
- Para evitar a formação de condensação na câmera, após mudanças bruscas de temperatura (ao transferir a câmera de ambientes frios para ambientes quentes), coloque a câmera dentro de um saco plástico hermético, que possa ser selado, e deixe-a adaptar-se lentamente à temperatura antes de retirá-la do saco.
- Se houver formação de condensação na câmera, pare de usá-la imediatamente. Continuar a usar a câmera neste estado pode danificála. Retire a bateria (ou as pilhas) e o cartão de memória e aguarde a evaporação total da umidade antes de voltar a usar a câmera.

#### A2600

 Antes de armazenar a bateria por um período prolongado, esgote a carga restante da bateria, retire-a da câmera e guarde-a em um saco plástico ou recipiente similar. Armazenar uma bateria parcialmente carregada por períodos longos de tempo (aproximadamente um ano) pode diminuir sua vida útil ou afetar seu desempenho.

# Especificações

|                                             |                                                                                                    | Informações Legais                   | i               |
|---------------------------------------------|----------------------------------------------------------------------------------------------------|--------------------------------------|-----------------|
| Pixels Efetivos da<br>Câmera (Máx.)         | Aprox. 16 milhões de pixels                                                                                                    | Conteúdo:<br>Operações Bá            | isicas          |
| Distância Focal da<br>Lente                 | Zoom de 5x: 5,0 (GA) – 25,0 (T) mm<br>(equivalente a filmes de 35 mm: 28 (GA) – 140 (T) mm)                                                                               | Manual Bás                           | ico             |
| A1400<br>Visor                              | Visor de zoom óptico do tipo imagem real                                                                                                    | Manual<br>Avançado                   |                 |
| 1301                                        | A2600                                                                                                    | 1 Noções Bá<br>sobre a Câ            | isicas<br>mera  |
| Monitor LCD                                 | LCD TFT a cores de 7,5 cm (3,0 pol.)<br>Pixels Efetivos: Aprox. 230.000 pontos                                                                                            | <b>2</b> Modo Sm<br>Auto             | art             |
|                                             | A1400<br>LCD TFT a cores de 6,8 cm (2,7 pol.)                                                                                                    | <b>3</b> Outros Mode<br>Fotografia/F | os de<br>ilmage |
| Formato de Arquivo                          | Design rule for Camera File system, compativel com DPOF                                                                                                    | 4 Modo P                             |                 |
|                                             | Fotografias: Exif 2.3 (JPEG)                                                                                                    | 5 Modo de<br>Reproduç                | ;ão             |
| Tipo de Dados                               | Filmes: MOV (Dados de imagem: H.264; Dados de áudio:<br>Linear PCM (monofônica))                                                                                          | 6 Menu de<br>Configura               | ações           |
| Interface                                   | Hi-speed USB<br>Saída de áudio analógica (monofônica)                                                                                                    | 7 Acessório                          | os              |
|                                             | Saída de vídeo analógica (NTSC/PAL)                                                                                                    | Apêndice                             |                 |
|                                             | A2600<br>Bateria NB-11L<br>Fonte Adaptadora de CA ACK-DC90                                                                                                    | Índice Remiss                        | ivo             |
| Fonte de Alimentação                        | Pilhas alcalinas AA (pilhas NiMH AA (Canon NB-3AH)) x2<br>Fonte Adaptadora de CA ACK800<br>• No entanto, a conexão requer o Conector DC DR-DC10,<br>vendido separadamente |                                      |                 |
| Dimensões (com base<br>nas diretrizes CIPA) | <b>A2600</b><br>97,7 x 56,0 x 19,8 mm<br><b>A1400</b><br>94,7 x 61,7 x 29,8 mm                                                                                            |                                      | >               |
|                                             | 01,7 X 01,7 X 20,0 mm                                                                                                    |                                      |                 |

Cana

Observações Preliminares

## A2600

Peso (com base nas diretrizes CIPA) Approx. 135 g (incluindo as a bateria e o cartão de memória) Approx. 120 g (apenas o corpo da câmera)

Approx. 174 g (incluindo as pilhas e o cartão de memória) Approx. 126 g (apenas o corpo da câmera)

## Número de Fotos/Tempo de Gravação, Tempo de Reprodução

#### A2600

| Número de Fotos               |                   | Aprox. 220                |                          |
|-------------------------------|-------------------|---------------------------|--------------------------|
|                               | no Modo econômico | Aprox                     | <. 300                   |
| Tempo de Gravação de Filmes*1 |                   | Aprox. 50 minutos         |                          |
| Gravação Contínua*2           |                   | Aprox. 1 hora, 30 minutos |                          |
| Tempo de Reprodução           |                   | Aprox. 5 horas            |                          |
| A1400                         |                   |                           |                          |
| Fonte de Alimentação          |                   | Pilhas Alcalinas          | Pilhas NiMH<br>(Vendidas |

| Fonte de Alimentação          |                   | Pilhas Alcalinas  | (Vendidas<br>Separadamente) |
|-------------------------------|-------------------|-------------------|-----------------------------|
|                               | Tela Ligada       | Aprox. 150        | Aprox. 500                  |
| Número de<br>Fotos            | no Modo econômico | Aprox. 200        | Aprox. 650                  |
| 10100                         | Tela Desativada   | Aprox. 500        | Aprox. 1100                 |
| Tempo de Gravação de Filmes*1 |                   | Aprox. 40 minutos | Aprox. 2 horas              |
| Gravação Contínua*2           |                   | Aprox. 1 hora     | Aprox. 3 horas              |
| Tempo de Reprodução           |                   | Aprox. 6 horas    | Aprox. 13 horas             |

\*1 Tempo nas configurações padrão da câmera, quando são executadas operações normais (como filmar, pausar, ligar e desligar a câmera e aplicar zoom).

\*2 Tempo disponível ao gravar repetidamente a duração máxima de filmes (até a gravação parar automaticamente).

- O número de fotos que podem ser tiradas baseia-se nas diretrizes de teste da CIPA (Camera & Imaging Products Association).
- Em algumas condições de fotografia e de filmagem, o número de fotos e o tempo de gravação podem ser inferiores aos acima indicados.

#### A2600

• Número de fotos/tempo de gravação com uma bateria totalmente carregada.

#### A1400

- O número de fotos e o tempo de gravação que podem ser obtidos podem variar amplamente dependendo da marca das pilhas alcalinas utilizadas.
- Número de fotos/tempo de gravação com pilhas NiMH totalmente carregadas.

#### Número de Fotos por Cartão de Memória

| Pixels de Gravação                   | Número de Fotos por Cartão de Memória<br>(Fotos aprox.) |        |  |
|--------------------------------------|---------------------------------------------------------|--------|--|
|                                      | 8 GB                                                    | 32 GB  |  |
| <b>(</b> Grande)<br>16M/4608x3456    | 1903                                                    | 7684   |  |
| <b>∬1</b> (Média 1)<br>3M/3264x2448  | 3721                                                    | 15020  |  |
| <b>\/2</b> (Média 2)<br>2M/1600x1200 | 12927                                                   | 52176  |  |
| <b>S</b> (Pequeno)<br>D,3M/640x480   | 40937                                                   | 165225 |  |
| W (Widescreen)<br>4608x2592          | 2531                                                    | 10219  |  |

 Os valores na tabela são medidos de acordo com as normas da Canon e podem variar em função do motivo, do cartão de memória e das configurações da câmera.

#### Capa

Observações Preliminares e Informações Legais

Conteúdo: Operações Básicas

## Manual Básico

| Ma<br>Ava | nual<br>ançado                         |
|-----------|----------------------------------------|
| 1         | Noções Básicas<br>sobre a Câmera       |
| 2         | Modo Smart<br>Auto                     |
| 3         | Outros Modos de<br>Fotografia/Filmagen |
| 4         | Modo P                                 |
| 5         | Modo de<br>Reprodução                  |
| 6         | Menu de<br>Configurações               |
| 7         | Acessórios                             |
| 8         | Apêndice                               |
|           |                                        |

Índice Remissivo

✓
 ✓
 ✓
 ✓
 ✓
 ✓
 ✓
 ✓
 ✓
 ✓
 ✓
 ✓
 ✓
 ✓
 ✓
 ✓
 ✓
 ✓
 ✓
 ✓
 ✓
 ✓
 ✓
 ✓
 ✓
 ✓
 ✓
 ✓
 ✓
 ✓
 ✓
 ✓
 ✓
 ✓
 ✓
 ✓
 ✓
 ✓
 ✓
 ✓
 ✓
 ✓
 ✓
 ✓
 ✓
 ✓
 ✓
 ✓
 ✓
 ✓
 ✓
 ✓
 ✓
 ✓
 ✓
 ✓
 ✓
 ✓
 ✓
 ✓
 ✓
 ✓
 ✓
 ✓
 ✓
 ✓
 ✓
 ✓
 ✓
 ✓
 ✓
 ✓
 ✓
 ✓
 ✓
 ✓
 ✓
 ✓
 ✓
 ✓
 ✓
 ✓
 ✓
 ✓
 ✓
 ✓
 ✓
 ✓
 ✓
 ✓
 ✓
 ✓
 ✓
 ✓
 ✓
 ✓
 ✓
 ✓
 ✓
 ✓
 ✓
 ✓
 ✓
 ✓
 ✓
 ✓
 ✓
 ✓
 ✓
 ✓
 ✓
 ✓
 ✓
 ✓
 ✓
 ✓
 ✓
 ✓
 ✓
 ✓
 ✓
 ✓
 ✓
 ✓
 ✓
 ✓
 ✓
 ✓
 ✓
 ✓
 ✓
 ✓
 ✓
 ✓
 ✓
 ✓

# Tempo de Gravação por Cartão de Memória

| Qualidade de | Tempo de Gravação por Cartão de Memória |                    |  |
|--------------|-----------------------------------------|--------------------|--|
| Imagem       | 8 GB                                    | 32 GB              |  |
| 1280         | 49 min. 15 s.                           | 3 h. 19 min. 00 s. |  |
| 640          | 1 h. 28 min. 53 s.                      | 5 h. 59 min. 05 s. |  |

 Os valores na tabela são medidos de acordo com as normas da Canon e podem variar em função do motivo, do cartão de memória e das configurações da câmera.

- A gravação é interrompida automaticamente guando o tamanho de arguivo do clipe atinge 4 GB ou guando o tempo de gravação atinge aproximadamente 29 minutos e 59 segundos (ao gravar em [m]) ou aproximadamente uma hora (ao gravar em [**64i**])
- Em alguns cartões de memória, a gravação pode ser interrompida mesmo que a duração máxima do clipe não tenha sido atingida. Recomenda-se a utilização de cartões de memória SD Speed Class 6 ou superior.

# Alcance do Flash

| Grande angular máxima (🗰) | 50 cm – 3,0 m |
|---------------------------|---------------|
| Telefoto máxima ([🌒])     | 1,2 – 2,0 m   |

## Alcance das Fotos/de Filmagem

| Modo de<br>Fotografia/<br>Filmagem | Intervalo de<br>Focagem | Grande Angular<br>Máxima (₩₩) | Telefoto Máxima ([ɬ]) |  |
|------------------------------------|-------------------------|-------------------------------|-----------------------|--|
| AUTO                               | -                       | 3 cm – infinito               | 1,2 m – infinito      |  |
|                                    | A                       | 5 cm – infinito               | 1,2 m – infinito      |  |
| Outros modos                       | ₩*                      | 3 – 50 cm                     | -                     |  |
|                                    | ▲*                      | 3 m – infinito                | 3 m – infinito        |  |

\* Não disponível em alguns modos de fotografia ou filmagem.

| Velocidade de Fotografias C                     | ontínuas                             |   | Observações Preliminares<br>Informações Legais |
|-------------------------------------------------|--------------------------------------|---|------------------------------------------------|
| Modo de Fotografia/Filmagem                     | Velocidade                           |   | Conteúdo:                                      |
| Р                                               | Aprox. 0,8 fotos/segundo             | ( | Operações Básicas                              |
| ÷ <b>≙</b> €                                    | Aprox. 2,9 fotos/segundo             |   | Manual Básico                                  |
|                                                 |                                      |   | Manual<br>Avançado                             |
| Velocidade do Obturador                         | 1                                    | ſ | Noções Básicas                                 |
| Modo [AUTO], intervalo definido automaticamente | 1 – 1/2000 s.                        |   | Modo Smart                                     |
| Intervalo em todos os modos de fotografia       | 15 – 1/2000 s.                       |   | 3 Outros Modos de<br>Fotografia/Filmager       |
|                                                 |                                      |   | 4 Modo P                                       |
| Abertura Número f/                              | f/2.8 / f/7.9 (GA), f/6.9 / f/20 (T) |   | 5 Modo de<br>Reprodução                        |
|                                                 |                                      |   | 6 Menu de<br>Configurações                     |
|                                                 |                                      |   |                                                |

|    | Noções Básicas<br>sobre a Câmera       |
|----|----------------------------------------|
| 2  | Modo Smart<br>Auto                     |
| 3  | Outros Modos de<br>Fotografia/Filmager |
| ļ  | Modo P                                 |
| 5  | Modo de<br>Reprodução                  |
| )  | Menu de<br>Configurações               |
| 7  | Acessórios                             |
| 3  | Apêndice                               |
| di | ce Remissivo                           |

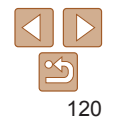

Сара

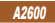

## Bateria NB-11L

 Tipo:
 Bateria de íons de lítio recarregável

 Tensão Nominal:
 3,6 V CC

 Capacidade Nominal:
 680 mAh

 Ciclos de Carregamento:
 Aprox. 300 vezes

 Temperaturas de Operação: 0 - 40 °C
 Omensões:

 Dimensões:
 34,6 mm x 40,2 mm x 5,2 mm

 Peso:
 Aprox. 13 g

#### A2600

#### Carregador de Bateria CB-2LF/CB-2LFE

- Todos os dados baseiam-se em testes realizados pela Canon.
- As especificações ou aparência da câmera estão sujeitas a alterações sem aviso prévio.

| Сара                                           |
|------------------------------------------------|
| Observações Preliminares<br>Informações Legais |
| Conteúdo:<br>Operações Básicas                 |
| Manual Básico                                  |
| Manual<br>Avançado                             |
| 1 Noções Básicas<br>sobre a Câmera             |
| <b>2</b> Modo Smart<br>Auto                    |
| <b>3</b> Outros Modos de<br>Fotografia/Filmage |
| 4 Modo P                                       |
| 5 Modo de<br>Reprodução                        |
| 6 Menu de<br>Configurações                     |
| 7 Acessórios                                   |
| Apêndice                                       |
| Índice Remissivo                               |

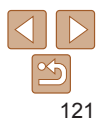

# Índice Remissivo

| A                                     |
|---------------------------------------|
| Acessórios 89                         |
| Alça 2, 12                            |
| Alça para o pulso → Alça              |
| Alimentação                           |
| → Bateria                             |
| → Conjunto de bateria e carregador    |
| → Fonte adaptadora de CA              |
| → Pilhas                              |
| Alimentação elétrica doméstica 92, 93 |
| Apagar76                              |
| Apresentação de slides 73             |

## в

| Balanço de brancos (cor) 59 |
|-----------------------------|
| Bateria                     |
| Carregar 12                 |
| Modo econômico 43, 66       |
| Nível110                    |
| Poupar energia              |
| Bloqueio AE 57              |

| · oupui onorgiu   |    |
|-------------------|----|
| Bloqueio AE       | 57 |
| Bloqueio AF6      | ô4 |
| Bloqueio do foco6 | ô2 |
| Bloqueio FE6      | 65 |

#### С

| Cabo AV                 | 91 |
|-------------------------|----|
| Câmera                  |    |
| Redefinir tudo          | 87 |
| Carregador de bateria2, | 89 |

| Cartões de memória 2                |
|-------------------------------------|
| Tempo de gravação 120               |
| Cartões de memória SD/SDHC/SDXC     |
| → Cartões de memória                |
| Cartões Eye-Fi 2, 102               |
| Centralizar (modo de moldura AF) 62 |
| Conector DC 89                      |
| Configurar álbum de fotos 101       |
| Conjunto de bateria e carregador 89 |
| Conteúdo da embalagem 2             |
| Controle AF 62                      |
| Controle de Visão Direta            |
| (modo de fotografia ou filmagem) 49 |
| Cor (balanço de brancos) 59         |
| Correção de olhos vermelhos 44, 80  |

#### D

| Data/hora                        |
|----------------------------------|
| Adicionar um marcador de data 42 |
| Alterar 16                       |
| Configurações 15                 |
| Pilha de data/hora 17            |
| Relógio mundial 86               |
| Detecção piscar 45               |
| DPOF                             |

Е

Editar

| Correção de olhos vermelhos | 80 |
|-----------------------------|----|
| i-Contraste                 | 79 |
| Redimensionar imagens       | 78 |

| Filmes                              |
|-------------------------------------|
| Qualidade de imagem                 |
| (resolução/taxa de quadros) 45      |
| Tempo de gravação 120               |
| Flash                               |
| Ativar 64                           |
| Desativar o flash 42                |
| Sincronização lenta 64              |
| Focar                               |
| Bloqueio AF 64                      |
| Molduras AF 61                      |
| Servo AF 63                         |
| Zoom ponto AF 67                    |
| Fogos de artifício                  |
| (modo de fotografia ou filmagem) 48 |
| Fonte adaptadora de CA 89, 92, 93   |
| Fotografar/Filmar                   |
| Data/hora da foto ou filme          |
| → Data/hora                         |
|                                     |

# Informações da fotografia i-Contraste 58, 79 Idioma de exibição 17 Imagens Reprodução → Visualizar Tempo de exibição ...... 68 Indicador 33 Intervalo de focagem Infinito......61 Macro ...... 60 М Macro (modo de foco) ...... 60

#### Menu Operações básicas ...... 32 Menu FUNC.

Operações básicas ...... 31 Tabela...... 113, 117 Método de medição......57 Modo AUTO

Mensagens de erro..... 108

(modo de fotografia ou filmagem).. 18, 35

| Сар            | a                                       |
|----------------|-----------------------------------------|
| Obse<br>Inform | rvações Preliminares (<br>nações Legais |
| Con<br>Ope     | iteúdo:<br>erações Básicas              |
| Ма             | nual Básico                             |
| Ma<br>Ava      | nual<br>ançado                          |
| 1              | Noções Básicas<br>sobre a Câmera        |
| 2              | Modo Smart<br>Auto                      |
| 3              | Outros Modos de<br>Fotografia/Filmagen  |
| 4              | Modo P                                  |
| 5              | Modo de<br>Reprodução                   |
| 6              | Menu de<br>Configurações                |
| 7              | Acessórios                              |
| 8              | Apêndice                                |
| Índi           | ce Remissivo                            |
|                |                                         |
|                |                                         |
|                |                                         |

| Modo de disparo                  | 60 |
|----------------------------------|----|
| Molduras AF                      | 61 |
| Monocromático                    | 50 |
| (modo de lotografia ou filmagem) | 52 |

# Ν

| Neve                               |    |
|------------------------------------|----|
| (modo de fotografia ou filmagem) 4 | 48 |
| Numeração de arquivos 8            | 34 |

## ο

54

| Obturador longo     |   |
|---------------------|---|
| (modo de fotografia | ) |

#### Р

| Padrões → Redefinir tudo              |
|---------------------------------------|
| Personalizar o balanço de brancos 59  |
| Pesquisar72                           |
| PictBridge 90, 94                     |
| Pilhas 14, 89                         |
| → Data/hora (Pilha de data/hora)      |
| Conjunto de bateria                   |
| e carregador 89                       |
| Nível                                 |
| Poupar energia 28                     |
| P (modo de fotografia ou filmagem) 56 |
| Pouca luz (modo de fotografia) 48     |
| Poupar energia                        |
| Programa AE 56                        |
| Proteger74                            |
|                                       |

#### R

| Redefinir tudo        | 87 |
|-----------------------|----|
| Redimensionar imagens | 78 |

| . 60 | Relógio mundial 86                             |
|------|------------------------------------------------|
| . 61 | Reprodução → Visualizar                        |
|      | Resolução (tamanho da imagem) 44               |
| . 52 | Retrato<br>(modo de fotografia ou filmagem) 48 |
|      | Rodar77                                        |
|      | Rosto AiAF (modo de moldura AF) 61             |

#### S

### Т

| Tela                           |
|--------------------------------|
| Ícones 110, 111                |
| Idioma de exibição 17          |
| Menu → Menu FUNC., Menu        |
| Temporizador 40                |
| Personalizar o temporizador 41 |
| Temporizador de 2 segundos 41  |
| Temporizador de rosto          |
| (modo de fotografia) 53        |
| Temporizador de rosto          |
| (modo de fotografia) 53        |
| Terminal                       |
|                                |

#### V

Velocidade ISO..... 58

| Viajar com a câmera 86             |
|------------------------------------|
| Visor 29                           |
| Visualizar19                       |
| Apresentação de slides 73          |
| Exibição ampliada73                |
| Exibição de imagens individuais 19 |
| Exibição de índice 71              |
| Exibição na TV 91                  |
| Pesquisar imagens72                |

#### w

Widescreen (resolução)...... 44

#### z

| Zoom         | 18, 35, 39 |
|--------------|------------|
| Zoom digital | 39         |

### Capa Observações Preliminares e Informações Legais Conteúdo: Operações Básicas Manual Básico Manual Avançado 1 Noções Básicas sobre a Câmera 2 Modo Smart Auto 3 Outros Modos de Fotografia/Filmagem

| ŀ. | Modo P |  |
|----|--------|--|
|----|--------|--|

```
5 Modo de
Reprodução
```

6 Menu de Configurações

Acessórios

8 Apêndice

Índice Remissivo

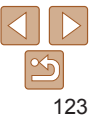

#### ATENÇÃO

RISCO DE EXPLOSÃO SE A BATERIA FOR SUBSTITUÍDA POR UM MODELO INCORRETO. DESCARTE AS BATERIAS USADAS CONFORME A LEGISLAÇÃO LOCAL.

## Informações sobre Marcas Registradas

- O logotipo SDXC é uma marca registrada da SD-3C, LLC.
- · Este dispositivo contém a tecnologia exFAT licenciada da Microsoft.

## Informações sobre a Licença de MPEG-4

This product is licensed under AT&T patents for the MPEG-4 standard and may be used for encoding MPEG-4 compliant video and/or decoding MPEG-4 compliant video that was encoded only (1) for a personal and non-commercial purpose or (2) by a video provider licensed under the AT&T patents to provide MPEG-4 compliant video.

No license is granted or implied for any other use for MPEG-4 standard.

# Isenção de Responsabilidade

- É proibida a reimpressão, a transmissão ou o armazenamento (em um sistema de recuperação) de qualquer parte deste manual sem a permissão da Canon.
- A Canon reserva-se o direito de alterar o conteúdo deste manual a qualquer momento, sem aviso prévio.
- As ilustrações e capturas de tela apresentadas neste manual podem diferir ligeiramente do equipamento real.
- Não obstante os itens acima citados, a Canon não se responsabiliza por danos decorrentes da operação incorreta dos produtos.

| Сара                                           |
|------------------------------------------------|
| Observações Preliminares<br>Informações Legais |
| Conteúdo:<br>Operações Básicas                 |
| Manual Básico                                  |
| Manual<br>Avançado                             |
| 1 Noções Básicas<br>sobre a Câmera             |
| 2 Modo Smart<br>Auto                           |
| <b>3</b> Outros Modos de<br>Fotografia/Filmage |
| 4 Modo P                                       |
| 5 Modo de<br>Reprodução                        |
| 6 Menu de<br>Configurações                     |
| 7 Acessórios                                   |
| 8 Apêndice                                     |
| Índice Remissivo                               |

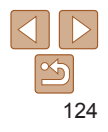